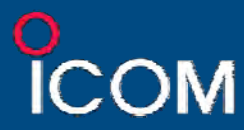

# IC-FR5000 Series Sales Handbook

NXDN<sup>™</sup> CAI-based IDAS<sup>™</sup>

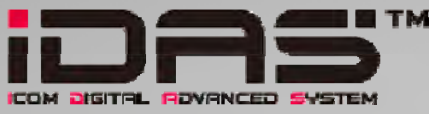

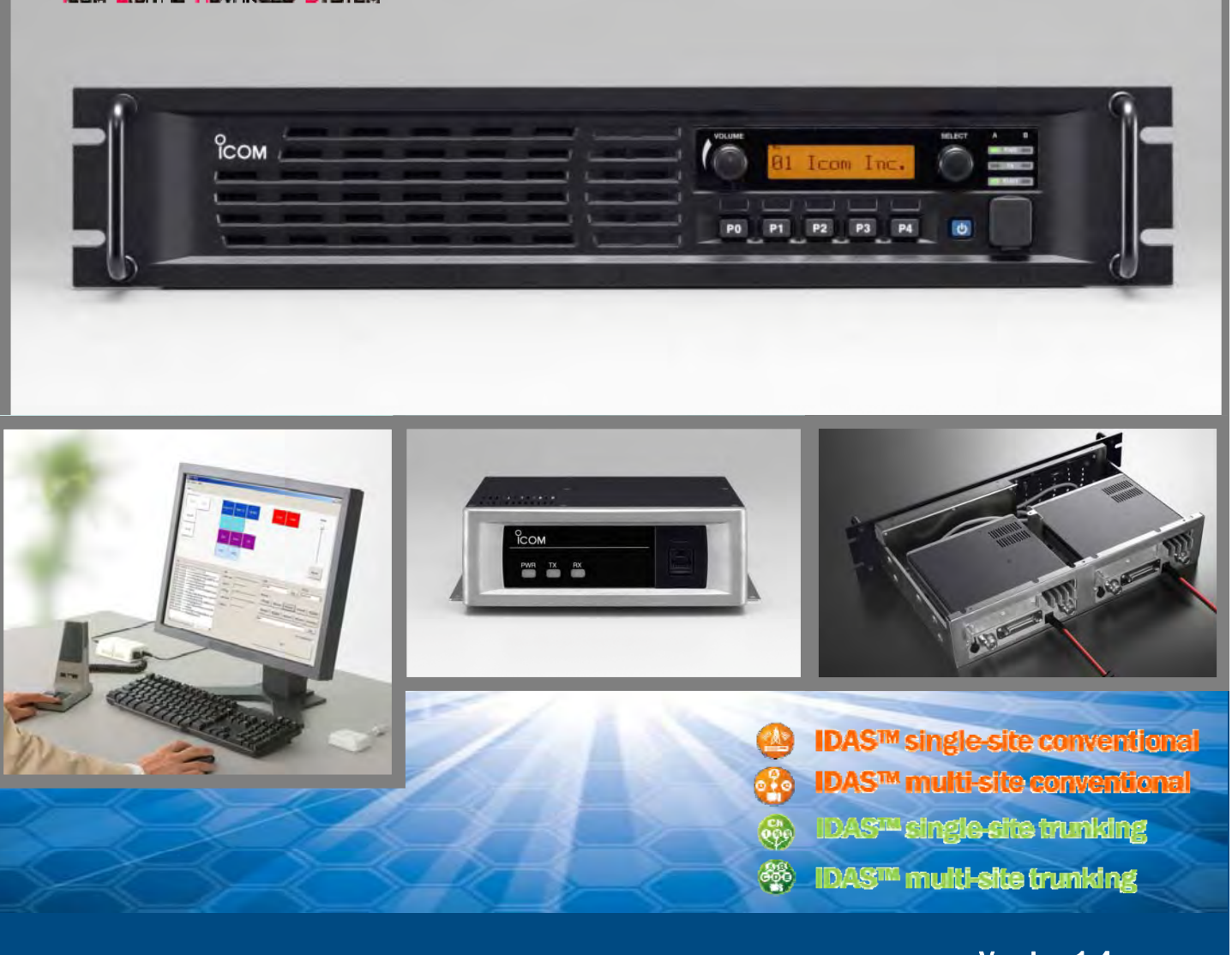

**USA/EXP Version** 

Version 1.4 December 2011

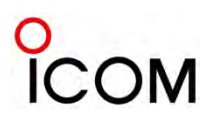

#### Foreword

This handbook is designed to provide detailed information about the IC-FR5000/IC-FR6000 series VHF and UHF FM Repeaters, based on the <u>Rev.2.20</u> for the main firmware and the <u>Rev. 2.30</u> for the IDAS<sup>TM</sup> Digital unit. Plus, the UC-RF5000 Trunking/Network Controller is based on the <u>Rev.1.10 (#01), Rev.2.12</u> (#02) and Rev.3.11 (#03) for the main CPU, and Rev.3.3 (#01/#02/#03) for the sub CPU.

#### Disclaimer

The information in this document has been carefully checked, and is believed to be correct and accurate. However, Icom assumes no responsibility for inaccuracies or mistakes. The systems and applications described herein are only for information and reference purposes only.

#### **Handbook Revisions**

Icom reserves the right to make changes to the content of this handbook at any time without notice or obligation.

#### **IPR and Copyrights**

The lcom products described in this handbook may include lcom Intellectual Property Rights (IPR) and/or copyrighted lcom computer programs stored in radio memories or other media/devices. Such IPR and copyrighted computer programs are protected by laws in Japan, the United States and other countries. Any lcom IPR and/or copyrighted lcom computer programs contained in the lcom products described in this manual may not be copied, reproduced, modified, reverse-engineered, or distributed in any way. Furthermore, the purchase of lcom products shall not be deemed to grant any license either directly or by implication, except for the normal non-exclusive license to use the product that is specified by law in the sale of a product.

This product when used with certain options, utilizes vocoding technology that is the property of Digital Voice Systems Inc. The AMBE+2 voice coding technology embodied in this product is protected by intellectual property rights including patent rights, copyrights and trade secrets of Digital Voice Systems, Inc. This voice coding technology is licensed solely for use within this communications equipment. The user of this technology is explicitly prohibited from attempting to extract, remove, decompile, reverse engineer, or disassemble the Object Code, or in any other way convert the Object Code into a human-readable form. U.S. Patent Nos. #5,870,405, #5,826,222, #5,754,974, #5,701,390, #5,715,365, #5,649,050, #5,630,011, #5,581,656, #5,517,511, #5,491,772, #5,247,579, #5,226,084 and #5,195,166.

#### **Document Copyrights**

No duplication or distribution of this document or any portion thereof shall take place without the express permission of Icom. Reproduction, distribution, or transmission for any purpose in any form or by any means, electronic or mechanical, shall only be allowed with the express permission of Icom.

#### Trademarks

Icom, Icom Inc. and the Icom Iogo are registered trademarks of Icom Incorporated (Japan) in the United States, the United Kingdom, Germany, France, Spain, Russia, Japan and/or other countries. IDAS, IDAS Iogo are trademarks of Icom Incorporated. dPMR and the dPMR Iogo are trademarks of the dPMR MoU Association. AMBE+2 is a trademark and property of Digital Voice Systems Inc. NXDN is a trademark of Icom Incorporated and Kenwood Corporation. LTR is a trademark of the E.F.Johnson Technologies, INC. Microsoft, Windows and Windows Vista are either registered trademarks or trademarks of Microsoft Corporation in the United States and/or other countries. All other trademarks are the properties of their respective holders.

© 2011 Icom Inc.

## о ICOM

# **Table of Contents**

#### **Table of Contents**

| 1 | Introduction                                              |    |  |
|---|-----------------------------------------------------------|----|--|
|   | 1-1 Company Profile ·····                                 | 5  |  |
|   |                                                           |    |  |
| 2 | Overview                                                  | _  |  |
|   | 2-1 Product Line Up                                       | 6  |  |
|   | 2-2 Features                                              |    |  |
|   | 2-2-1 General Features ·····                              | 7  |  |
|   | 2-3 IDAS <sup>™</sup> Features                            | _  |  |
|   | 2-3-1 IDAS <sup>™</sup> System Features ······            | 8  |  |
|   | 2-3-2 IDAS <sup>™</sup> Function Comparison Chart ·····   | 9  |  |
|   | 2-4 IDAS <sup>™</sup> IP Network System                   |    |  |
|   | 2-4-1 Overview of System Evolution ·····                  | 10 |  |
|   | 2-4-2 IP Network/Trunking Controllers ·····               | 11 |  |
|   | 2-5 Function and Specifications                           |    |  |
|   | 2-5-1 VHF FM Repeaters ······                             | 12 |  |
|   | 2-5-2 UHF FM Repeaters ······                             | 13 |  |
|   |                                                           |    |  |
| 3 | Accessories                                               |    |  |
|   | 3-1 Optional Accessories                                  | 14 |  |
|   | 3-1-1 Installation and Connections                        | 16 |  |
|   | 3-1-2 UR-FR5000/UR-FR6000 Installation                    | 18 |  |
|   | 3-1-3 UC-FR5000 Installation ·····                        | 20 |  |
|   | 3-1-4 UC-FR5000 Web Settings                              | 23 |  |
|   | 3-1-5 CF Card Insertion ·····                             | 26 |  |
|   | 3-1-6 Scrambler Unit Installation                         | 27 |  |
|   | 3-2 System Option - IDAS <sup>™</sup> Remote Communicator | 28 |  |
| _ |                                                           |    |  |
| 4 | Operation and Function                                    |    |  |
|   | 4-1 Panel Description                                     | 37 |  |
|   | 4-1-1 Programmable Functions Keys                         | 39 |  |
|   | 4-1-2 Display Assign                                      | 41 |  |
|   | 4-1-3 Connector Description                               | 43 |  |
|   | 4-2 Cloning Software CS-FR5000                            |    |  |
|   | 4-2-1 Basic Setup of Cloning Software                     | 45 |  |
|   | 4-2-2 Cloning Items                                       | 49 |  |
|   | 4-3 Operation                                             | 54 |  |
|   | 4-4 Multiple Table                                        | 55 |  |
|   | 4-5 Remote Control Function                               | 56 |  |
|   | 4-6 Scan                                                  | 58 |  |
|   | 4-7 Voice Scrambling/Encryption                           | 60 |  |
| _ |                                                           |    |  |
| 5 | Applications                                              | ~~ |  |
|   | 5-1 Digital-Analog Mixed System                           | 62 |  |
|   | 5-1-1 Analog to Digital Migration Path                    | 64 |  |
|   | 5-2 Digital-Analog Cross System                           | 65 |  |
|   | 5-3 Repeater Linking System                               |    |  |
|   | 5-3-1 Analog Repeater Linking System (1)                  | 68 |  |
|   | 5-3-2 Analog Repeater Linking System (2)                  | 69 |  |
|   | 5-3-3 Analog Repeater Linking System (3) ·····            | 70 |  |
|   | 5-3-4 IDAS <sup>™</sup> Repeater Linking System           | 71 |  |
|   | 5-3-5 Mobile Radio as Linking Interface                   | 72 |  |

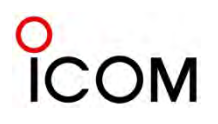

# **Table of Contents**

**Table of Contents** 

|     | 5-4 IDAS™ Multi-site Conventional ·····                   | 74       |
|-----|-----------------------------------------------------------|----------|
|     | 5-5-1 IDAS™ Single-site Trunking System                   | 76       |
|     | 5-5-2 IDAS™ Multi-site Trunking system ·····              | 77       |
|     | 5-6 LTR™ Trunking System                                  |          |
|     | 5-6-1 Single-site LTR™ Trunking System                    | 79       |
|     | 5-6-2 Digital Networked LTR™ or PassPort™ Trunking System | 80       |
|     | 5-6-3 Analog Networked LTR™ or PassPort™ Trunking System  | 81       |
|     | 5-7 MPT1327 Trunking System                               |          |
|     | 5-7-1 Single-site Trunking System                         | 82       |
|     | 5-7-2 MPT1327 Regional Trunking System ·····              | 83       |
|     | 5-7-3 MPT1327 Trunking System with telephone line         | 84       |
|     | 5-8 Phone Patch and Tone Remote                           | 85       |
|     | 5-9 IDAS <sup>™</sup> V2 PC Command ·····                 | 86       |
| 6   | Maintenance ·····                                         | 88       |
| Api | pendix                                                    |          |
|     | A-1 NXDN™ CAI-based IDAS™ Website Downloadable Materials  | 89<br>91 |
|     |                                                           |          |

## Introduction Company Profile

## **Company Profile**

1

1-1

## Icom, the wireless communication experts

Icom Incorporated. is a corporation located in Osaka, Japan, and is a manufacturer of wireless communication products. Since Icom's establishment in 1954, we have had a long record as a trusted manufacturer of land mobile radio, amateur radio, marine radio, navigation products, aviation radio and communication receivers.

## **Quality & Reliability**

## Icom quality and Icom reliability

Over 50 years of engineering and production excellence is a part of every lcom product. Using the latest equipment, lcom radios are designed and built to pass rigorous in-house tests as well as environmental tests to the US Military standard 810 specifications. Icom Inc holds ISO9001:2008 certification.

## **Production**

## Made in Japan quality

Icom is a rare example of an electronics manufacturer that has not shifted production to lower cost countries, but kept its production base 100% in Japan. The Wakayama Icom plant has an advanced production system to produce flexible volume/multi-model wireless communication products.

## Icom brand

## Icom, world brand name

Icom is today recognized as a reliable communication equipment brand name around the world. Our land mobile radios are used by many professional organizations all over the world, like the United States Department of Defense and the U.S. Marine Corps, who chose Icom as the first Japanese corporation to supply radios to them.

## Network

## Icom's worldwide network

Icom's products are sold in over 80 countries in the world. Icom has an international sales and service network around the world, including sales subsidiaries in the U.S., Australia, Germany, Spain and China. Icom is there to support and service our products and your communication needs.

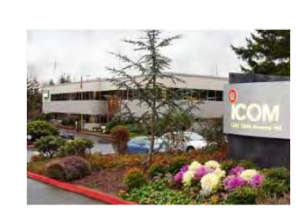

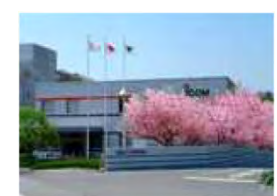

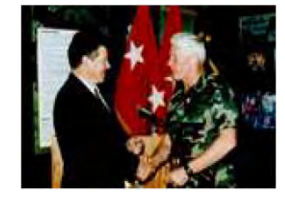

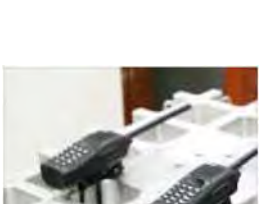

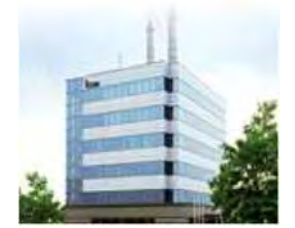

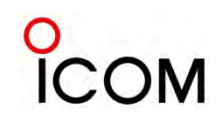

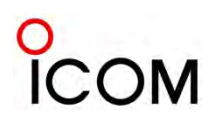

Overview Product Line Up

# VHF FM Repeater IC-FR5000 UHF FM Repeater IC-FR6000

2 2-1

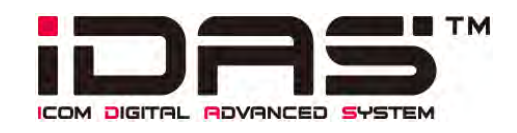

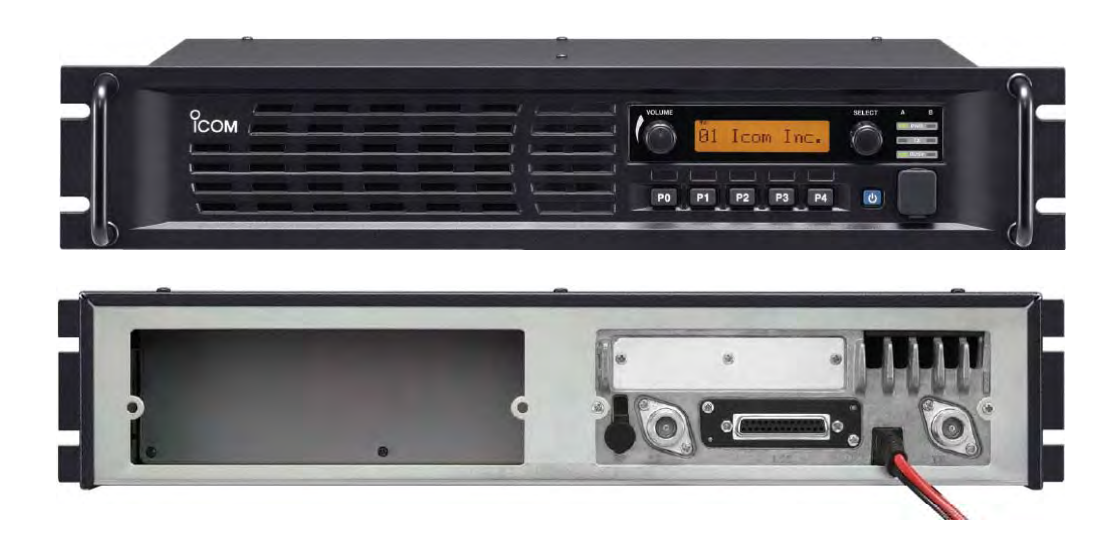

#### **Supplied Accessories**

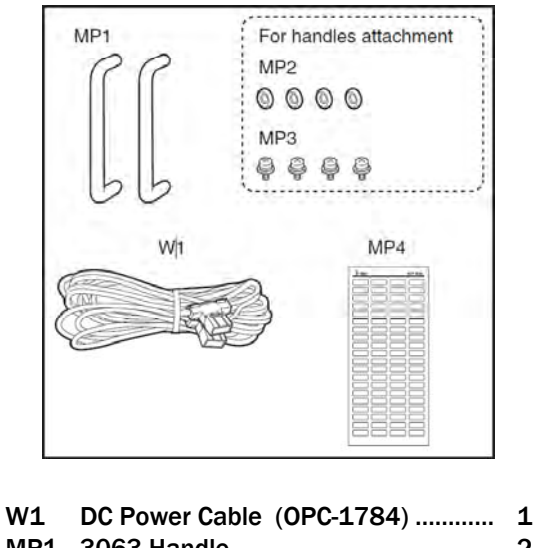

| MP1 | 3063 Handle             | 2 |
|-----|-------------------------|---|
| MP2 | 3063 H-Spacer           | 4 |
| MP3 | Setscrew (C) (4x12 ZK3) | 4 |
| MP4 | 3063 Key Seal           | 1 |

#### Dimensions

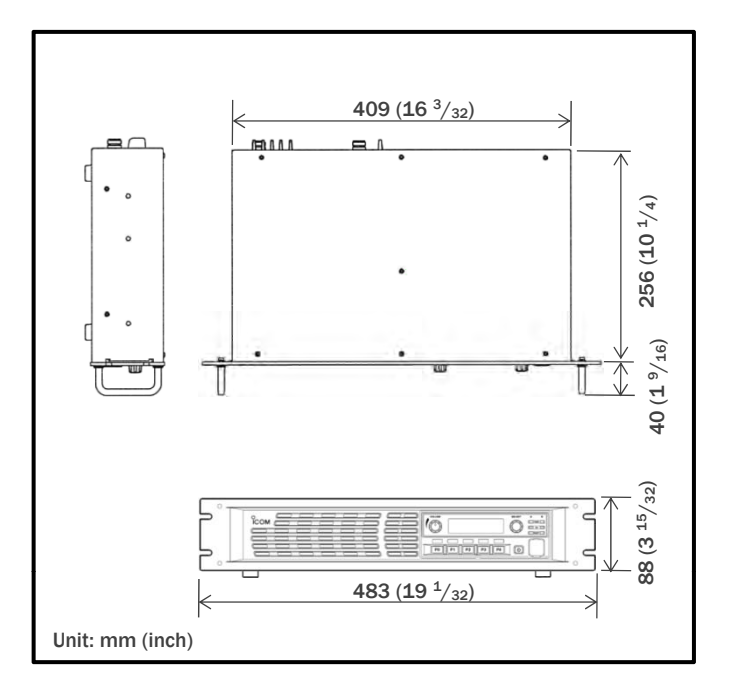

# ICOM

## 2 Features 2-1 General Features

#### IDAS<sup>™</sup> Multi-site Trunking System compatible

The IP-linked multi-site IDAS<sup>™</sup> network is now available in the trunking mode. This is designed for high volume, wide area communication, sharing up to 48 sites x 30 channels, to manage large fleets.

#### Superior receiver performance

The IC-FR5000 series has class leading receiver performance of selectivity and intermodulation rejection. It improves the quality of the repeater service, even under congested band situations.

#### Two RF modules in one unit

The IC-FR5000 series has an internal space for installing another RF unit. Two RF modules\* can be installed and can be programmed and operated independently. LEDs on the front panel show the status of the channels.

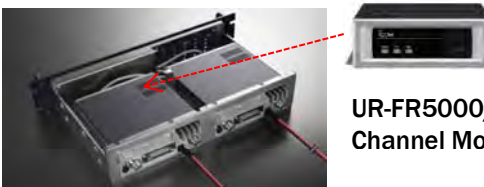

UR-FR5000/UR-FR6000 Channel Module

Two RF units can be installed in the unit. (The left side is for the optional module.)

# 50 watts output at 50% duty cycle, 25W 100% duty cycle operation

Employing a high stability  $\pm 0.5$  ppm oscillator and high performance power amplifier, the IC-FR5000 series provides a reliable 100% duty cycle operation with an output of 25 watts. When operated at the high power setting of 50 watts, the repeater operates with a 50% duty cycle.

#### 32 channel capacity and 5 programmable buttons

The 12-digit dot-matrix display, 5 programmable buttons, 32 memory channels and internal speaker allow you to use the repeater as a simple base station, or to check repeater activity.

#### D-SUB 25-pin accessory connector

The IC-FR5000 series has a programmable D-SUB 25pin accessory connector to connect various trunking controllers or external remote control devices. Also, modulation and demodulation signals can be input/output from the D-SUB connector.

#### 19-inch rack mount, 2U height low profile design

The IC-FR5000 series is only 2U high. This low profile configuration allows you to stack multiple units in an industry standard 19-inch rack and provides great space efficiency.

#### Multiple CTCSS, DTCS tone and RAN code decode

The IC-FR5000 series decodes multiple CTCSS and DTCS as well as digital RAN (Radio Access Number) codes on a per channel basis (up to 16 tones/codes) and downlinks the received signal with a specified tone/code. This function is useful for sharing a channel with multiple groups and provides quiet standby while other groups are using that channel.

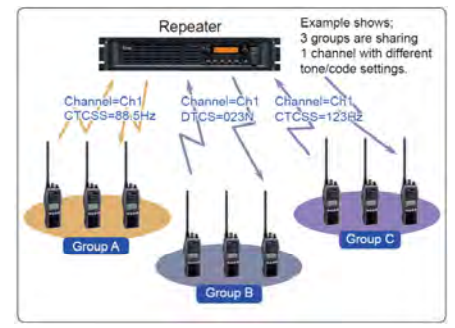

#### Voice scrambler

The built-in inversion type\* voice scrambler provides secure conversation. When a more secure system is required, the 32 code non-rolling type voice scrambler UT-109R\* or the 1020 code rolling type UT-110R\* are available as an option. In the IDAS<sup>™</sup> digital mode, the system provides secure communi-cation using a 15bit digital voice scrambler (about 32,000 keys).

\* These voice scramblers are available in only the analog mode. The scrambler system of the UT-109R and 110R are not compatible with each other.

**Built-in audio compander** (For only the analog mode) The built-in audio compander improves the signal-tonoise ratio and provides clear audio.

#### **Other features**

- Wide Frequency coverage: 136-174MHz for VHF, 350-400MHz, 400-470MHz, 450-512MHz, or 450-520MHz for UHF
- PTT priority setting (Local Mic., external PTT or repeater operation)
- Built-in 5-Tone and DTMF encoder/decoder\*
- DTMF remote control from a remote location over the air or over a phone line with DTMF
- CW ID transmitter
- Programmable wide/narrow (25/12.5, 30/15kHz analog channel spacing\*. The FM wide 25KHz channel spacing became unavailable in the USA version models, from firmware revision number 2.1 on.
- Normal and priority scan
- Convenient key assignment stickers supplied
- Quick and easy programming from a PC
- Beat cancel capability
- Low voltage alert
  - \*For only the analog mode

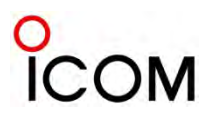

# IDAS™ system features & migration path from analog to digital.

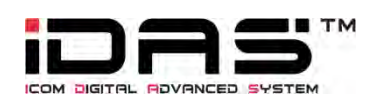

IDAS<sup>™</sup> is Icom's digital land mobile radio system using the NXDN<sup>™</sup> common air interface. IDAS<sup>™</sup> offers a complete system of handheld radios, mobile radios, repeaters, network interface/trunking controller, remote communicator and various accessories. IDAS<sup>™</sup> is a complete digital solution that system owners and managers can grow into as their own time and budgets allow.

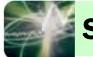

#### **Spectrum Efficiency**

The IDAS<sup>™</sup> system utilizes 6.25kHz narrowband FDMA technology. This system is not only spectrum efficient, but meets the FCC 2011 mandated narrowband deadline for radio equipment.

#### Audio Quality and Coverage

When compared to an analog FM signal, digital easily outperforms analog in audio clarity at the fringes of the communication range. This provides more reliable audio over a greater total area, even when the coverage footprint is the same as analog FM.

#### IDAS<sup>™</sup> single-site/multi-site trunking

The IDAS<sup>™</sup> single-site/multi-site trunking conforms to the NXDN<sup>™</sup> type-D trunking protocol. The IDAS<sup>™</sup> trunking is a distributed system which does not use a dedicated control channel. It is an affordable digital trunking solution for high volume users.

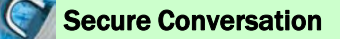

The digital modulation/demodulation makes it difficult to decode the IDAS<sup>™</sup> digital signals using the current scanner receivers at this time. The digital voice scrambler adds security to your conversations.

#### 📑 Flexible IP Network

The IDAS<sup>™</sup> system integrates IP network capability in the conventional/trunking system and extends your communication coverage. The RC-FS10 remote communicator creates an IP-based virtual radio on a PC, and works as a simple dispatcher.

#### Flexible Migration Path

The IDAS<sup>™</sup> conventional system allows you to scale migration to narrow band digital at your own pace and needs, while running your existing analog system. The IDAS<sup>™</sup> radios can receive both analog and IDAS<sup>™</sup> conventional mode signals on a single channel.

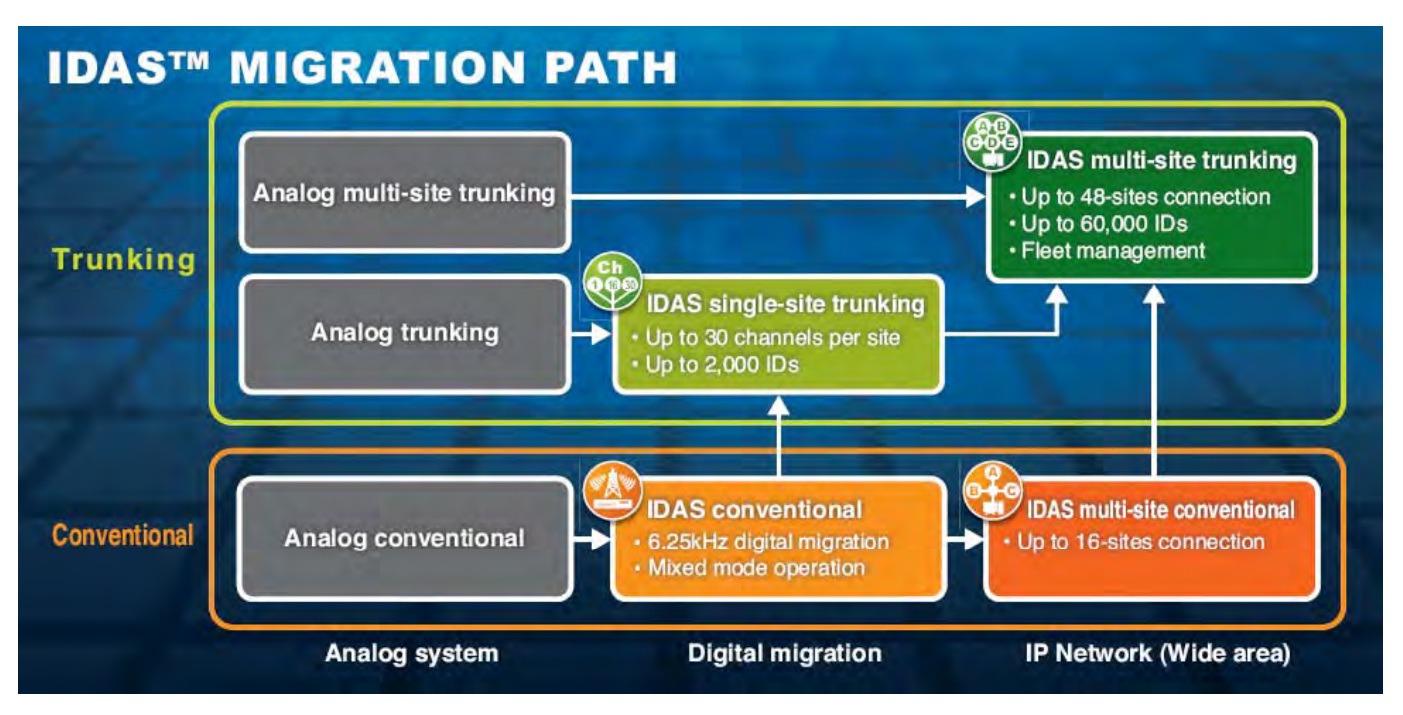

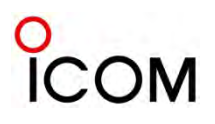

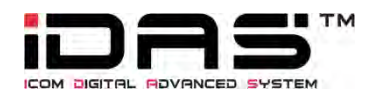

#### ◆IDAS<sup>™</sup> Function Comparison:

This shows the functions available in NXDN™ CAI based IDAS™ handhelds, mobiles, RC-FS10 and repeaters.

| Models<br>Functions                          | IC-F3161D<br>IC-F4161D  | IC-F3101D<br>IC-F4101D | IC-F5061D<br>IC-F6061D  | IC-F5121D<br>IC-F6121D | RC-FS10                 | IC-FR5000<br>IC-FR6000<br>(Base mode) |
|----------------------------------------------|-------------------------|------------------------|-------------------------|------------------------|-------------------------|---------------------------------------|
| IDAS <sup>™</sup> Multi-site<br>Conventional | ✓<br>(Rev.2.0 or later) | ✓                      | ✓<br>(Rev.2.0 or later) | ~                      | ✓                       | ✓                                     |
| IDAS <sup>™</sup> Single-site<br>Trunking    | ✓<br>(Rev.2.4 or later) | $\checkmark$           | ✓<br>(Rev.2.4 or later) | ✓                      | ✓ (Rev.2.0 or later)    | _                                     |
| IDAS™ Multi-site<br>Trunking                 | ✓<br>(Rev.4.0 or later) | _                      | ✓ (Rev.4.0 or later)    | -                      | ✓<br>(Rev.2.0 or later) | _                                     |
| PTT ID                                       | ✓                       | TX Only                | ✓                       | ~                      | ✓                       | ✓                                     |
| Individual List                              | ✓<br>(Max.500 IDs)      | -                      | ✓ (Max. 500 IDs)        | ✓<br>(Max. 500 IDs)    | ✓<br>(Max. 500 IDs)     | ✓<br>(Max. 500 IDs)                   |
| Talkgroup List                               | ✓<br>(Max.500 IDs)      |                        | ✓<br>(Max. 500 IDs)     | ✓<br>(Max. 500 IDs)    | ✓<br>(Max. 500 IDs)     | ✓<br>(Max. 500 IDs)                   |
| Log for Individual<br>Call                   | ✓                       |                        | ~                       | 1                      | ✓                       | _                                     |
| Block Decode                                 | ✓                       | ✓                      | ✓                       | ✓                      | ✓                       | ✓                                     |
| RAN Code                                     | ✓                       | ✓                      | ✓                       | ✓                      | ✓                       | ✓                                     |
| Status                                       | ✓                       | TX Only*1              | ✓                       | ~                      | ✓                       | ✓                                     |
| SDM(Short Data<br>Message)                   | ✓                       | _                      | ✓                       | ✓                      | ✓                       | ✓                                     |
| Call Alert                                   | ✓                       | RX Only                | ✓                       | ~                      | ✓                       | ✓                                     |
| Radio Check                                  | ✓                       | RX Only                | ✓                       | RX Only                | ✓                       | ✓                                     |
| Stun/Revive/Kill                             | ✓                       | RX Only                | ✓                       | RX Only                | TX Only                 | TX Only                               |
| Emergency                                    | ✓                       | TX Only                | ✓                       | ✓<br>(No ACK TX)       | ✓                       | RX Only*3                             |
| Remote Monitor                               | ✓                       | RX Only                | ✓                       | RX Only                | TX Only                 | TX Only                               |
| Digital Voice<br>Scrambler                   | ✓                       | ✓                      | ✓                       | ✓                      | ✓                       | ✓                                     |
| GPS Position<br>Reporting                    | ✓                       | TX Only*2              | ✓                       | ✓                      | RX Only                 | _                                     |
| GPS microphone                               | HM-170GP                | HM-171GP               | -                       |                        | —                       | _                                     |

\*1 Power ON/OFF status only. TX: Transmit RX: Receive \*2 The IC-F3100D series does <u>not</u> accept a status call including a "GPS request status". \*3 This is only for the individual call. In an Emergency function, no ACK is transmitted in the group call.

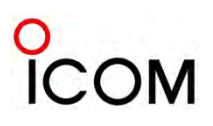

IDAS<sup>™</sup> IP integration has evolved to work with the IDAS<sup>™</sup> multi-site trunking system. IDAS<sup>™</sup> is now capable of being configured into various systems, from conventional to trunking in single-site or multi-site. The IC-FR5000 IDAS<sup>™</sup> repeaters support the IDAS<sup>™</sup> high and entry class terminals of the IC-F3160/D, IC-F3100/D series handhelds and of the IC-F5060/D and IC-F5120D series mobile radios. Now that the architecture of the IP integrated systems is completed, we are sure to offer the best solution to meet the customers' requirements.

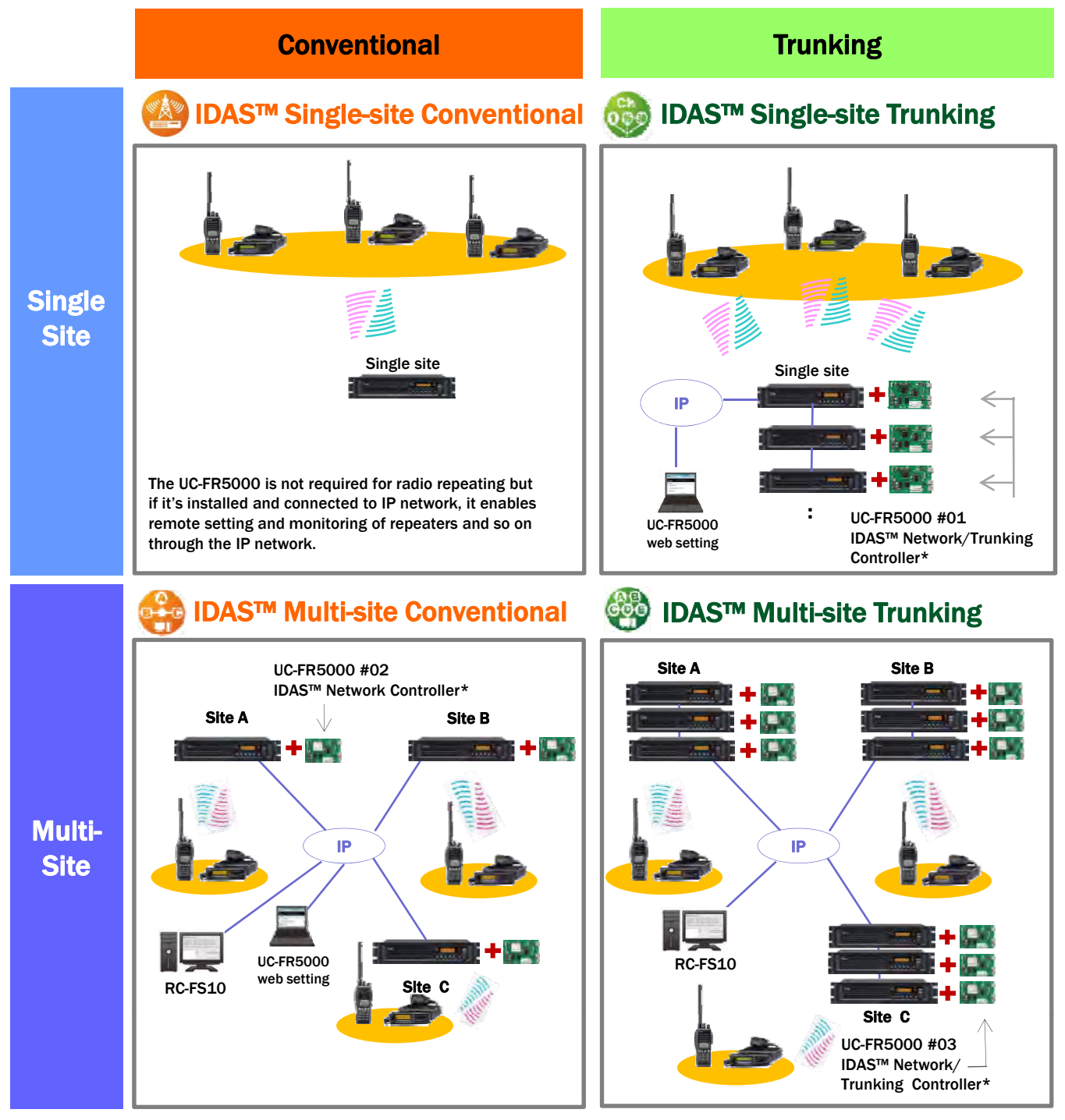

\* Please see the next page for more information about the UC-FR5000 Network/Trunking Controllers.

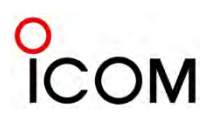

To connect the IDAS<sup>™</sup> radios to the IP network, or to use the trunking function, it is necessary to install the UC-FR5000 IP Network/Trunking controller into the repeaters (or RF units). This unit serves both as an interface to the IP network and as a single-site/multi-site trunking controller. As illustrated below and organized in the chart, there are currently three versions of the UC-FR5000 (#01/#02/#03) IP Network /Trunking Controllers to be chosen, depending on the system. The use of a compact flash card will upgrade the existing controller to a higher version to fit into a different system.

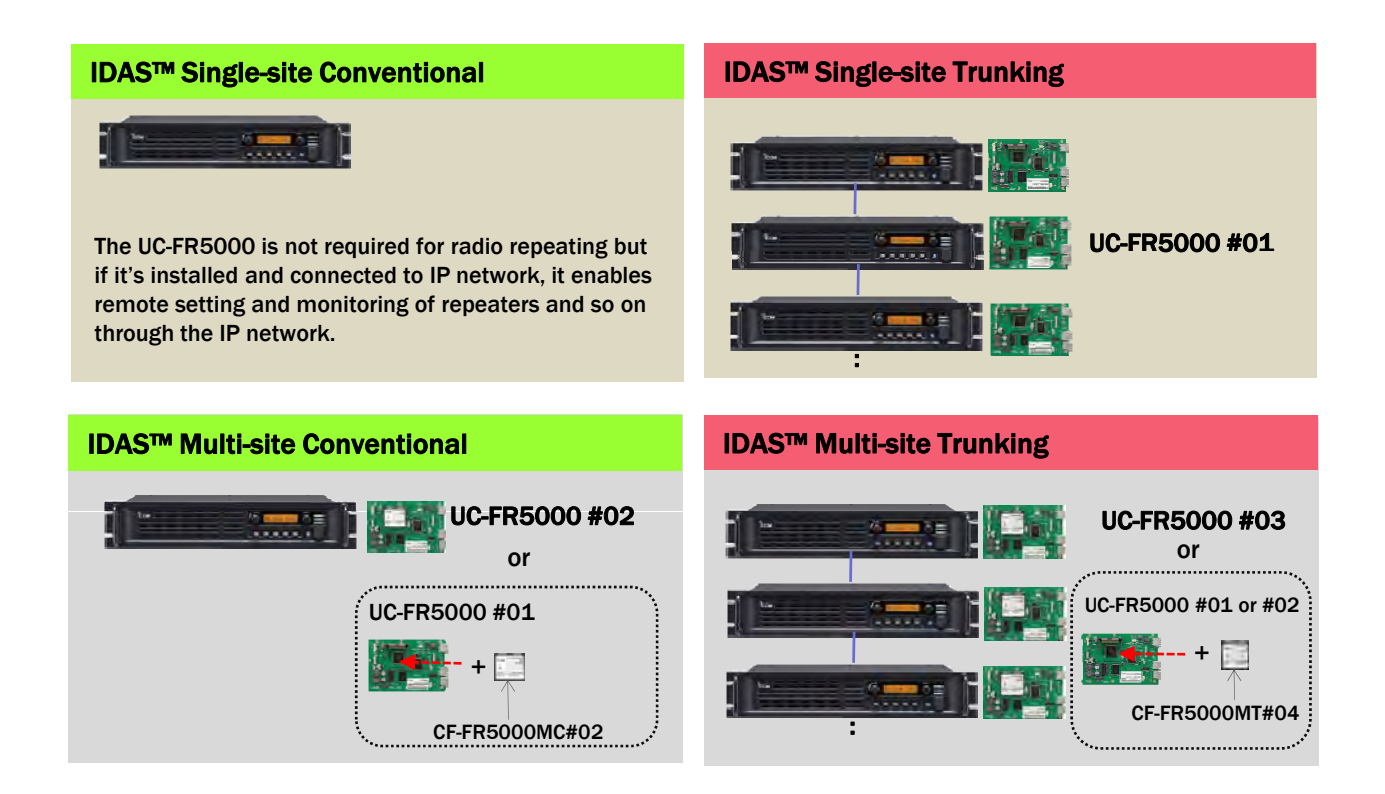

#### □IDAS<sup>™</sup> IP Network/Trunking Controller Chart – Capability to enable the system.

| Version                           | UC-FR5000#01           | UC-FR5000#02           | UC-FR5000#03 |
|-----------------------------------|------------------------|------------------------|--------------|
| System                            |                        |                        |              |
| IDAS™ Single-site<br>Conventional |                        |                        |              |
| IDAS™ Single-site Trunking        | ✓                      | ✓                      | ✓            |
| IDAS™ Multi-site<br>Conventional  | ✓<br>(+CF-FR5000MC#02) | ✓                      | ✓            |
| IDAS™ Multi-site Trunking         | ✓<br>(+CF-FR5000MT#04) | ✓<br>(+CF-FR5000MT#04) | 4            |

✓ = Capable

A compact flash card is required to upgrade the controller.

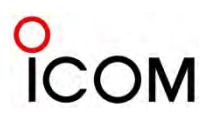

# 2-5 Function and Specifications2-5-1 VHF FM Repeaters

| Мо            | del No.                      |            |                     | IC-FR5000 IC-FR5000                                                    |                                   |  |
|---------------|------------------------------|------------|---------------------|------------------------------------------------------------------------|-----------------------------------|--|
| Ve            | ersion                       |            |                     | #01                                                                    | #03                               |  |
| D             | estinations                  |            |                     | USA-01                                                                 | EXP-01                            |  |
| Type Approval |                              |            |                     | FCC                                                                    | Local T/A                         |  |
| Fur           | nction Comparison            |            |                     |                                                                        |                                   |  |
| C             | TCSS                         |            |                     | ✓ ✓                                                                    | <ul> <li>✓</li> </ul>             |  |
| D             | TCS                          |            |                     | <ul> <li>✓</li> </ul>                                                  | <b>v</b>                          |  |
| 2-            | Tone                         |            |                     | -                                                                      | -                                 |  |
| 5             | Tone                         |            |                     | <ul> <li>✓</li> </ul>                                                  | <ul> <li>✓</li> </ul>             |  |
| D             | TMF Autodial                 |            |                     | V                                                                      | ✓                                 |  |
| D             | TMF Decoder                  |            |                     | V                                                                      | ✓                                 |  |
| 6             | .25kHz digital               |            |                     | ~                                                                      | V                                 |  |
| ID            | AS™ Multi-site Trunkin       | g          |                     | UC-FR5000 #03*1                                                        | UC-FR5000 #03*1                   |  |
| ID            | AS™ Multi-site Convent       | tional     |                     | UC-FR5000 #02 <sup>*2</sup>                                            | UC-FR5000 #02 <sup>*2</sup>       |  |
| ID            | AS™ Single-site Trunki       | ng         |                     | UC-FR5000 #01*3                                                        | UC-FR5000 #01*3                   |  |
| SPI           | ECIFICATIONS                 | Ŭ          |                     |                                                                        |                                   |  |
|               | Frequency Range (MH          | z)         |                     | 136 ~                                                                  | 174                               |  |
|               | Number of channels           |            |                     | 32                                                                     |                                   |  |
|               | Channel Spacing (kHz         | )          |                     | 6.25, <b>12</b> .5, 7.5, <b>1</b> 5, 30 <b>*</b> 4                     | 6.25, 12.5, 25                    |  |
|               | Type of emission (*VHF       | EXP ver    | rsion only)         | 16K0F3E, 11K0F3E/F7E/F7D/F7W, 8K50F3E* 4K00F1E/F1D/F3E                 |                                   |  |
|               | PLL channel step (Unit: kHz) |            | 2.5, 3.125          |                                                                        |                                   |  |
| ۲             | Frequency stability          |            |                     | +/- 0.5                                                                | ppm                               |  |
| ER/           | Antenna impedance            |            |                     | 50Ω (Type                                                              | e-N x 2)                          |  |
| EN            | Operating temperature        | e range    |                     | -30°C to +60°C; -22 F to +140 F                                        |                                   |  |
| G             | Power supply requirem        | nent       | 1                   | 13.6V DC (Nega                                                         | ative ground)                     |  |
|               | O                            | Tx 50W     |                     | 15A                                                                    |                                   |  |
|               | Current drain                |            | Stand-by            | 500mA (typical), 400mA(FAN,LCD backlight off)                          |                                   |  |
|               |                              |            |                     | 1.9A (typical)                                                         |                                   |  |
|               | Dimensions (W × H × D        | ) (project | tions not included) | 483 × 88 × 260mm, 19.02 × 3.46 × 10.24inch                             |                                   |  |
|               | Weight                       |            |                     | 5.6kg; 1                                                               | 2.3lb                             |  |
|               | RF output power (High        | )          |                     | 50 watts adjustable to 5 watts (25 watts at 25°C, 100% duty cycle)     |                                   |  |
|               | Maximum frequency d          | eviation   | 1                   | Wide: +/-5.0kHz Narrow: +/-2.5kHz                                      |                                   |  |
|               | Spurious emissions           |            |                     | 80dB (typical)                                                         |                                   |  |
| Τ             | Adjacent channel powe        | er         |                     | Wide: 76dB (typical), Narrow: 69dB (typical), Digital: 65 dB (typical) |                                   |  |
|               | FINI num and noise           |            |                     | Wide: 52dB (typical) Narrow: 49dB (typical)                            |                                   |  |
|               | Audio harmonic distor        | tion       |                     | Digital 5% Max.                                                        |                                   |  |
|               | Microphone impedanc          | <u>م</u>   |                     | L% (typical) (40% deviation)                                           |                                   |  |
|               |                              | C          |                     | Wide/Narrow:0.30uV (ty                                                 | (pical) at 12dB SINAD             |  |
|               | Sensitivity                  |            |                     | Digital:0.25uV (typical) at 5% BFR                                     |                                   |  |
|               | Adjacent channel sele        | ctivity    |                     | Wide:80dB (typical), Narrow:56dB (typical), Digital:63dB (typical)     |                                   |  |
|               | Spurious response            | _          |                     | Wide/Narrow:90dB (typical), Digital:90dBuV (typical).emf               |                                   |  |
| Ř             | Intermodulation reject       | ion        |                     | Wide/Narrow:78dB (typical), I                                          | Digital:75dBµV(typical).emf       |  |
|               | Hum and noise ratio          |            |                     | Wide:52dB (typical), Narrow:50dB                                       | (typical), Digital:66dB (typical) |  |
|               | Audio output power           |            |                     | 4 watts (typical) at 5% dis                                            | stortion with a 4 $\Omega$ load   |  |
|               | External speaker connector   |            |                     | 2 conductor 3.5 (d)mm/(1/8"). 4 $\Omega$                               |                                   |  |

Specifications are measured in accordance with TIA-603-B (for Wide and Narrow) or EN 300 166 (Digital) for IC-FR5000. All stated specifications are subject to change without notice or obligation. UR-FR5000 series has the same specification except for Dimensions:176(W) x 60(H) x 194(D)mm and weight:2.2Kg.

Note\*1: Or the UC-FR5000#01 or #02 controller with the CF-FR5000MT#04 compact flash card is also usable.

Note\*2: Or the UC-FR5000#01 controller with the CF-FR5000MC#02 compact flash card is also usable.

Note\*<sup>3</sup>: Or the UC-FR5000#02 or #03 is also usable.

Note\*4: The FM wide 25KHz channel spacing became unavailable from firmware revision number 2.1 on.

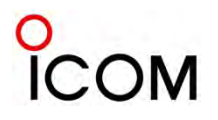

## 2-5-2 UHF FM Repeaters

| Мо                  | Model No.                    |                                                                     |                                               | IC-FR6000                                                                                                    | IC-FR6000             | IC-FR6000             | IC-FR6000                 | IC-FR6000             |  |
|---------------------|------------------------------|---------------------------------------------------------------------|-----------------------------------------------|----------------------------------------------------------------------------------------------------|-----------------------|-----------------------|---------------------------|-----------------------|--|
| Ve                  | ersion                       |                                                                     |                                               | #01                                                                                                    | #11                   | #08                   | #03                       | #13                   |  |
| D                   | Destinations                 |                                                                     |                                               | USA-01                                                                                                    | USA-02                | EXP-03                | EXP-01                    | EXP-02                |  |
| Тур                 | Type Approval                |                                                                     |                                               | FCC                                                                                                    | FCC                   | Local T/A             | Local T/A                 | Local T/A             |  |
| Function Comparison |                              |                                                                     |                                               |                                                                                                    |                       |                       |                           |                       |  |
| CTCSS               |                              | <ul> <li>✓</li> </ul>                                               | ~                                             | ~                                                                                                    | ~                     | ~                     |                           |                       |  |
| D                   | TCS                          |                                                                     |                                               | ~                                                                                                    | <ul> <li>✓</li> </ul> | ~                     | ~                         | ~                     |  |
| 2-                  | Tone                         |                                                                     |                                               | -                                                                                                    | -                     | -                     | -                         | -                     |  |
| 5-                  | Tone                         |                                                                     |                                               | <ul> <li>✓</li> </ul>                                                                                                    | <ul> <li>✓</li> </ul> | <ul> <li>✓</li> </ul> | <ul> <li>✓</li> </ul>     | <ul> <li>✓</li> </ul> |  |
| D                   | TMF Autodial                 |                                                                     |                                               | <ul> <li>✓</li> </ul>                                                                                                    | <ul> <li>✓</li> </ul> | <ul> <li>✓</li> </ul> | <ul> <li>✓</li> </ul>     | ~                     |  |
| D                   | TMF Decoder                  |                                                                     |                                               | ~                                                                                                    | <ul> <li>✓</li> </ul> | ~                     | ~                         | <ul> <li>✓</li> </ul> |  |
| 6.                  | .25kHz digital               |                                                                     |                                               | <ul> <li>✓</li> </ul>                                                                                                    | <ul> <li>✓</li> </ul> | ~                     | ~                         | ~                     |  |
| ID                  | AS™ Multi-sit                | e Tru                                                               | Inking                                        | UC-FR5000#03*1                                                                                                    | UC-FR5000#03*1        | UC-FR5000#03*1        | UC-FR5000#03*1            | UC-FR5000#03*1        |  |
| ID                  | AS™ Multi-sit                | e Co                                                                | nventional                                    | UC-FR5000#02*2                                                                                                    | UC-FR5000#02*2        | UC-FR5000#02*2        | UC-FR5000#02*2            | UC-FR5000#02*2        |  |
| ID                  | AS™ Single-s                 | ite Tr                                                              | unking                                        | UC-FR5000#01*3                                                                                                    | UC-FR5000#01*3        | UC-FR5000#01*3        | UC-FR5000#01*3            | UC-FR5000#01*3        |  |
| SPI                 | ECIFICATIONS                 | j                                                                   |                                               |                                                                                                    |                       |                       |                           |                       |  |
|                     | Frequency R                  | ange                                                                | (MHz)                                         | 400 ~ 470                                                                                                    | 450 ~ 512             | 350 ~ 400             | 400 ~ 470                 | 450 ~ 520             |  |
|                     | Number of c                  | hann                                                                | els                                           |                                                                                                    |                       | 32                    |                           |                       |  |
|                     | Channel Spa                  | cing                                                                | (kHz)                                         | 6.25, 1                                                                                                    | 2.5 *4                |                       | 6.25, 12.5, 25            |                       |  |
|                     | Type of emission             |                                                                     | 16K0F3E, 11K0F3E/F7E/F7D/F7W, 4K00F1E/F1D/F3E |                                                                                                    |                       |                       |                           |                       |  |
| AL                  | PLL channel step (Unit: kHz) |                                                                     | 2.5, 3.125                                    |                                                                                                    |                       |                       |                           |                       |  |
|                     | Frequency stability          |                                                                     | +/- 0.5ppm                                    |                                                                                                    |                       |                       |                           |                       |  |
| ER                  | Antenna impedance            |                                                                     | 5052 (Type-N X 2)                             |                                                                                                    |                       |                       |                           |                       |  |
| N<br>N<br>N         | Operating temperature range  |                                                                     | -30°C to +60°C; -22 F to +140 F               |                                                                                                    |                       |                       |                           |                       |  |
| G                   | Power supply requirement     |                                                                     | 13.6V DC (Negative ground)                    |                                                                                                    |                       |                       |                           |                       |  |
|                     | Current                      | IX                                                                  | Stend by                                      | 15A                                                                                                    |                       |                       |                           |                       |  |
|                     | drain                        | Rx                                                                  | Stand-by<br>Max audia                         |                                                                                                    | SOUMA (typical),      |                       | D backlight off)          |                       |  |
|                     |                              |                                                                     |                                               |                                                                                                    | //                    |                       |                           |                       |  |
|                     | Dimensions                   | (projec                                                             | ctions not included)                          | $483 \times 88 \times 260 \text{mm} / 19.02 \times 3.46 \times 10.24 \text{inch} (\text{W} \times \text{H} \times \text{D})$ |                       |                       |                           |                       |  |
|                     | Weight                       |                                                                     |                                               | 5.6kg; 12.3lb                                                                                                    |                       |                       |                           |                       |  |
|                     | RF output po                 | wer (                                                               | (High)                                        | 50 w                                                                                                    | atts adjustable to    | 5W (25W at 25         | °C, 100% duty cy          | vcle)                 |  |
|                     | Maximum fr                   | eque                                                                | ncy deviation                                 | Wide: +/-5.0kHz Narrow: +/-2.5kHz                                                                                            |                       |                       |                           |                       |  |
|                     | Spurious em                  | issio                                                               | ns                                            | 80dB (typical)                                                                                                    |                       |                       |                           |                       |  |
| ¥                   | Adjacent cha                 | annel                                                               | power                                         | Wide:73 dB (typical), Narrow: 67dB (typical), Digital 65 dB (typical)                                                        |                       |                       |                           |                       |  |
|                     | Five num and                 | nois                                                                | e                                             | Wide: 50dB (typical) Narrow: 45dB (typical)                                                                                  |                       |                       |                           |                       |  |
|                     | Audio narmo                  | onic a                                                              | istortion                                     | 1% (typical) (40% deviation)                                                                                                 |                       |                       |                           |                       |  |
|                     | FSK error<br>Microphono      | imno                                                                | danco                                         | 5% Max. (Digital)                                                                                                    |                       |                       |                           |                       |  |
|                     | Sensitivity                  | impe                                                                | uance                                         | Wide /Narrow:0                                                                                                    | 25uV (typical) at 1   |                       | ar)<br>dital:0.25uV (typi | cal) at 5% BEP        |  |
|                     | Adjacent cha                 | nnel                                                                | selectivity                                   | Wide 78                                                                                                    | dB (typical) Narro    | w: 56dB (typica       | I) Digital 63dB (         | typical)              |  |
|                     | Spurious res                 | none                                                                | e                                             | Wide.78                                                                                                    | e/Narrow 70dR (t      | vnical), Digital-6    | 5dBuV (typical)           | enf                   |  |
| ×                   | Intermodula                  | tion r                                                              | eiection                                      | Wid                                                                                                    | e/Narrow:70dB (t      | vpical), Digital 6    | 5dBuV (typical)           | emf                   |  |
| R                   | Hum and no                   | ise ra                                                              | tio                                           | Wide:50                                                                                                    | dB (typical). Narr    | ow:45dB (typica       | I). Digital:55dB (1       | vpical)               |  |
|                     | Audio output                 | pow                                                                 | er                                            |                                                                                                    | 4 watts (typical)     | at 5% distortion      | with a $4\Omega$ load     |                       |  |
|                     | External spe                 | ernal speaker connector 2 conductor 3.5 (d)mm ( $1/8$ "), $4\Omega$ |                                               |                                                                                                    |                       |                       |                           |                       |  |

Specifications are measured in accordance with TIA-603-B (for Wide and Narrow) or EN 300 166 (Digital) for IC-FR6000. All stated specifications are subject to change without notice or obligation. UR-FR6000 series has the same specification except for Dimensions: 176 (W) x 60 (H) x 194 (D) mm and weight: 2.2Kg.

**Note**<sup>\*1</sup>: Or the UC-FR5000#01 or #02 controller upgraded with the CF-FR5000MT#04 compact flash card is also usable. **Note**<sup>\*2</sup>: Or the UC-FR5000#01 controller upgraded with the CF-FR5000MC#02 compact flash card is also usable.

Note\*3: The UC-FR5000#02 or #03 controller is also usable.

Note\*4: The FM wide 25KHz channel spacing became unavailable from firmware revision number 2.1 on.

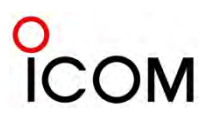

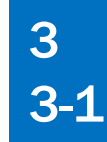

## Accessories Optional Accessories

Some optional accessories may not be available in some countries.

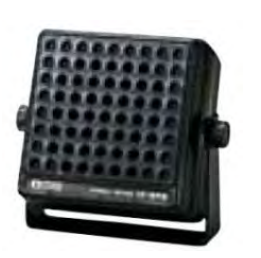

SP-5 : Large external speaker. Input impedance : 4  $\Omega$ Max. input power : 6 watts

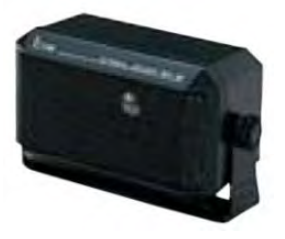

**EXTERNAL SPEAKERS** 

**SP-10** : Mid sized external speaker. Input impedance : 4 Ω Max. input power : 5 watts

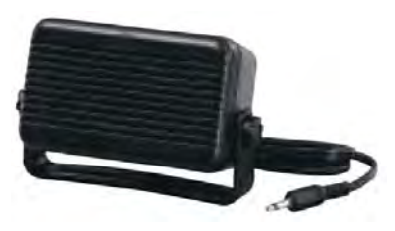

SP-22 : Compact and easy-to-install external speaker. Input impedance : 4  $\Omega$ Max. input power : 7 watts

**SCRAMBLER UNIT MICROPHONE** UT-110R: UT-109R: HM-152 : SM-26: Voice scrambler Voice scrambler **Regular hand** Desktop unit, Rolling type unit, Non-rolling microphone. microphone (1020 codes type (32 codes maximum). maximum). **CLONING KIT CHANNEL MODULE** OPC-1122U : CS-FR5000: **CLONING CABLE** • UR-FR5000 VHF CHANNEL MODULE Software to 136~174MHz. 50 watts (USB type) Consists of; program the • UR-FR6000 UHF CHANNEL MODULE • OPC-1122U 250mm IC-R5000/FR6000 • OPC-1637 (USB cable) 350~400MHz, 400~470MHz, series VHF/UHF 1500mm 450~512MHz ,450~520MHz, 50 watts FM REPEATERS. • CD (USB driver software)

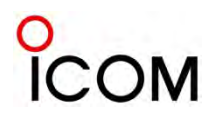

| TRUNKING                                                                                | A / NETWORK CONTOF                                                                                                    | COMPACT F                                                                                                    | LASH CARD*                                                                                            |                                                                                                    |
|-----------------------------------------------------------------------------------------|----------------------------------------------------------------------------------------------------|----------------------------------------------------------------------------------------------------|----------------------------------------------------------------------------------------------------|----------------------------------------------------------------------------------------------------|
|                                                                                         |                                                                                                    |                                                                                                    | RECENT BEAM STREET                                                                                    | PCOM<br>COM<br>COM<br>COM<br>COM<br>COM<br>COM<br>COM                                                    |
| UC-FR5000 #01<br>IP Network/Trunking<br>Controller for<br>IDAS™ Single-site<br>trunking | UC-FR5000 #02<br>IP Network/Trunking<br>Controller for<br>IDAS™ Multi-site<br>conventional<br>(The CF-FR5000MC<br>#02 is preinstalled. | UC-FR5000 #03<br>IP Network/Trunking<br>Controller for<br>IDAS <sup>™</sup> Multi-site<br>Trunking<br>(The CF-FR5000MT<br>#04 is preinstalled.) | CF-FR5000MC<br>#02<br>IDAS™ Multi-site<br>conventional<br>upgrading<br>software for UC-<br>FR5000 #01 | CF-FR5000MT<br>#04<br>IDAS™ Multi-site<br>trunking upgrading<br>software for UC-<br>FR5000 #01 or<br>#02 |

**NOTE \***: See page 26 on how to insert a CF card into UC-FR5000 #01.

## **RC-FS10** Remote Communicator

| RC-FS10 REMOTE COMMUNICATOR PACKA                                                                                            |                                        |                                                               | ADAPTER                                                            | AC ADAPTER                             |
|----------------------------------------------------------------------------------------------------|----------------------------------------|---------------------------------------------------------------|--------------------------------------------------------------------|----------------------------------------|
|                                                                                                    |                                        | 1                                                             | P in the second                                                    | So -                                   |
| RC-FS10:CT-24:Remote CommunicatorUSB Vocoder &Software (CD), Multi-siteSupplied withTrunking compatible versionSupplied with |                                        | & Dongle<br>RC-FS10                                           | <b>CT-23</b> :<br>PTT Microphone<br>Adapter for SM-26<br>or HM-125 | BC-147SA/SE<br>AC adapter for<br>CT-23 |
| DESKTOP MIC.                                                                                                    | HAND MIC.                              | Connec                                                        | ction diagram                                                      |                                        |
| SM-26:<br>Desktop<br>microphone for<br>dispatcher.                                                                           | HM-152:<br>Regular hand<br>microphone. | USB ca<br>CT-24<br>Digital Voice<br>Converter<br>(Supplied wi | able Audio cab                                                     | BC-147SA/SE<br>23<br>SM-26<br>HM-152   |

# ICOM

#### Unpacking

After unpacking, immediately report any damage to the delivering carrier or dealer. Keep the shipping cartons.

For a description and a diagram of accessory equipment included with the IC-FR5000/FR6000 series, see 'Supplied accessories' on page 6 of this handbook.

#### □ Selecting a location

Select a location for the repeater that allows adequate air circulation, free from extreme heat, cold, or vibrations, and away from TV sets, TV antenna elements, radios and other electromagnetic sources.

#### □ Antenna connection

For radio communications, the antenna is of critical importance, along with output power and sensitivity. Select antenna(s), such as a well-matched 50  $\Omega$  antenna, and feedline. 1.5:1 or better of Voltage Standing Wave Ratio (VSWR) is recommended for the desired band. Of course, the transmission line should be a coaxial cable.

**CAUTION:** Protect the repeater from lightning by using a lightning arrestor.

**NOTE:** There are many publications covering proper antennas and their installation. Check with your local dealer for more information and recommendations

#### □ Front panel connections

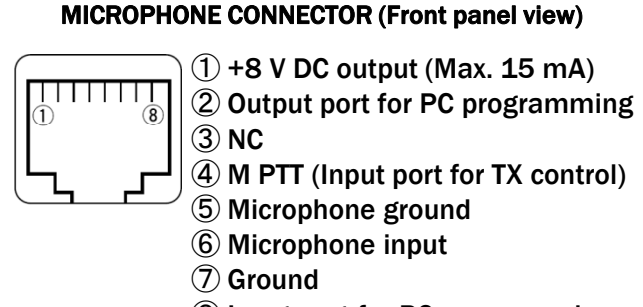

**(8)** Input port for PC programming

**Caution: DO NOT** short pin 1 to ground as this can do damage to the internal 8 V regulator. DC voltage is applied to pin 1 for microphone operation. Only Icom microphones are recommended.

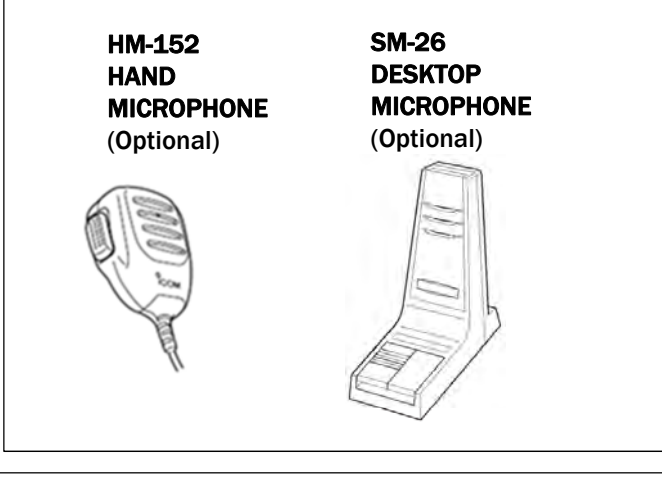

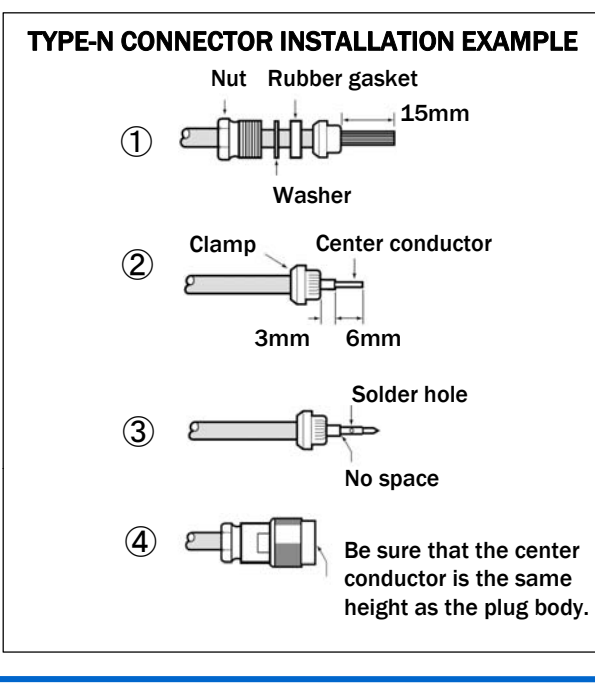

Slide the nut, flat washer, rubber gasket and clamp over the coaxial cable, then cut the end of the cable evenly.

Strip the cable and fold the braid back over the clamp.

Soft solder the center conductor. Install the center conductor pin and solder it.

Carefully slide the plug body into place aligning the center conductor

pin on the cable. Tighten the nut onto the plug body.

15 mm (19/32 in) 6 mm (1/4 in) 3 mm (1/8 in)

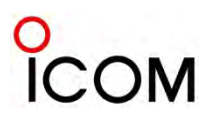

### Rear panel connections

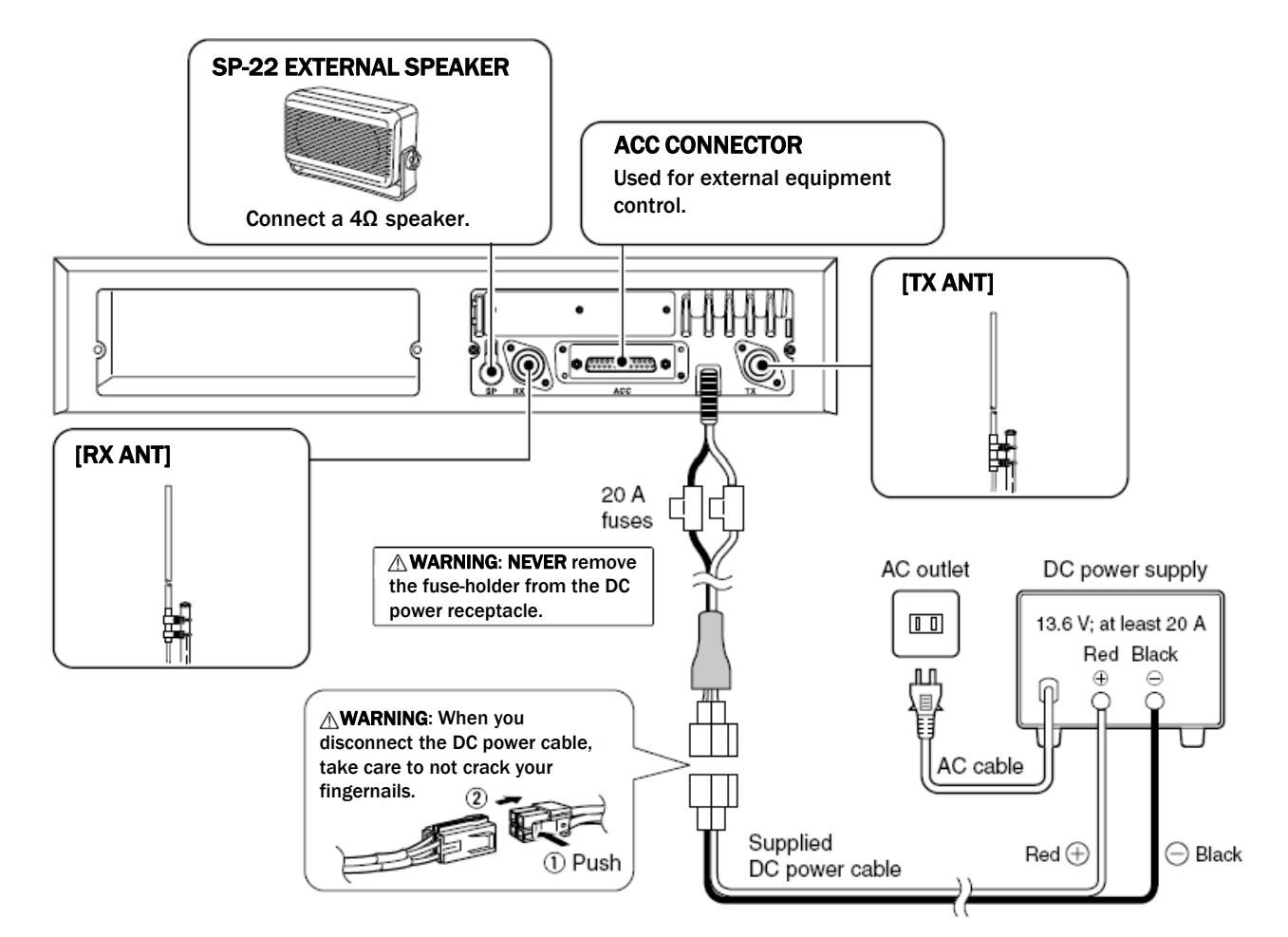

#### Power supply connection

Make sure the repeater's power is turned OFF when connecting the DC power cable.

**CAUTION:** Voltages greater than 16 V DC will damage

the repeater. Check the source voltage before

connecting the power cable.

### □ Mounting the repeater

#### $\diamond$ Using the supplied handle

The supplied handles are used to mount the repeater into a 19 inch rack. The handles can be installed on the repeater's front panel.

①Attach the supplied handles to each side of the repeater's front panel with the spacers, then tighten the screws.

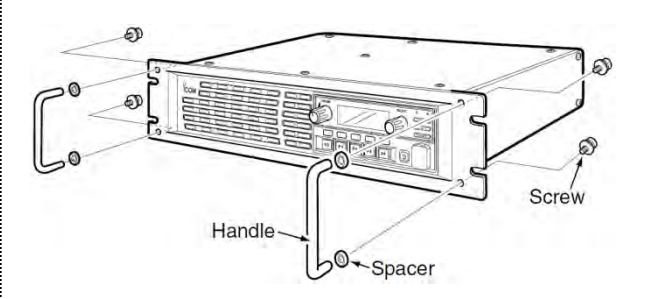

② The completed installation should look like this.

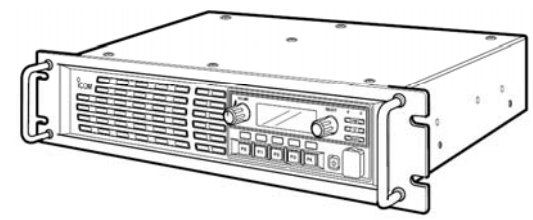

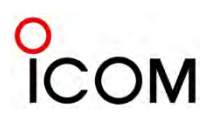

# 3-1-2 UR-FR5000/UR-FR6000 Installation

# □ UR-FR5000/UR-FR6000 CHANNEL EXTENSION MODULES

#### SUPPLIED ACCESSORIES

| 1 | DC power cable             | 1 |
|---|----------------------------|---|
| 2 | Control cable              | 1 |
| 3 | Angle brackets             | 2 |
| 4 | Screws (M4 × 8 mm)         | 4 |
| 5 | Set screws (M3 × 6 mm)     | 4 |
| 6 | Tapping screws (M3 × 8 mm) | 2 |

1 mm = 1/32 inch

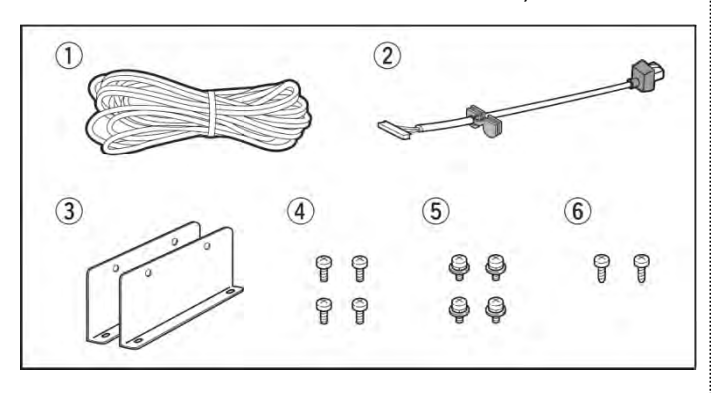

#### **OPENING CASE**

 $\textcircled$  Remove 7 screws on the top and 2 screws on both sides of the repeater, then slide off the top cover in the direction of the arrow.

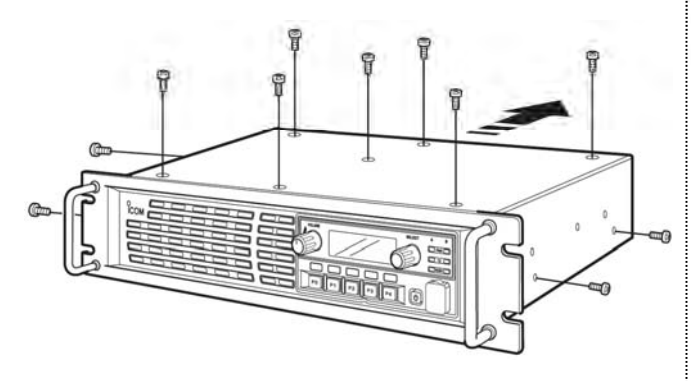

**②** Remove the 3 screws on the bottom and 2 screws on both sides of the repeater frame.

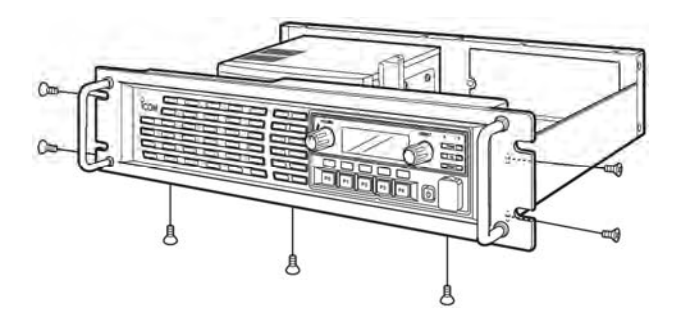

③ Disconnect the control cable on the original channel module, then remove the front panel.

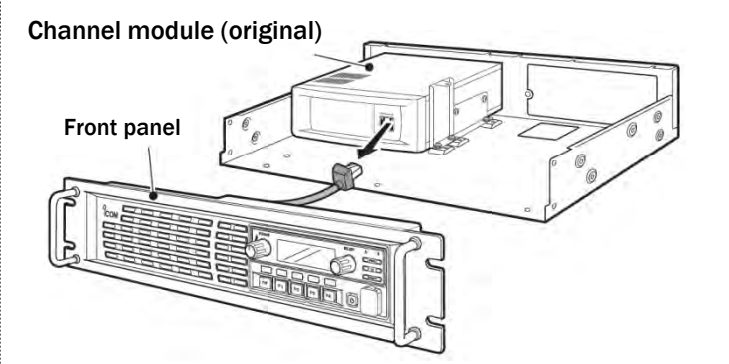

④ Remove the 6 screws on the shielding plate, then remove the plate and rubber seal.

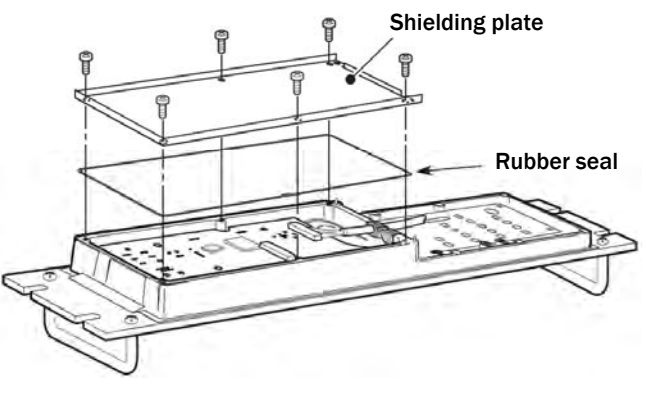

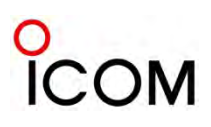

#### INSTALLATION

- Install the UR-FR5000 or UR-FR6000(channel extension module)
- ① Attach the angle brackets to each side of the channel extension module, and attach them with the M4 × 8 screws.

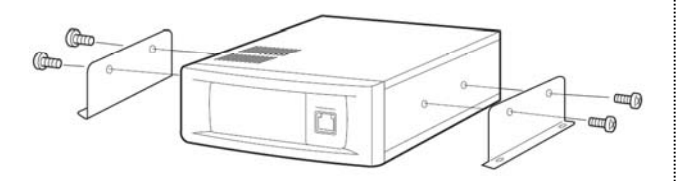

②Install the channel extension module using the M3 x 8 tapping screws and the M3 x 6 Set screws.

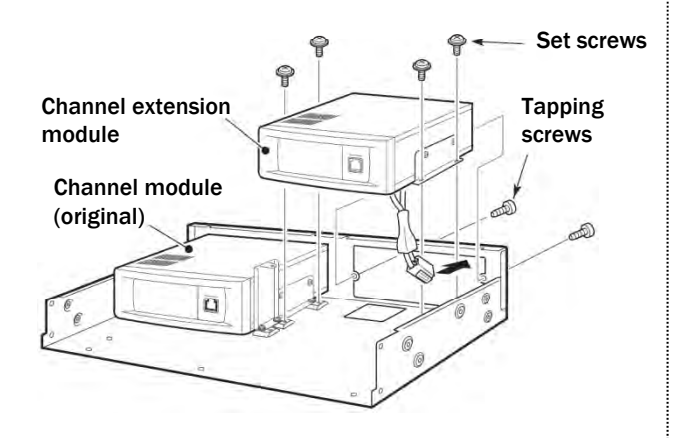

#### • Connect the control cable

- ① Connect the control cable to J502 on the front board, as shown below.
- ② Separate the rubber caps of the control cables, then insert the caps to the front panel's chassis.

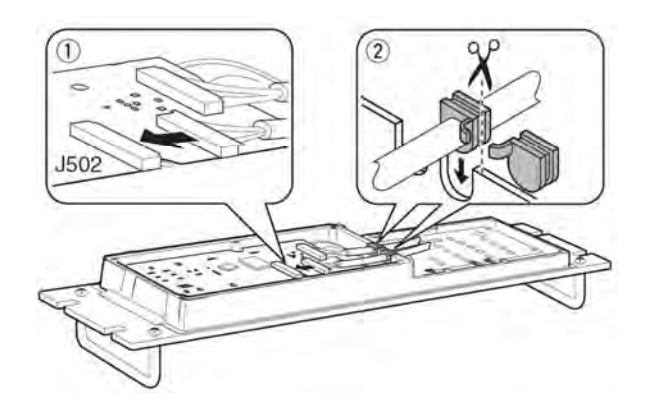

#### **ASSEMBLE THE UNIT**

- ① Reattach the rubber seal and shielding plate on the front panel, then tighten the 6 screws.
  - Make sure the rubber seal is properly seated in the groove of the chassis.
  - Be sure to match the correct positions of the shielding plate holes and the projections on the front panel's chassis.

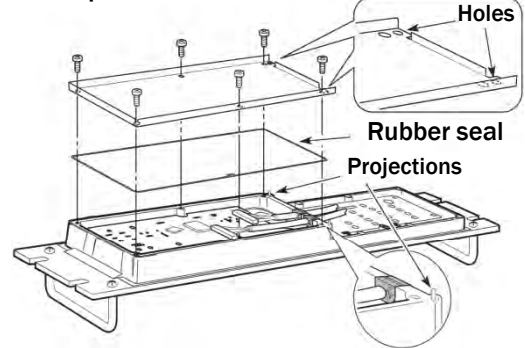

 $\ensuremath{\mathbbm C}$  Connect the control cables to the channel modules.

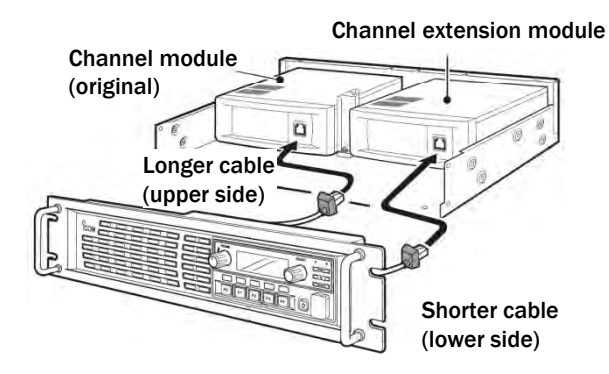

③ Return the front panel, top cover and screws to their original positions.

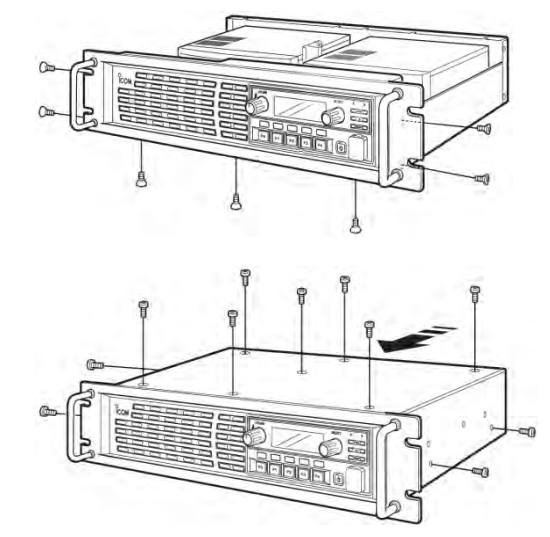

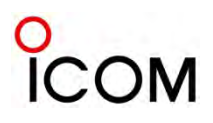

#### **CONFIGURATIONS**

The controller enables the repeater to be used in the following modes, depending on its configurations.

|                  | Single-site<br>Conventional | Single-site<br>Trunking | Multi-site<br>Conventional          | Multi-site<br>Trunking              |
|------------------|-----------------------------|-------------------------|-------------------------------------|-------------------------------------|
| UC-FR5000<br>#01 | *                           | ~                       | ✓<br>CF-FR5000MC<br>#02 is required | ✓<br>CF-FR5000MT<br>#04 is required |
| UC-FR5000<br>#02 | *                           | ~                       | ~                                   | ✓<br>CF-FR5000MT<br>#04 is required |
| UC-FR5000<br>#03 | *                           | ~                       | ~                                   | ~                                   |

= Upgradable with a CF card  $\checkmark$  = Workable

#### NOTES X:

- Basically, the single-site conventional is usable without a UC-FR5000, but in the following cases, a UC-FR5000#01, #02 or #03 will be required.
- When setting up repeater remotely using an IP connection.
- When using an RC-FS10 remote communicator for a single site.

#### SUPPLIED ACCESSORIES

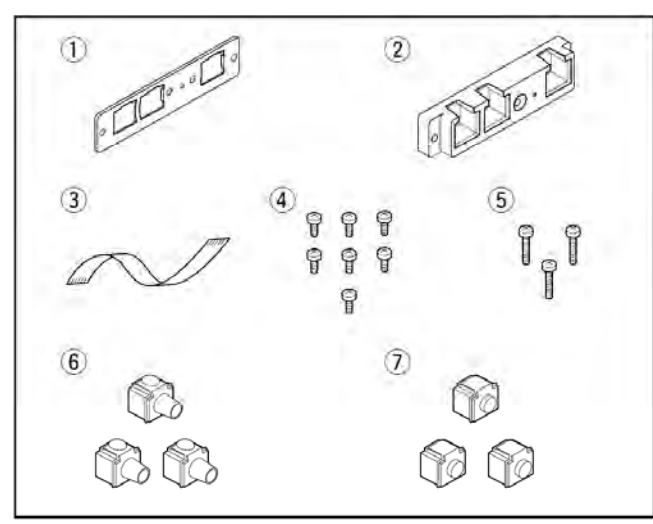

| ① Rear Panel          | 1 |
|-----------------------|---|
| ② Rear Panel holder   | 1 |
| ③ Flat Cable          | 1 |
| ④ Screws (M3 × 8 mm)  | 7 |
| 5 Screws (M3 × 12 mm) | З |
| © Dust protectors     | З |
| ⑦ Connector caps      | З |
| •                     |   |

1 mm = 1/32 inch

#### **OPENING CASE**

① Unscrew the 7 screws on the top, and the 2 screws on both sides of the repeater, then slide the top cover off in the direction of the arrow.

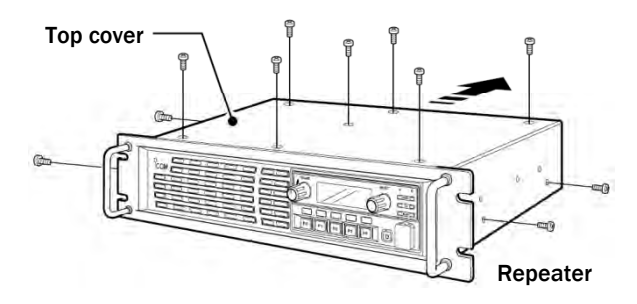

<sup>(2)</sup> Disconnect the control cable from the channel module. Then, unscrew the 7 screws which attach the channel module to the repeater chassis, and remove it.

The front panel is removed in this illustration so the detail is easier to see. You can remove the channel module without removing the front panel of the repeater.

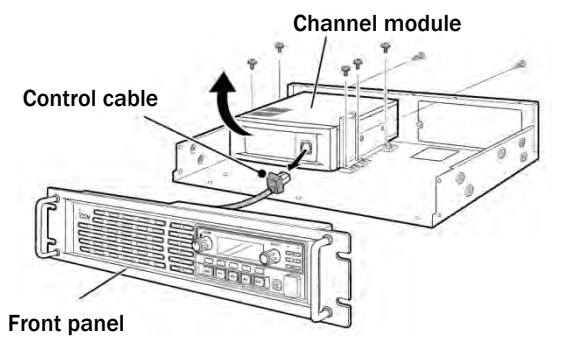

③ Unscrew the 8 screws on the top, the 9 screws on the bottom, and the 3 screws on the rear of the channel module. Then remove each cover.

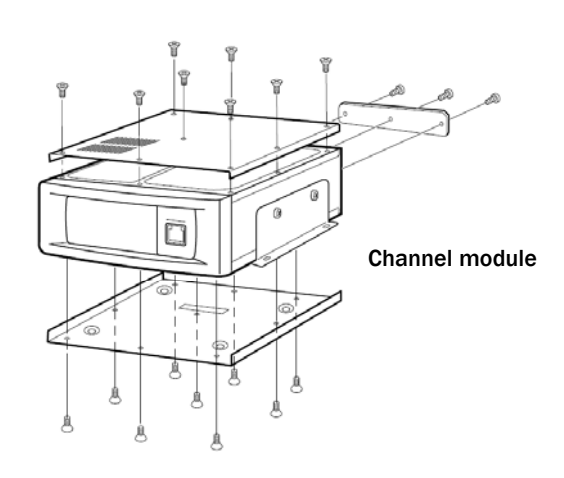

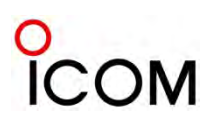

- Installing the UC-FR5000 #01 or #02 or #03 Install the controller into the channel module using 6 of the 7, M3 × 8 screws.
- Be sure to match the holes in the controller to the projections on the channel module's chassis.

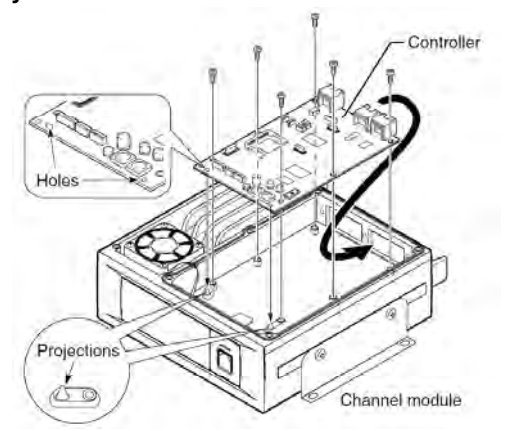

#### • Connecting the flat cable

Make sure to insert the flat cable correctly, and not upside down.

① Turn the channel module upside down. Insert one side of the flat cable into J8 on the PCB of the channel module. Then, carefully pass the flat cable through the hole of the channel module's chassis to the top side, as shown below.

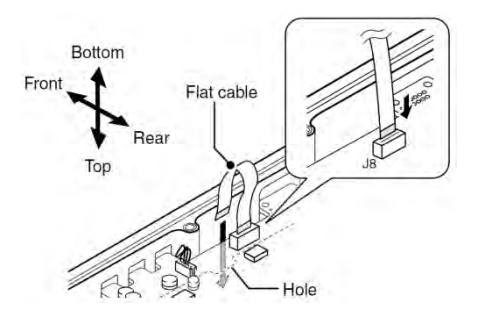

 $\ensuremath{\textcircled{}^{2}}$  Turn over the channel module.

Carefully pull out the other end of the flat cable from the hole, and then insert it into J1 on the controller, as shown below.

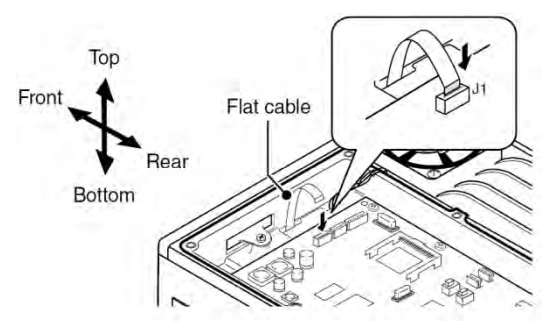

#### • Attaching the rear panel

- ① Attach the rear panel to the rear panel holder using 1 of the 7, M3 × 8 screws.
- ② Attach the rear panel and holder set to the channel module using the 3, M3 × 12 screws.

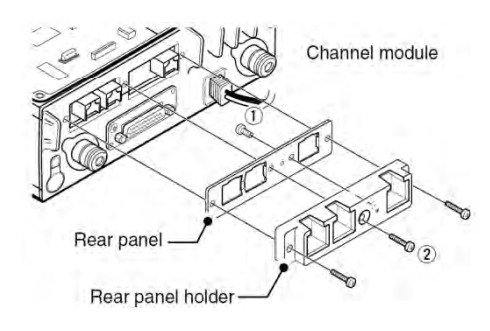

#### ✓ For your information

When you have installed a UR-FR5000 or UR-FR6000 series channel extension module, you can install up to 2 controllers in the repeater. You can then control each channel module from a console in the conventional or trunking operating mode.

#### **CF CARD**

The UC-FR5000 #02, IDAS<sup>™</sup> Multi-site Conventional Controller, comes with a **CF-FR5000MC #02** CF card. The UC-FR5000 #03, IDAS<sup>™</sup> Multi-site Trunking Controller, comes with a **CF-FR5000MT #04** CF card.

| Model                  | UC-FR5000   | UC-FR5000            | UC-FR5000            |
|------------------------|-------------|----------------------|----------------------|
| name                   | #01         | #02                  | #03                  |
|                        | IDAS™       | IDAS™                | IDAS™                |
| For                    | Single-site | Multi-site           | Multi-site           |
|                        | trunking    | conventional         | trunking             |
| CF card<br>inserted in |             | CF-FR5000MC<br>#02 * | CF-FR5000MT<br>#04 * |
| slot                   |             | π <b>υ</b> 2         | <b>π0τ</b>           |

\* The CF cards are inserted in the card slots on the UC-FR5000 boards. These CF cards are optional accessories to upgrade the UC-FR5000 #01 or #02 to multi-site conventional/trunking mode.

#### **CAUTION!**

Insert the CF card into only the UC-FR5000. Inserting the CF card into other equipment may corrupt the card's data.

**NEVER** turn OFF the repeater while the data is being transferred. Otherwise, the data on the CF card may become corrupted. When no CF card is inserted, the controller cannot be used in the Multi-site Conventional or Trunking mode.

See page 26 for the details on how to insert the card into the board.

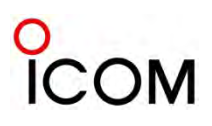

## **UC-FR5000** Installation

#### Assembling the unit

① Re-attach the top and bottom covers of the channel module, and then tighten all the screws, as shown below.

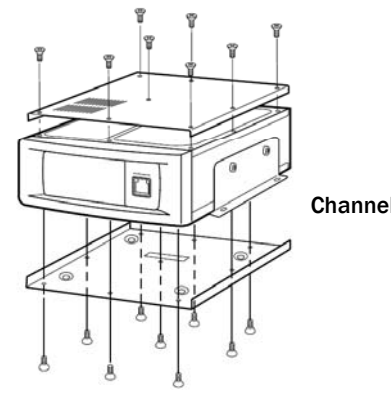

Channel module

② Re-install the channel module and the screws to their original positions, and then connect the control cable of the repeater's front panel to the channel module.

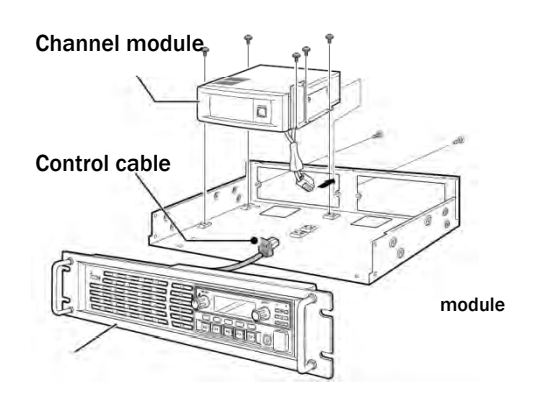

③ Re-attach the top cover of the repeater, and then install the 7 screws on the top and the 2 screws on both sides of the repeater.

#### **CONNECTION**

CAT-5 straight cables and a Hub (or a router) are required for connection (purchase optionally). **BE SURE** to cover each connected cable with a supplied dust protector. Even if the cable has its own cover, replace it with the supplied dust protector.

**KEEP** the connector caps attached when the connectors are not in use, to avoid bad contacts from dust and moisture.

Each controller has a LAN connector and two BUS connectors.

#### ILAN] connector

For an Ethernet connection, connect one end of the cable to the controller and the other end to an Ethernet (LAN) port of a console, through a Hub (or a router). In the single-site trunking mode operation, "one" of the controllers must be connected to the network. In the multi-site trunking mode, "all" the controllers must be connected to the network.

#### Ø[BUS] connectors (BUS-1, BUS-2)

For data communication between the controllers in the trunking mode, either BUS-1 or BUS-2 can be used. They enable the controllers to be "daisychained" together, and form a network that allows trunking and other data to pass among them.

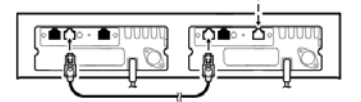

\*The illustration shown below is an example of connection in the IDAS<sup>™</sup> trunking mode.

#### IDAS<sup>™</sup> Single-site Trunking

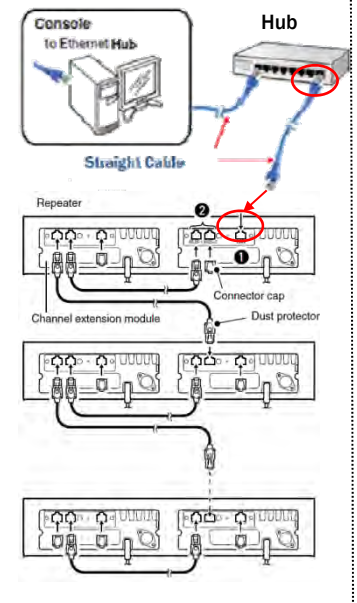

The LAN cable must be

connected to the "one" of

the daisy-chained channel extension modules.

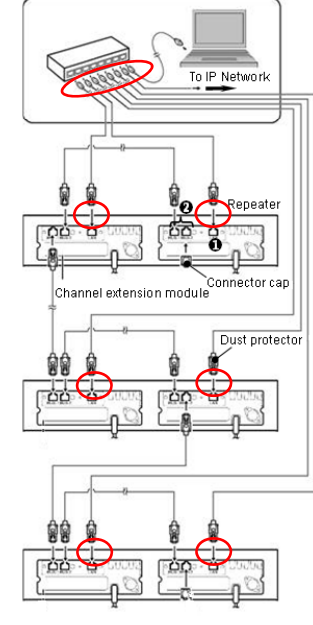

**IDAS™** Multi-site Trunking

The LAN cable must be connected to "all" of the daisy-chained channel extension modules.

## O ICOM

Internet Explore 6.0 or later is required to properly open the setting screen of the controller. The following instructions are when using Internet Explorer 7.0. You need to activate JavaScript to open the side menu and help window of the setting screen.

#### Accessing the setting screen

It takes typically 2 to 3 minutes for the controller to start up the software. Please wait to launch the web browser until the operating system is up and running.

- ① Connect the controller to a console with a CAT-5 straight cable (See "Connection" on page 22), and then turn ON the repeater.
- Before accessing the setting screen, change the console IP address to 192.168.0.XXX\* The Subnet mask should be 255.255.255.0.
   \*Input 1 to 254 (except 11) instead of XXX.
- ③ Open your web browser, and enter "http: / / 192.168.0.11/" into the address bar (default IP address of the UCFR5000).
  - Ask your system administrator for details.

• After pushing the [Enter] key, the login authentication screen appears.

## Blank Page - Windows Internet Explorer Enter http://192.168.0.11./ • + × Blank Page • • • • •

- Enter "cbadmin" (the default user name) and "ucfr5000" (the default password) in their respective input field in the login authentication screen. If you want the screen to remember not only the user name but also the password, check the box, "Remember my password".
  - The opening screen appears after clicking the [OK] button.

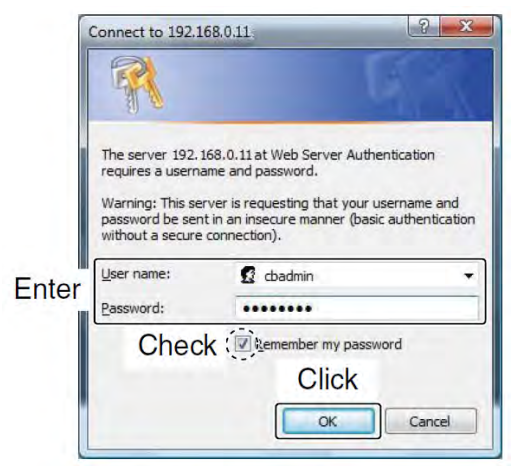

You can change the user name and password in the setting screen. Refer the screen's help window for details.

Top Menu (As of December 2011)

#### UC-FR5000 #01 Web Settings (Rev.1.1)

| ICOM           | UC-FR5000 Web Settings Revision 1.0 |
|----------------|-------------------------------------|
| Top Menu       |                                     |
| General Settin | gs 🗳                                |
| Operation(Set  | ilngs/Status Checking) 📽            |
| Maintenance D  | 8                                   |
|                | ÷                                   |

#### UC-FR5000 #02 Web Settings (Rev.2.12)

| ICOM           | UC-FR5000 Web Settings Revision 2.1   |  |  |
|----------------|---------------------------------------|--|--|
| Top Menu       |                                       |  |  |
| General Settin | ngs 🔀                                 |  |  |
| Operation(Set  | Operation(Settings/Status Checking) 🕏 |  |  |
| Multi Site Set | e Settings 🖻                          |  |  |
| Maintenance    | 3                                     |  |  |
|                | •                                     |  |  |
| This item      | appears when the operation            |  |  |

#### UC-FR5000 #03 Web Settings (Rev.3.10)

mode is set to be "Conventional".

| Сом          | UC-FR5000 Web Settings Revision 3 10 (NXDN) |
|--------------|---------------------------------------------|
| Ceneral Se   | ittings 📽                                   |
| Operation(   | Settings/Status Checking) 📽                 |
| Mutti-site S | iettings 😰                                  |
| This iter    | n appears when the operation                |
| mode is      | set to be "Conventional" or                 |
| "Multi-s     | ite Trunking".                              |

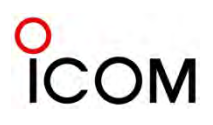

## **UC-FR5000 Web Settings**

#### > General Setting

- General Settings are designed to do the following:
- Select the operating mode for the controller. UC-FR5000 #01/#02

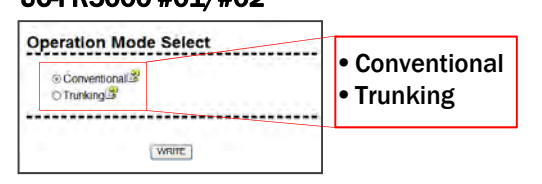

#### UC-FR5000 #03

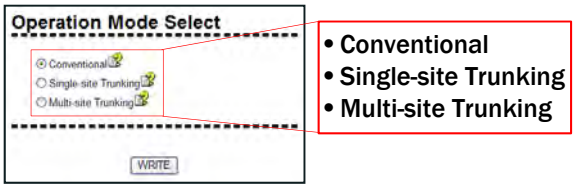

• Configure the controller to connect to the network.

**NOTE** : If "Trunking"/Single-site Trunking is selected, the "Multi-site Settings" item

disappears from the Top Menu.

#### > Operation Setting

Operation Settings are designed to...

• Configure the operating system for each of Conventional and Trunking operating mode.

**Note** : Toggle the operating mode in the General Settings - Operating mode.

#### Multi-site Setting (UC-FR5000 #02/#03 only) First set the operating mode as "Conventional" in the UC-FR5000 #02 or "Multi-site Trunking" in the UC-FR5000 #03.

Multi-site Settings is designed to...

• Configure the controller to connect to the network and to enable Multi-site operation.

#### > Maintenance

Maintenance is designed to...

- Maintain the controller.
- Set the user name and password.

#### Opening the help windows

The setting screen of the controller has a help window to describe functions and settings. When you don't understand the meaning of an item or how to configure the controller, click a question mark icon on the screen to open the help window.

#### Initialization

From a console, you can reset all settings to the factory default, including the network settings of the controller.

- Connect the controller to a console, and then turn ON the repeater.
- ② Open your web browser, and enter the initialize address into the address bar.
  - Initialize address: http://(IP address):8080/init.html
  - When the IP address of the controller is 192.168.0.11\*, enter "http://192.168.0.11:8080/init.html" as the

initialize address.

- The IP address is an example only. Check the IP address of the controller.
- The initialize screen appears after pushing the [Enter] key.

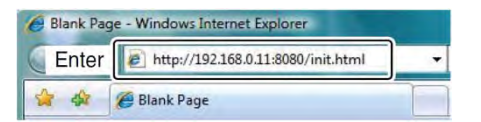

③Check the "Yes, I agree."box, then click the [Reset] button to initialize the settings.

For more details on how to set up the function, please refer to the **Quick Guide-UC-FR5000 Web Setting**.

# ICOM

The UC-FR5000 #03 controller for multi-site trunking has recently been revised to 3.1 and the following new functions have been added.

#### Target Availability Check function

When a radio makes individual/group call, the availability of a call target radio (group) is checked before the system actually downlinks the call. This function notifies the caller of the call target's situation by looking up the system's internal table of on-going communications. When the call target radio is occupied in conversation, the system notifies the caller that the radio (or group) is busy. In a situation where the radio (or group) is not busy, but all channels are used, you may set the radio to wait for a while in a call queue line. Or you can let the caller radio wait until a channel becomes available.

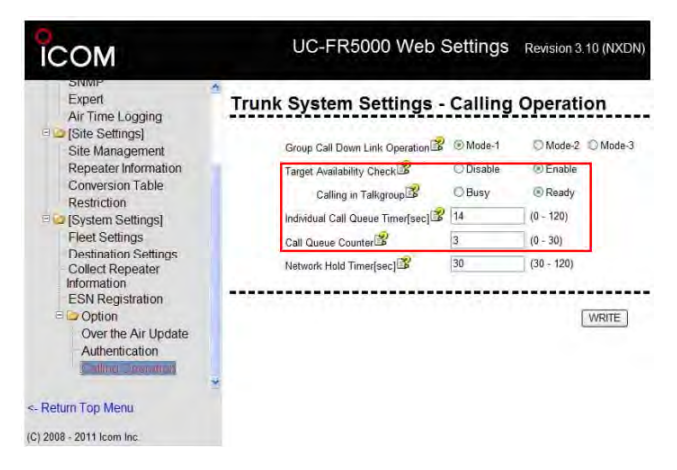

# Ability to include more than 2000 terminal radios in a fleet

More than 2000 radios may be included in the same fleet by allowing Prefix ID free entry. This should be useful for users who have to use many radios in one fleet.

| UC-FR5000 Web Settings Revision 3.10 (NXDN) |  |  |
|---------------------------------------------|--|--|
| js                                          |  |  |
| (1 - 5060)                                  |  |  |
| Destination Settings 😿                      |  |  |
| Enable C Disable O Stun O Kill              |  |  |
| Erable C Diazble O Stun O Kill              |  |  |
|                                             |  |  |
|                                             |  |  |
| R Frahie O Disabla O Stun O Kil             |  |  |
|                                             |  |  |

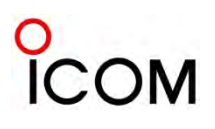

The Compact Flash or CF card will upgrade your UC-FR5000 TRUNKING/NETWORK CONTROLLER and enable IDAS™ Multi-site Conventional mode use. Please read these instructions carefully before using the CF card.

#### PRECAUTIONS

**WARNING!** Turn OFF the repeater before inserting the CF card into the UC-FR5000. Otherwise, a fire, electric shock may occur, or the data on the CF card may become corrupted.

**CAUTION:** NEVER insert the CF card into the UC-FR5000 if dust or dirt is on the connector. This may cause the CF card, and the UC-FR5000, to malfunction.

**CAUTION:** NEVER touch the connector part of the CF card directly. It may cause a breakdown of the internal circuit by static electricity.

**CAUTION:** NEVER turn OFF the repeater while the data is being transferred. Otherwise, the data on the CF card may become corrupted.

**CAUTION:** Use the CF card only in the UC-FR5000. Inserting the CF card into other equipment may corrupt the card's data.

**NEVER** keep the CF card in areas with extremely high temperatures, high humidity, or in direct sunlight.

**DO NOT** submerge the CF card in water, or get it wet.

DO NOT bend the CF card.

**DO NOT** drop or strike the CF card against another object.

#### ■INSERTION AND REMOVAL

Insertion

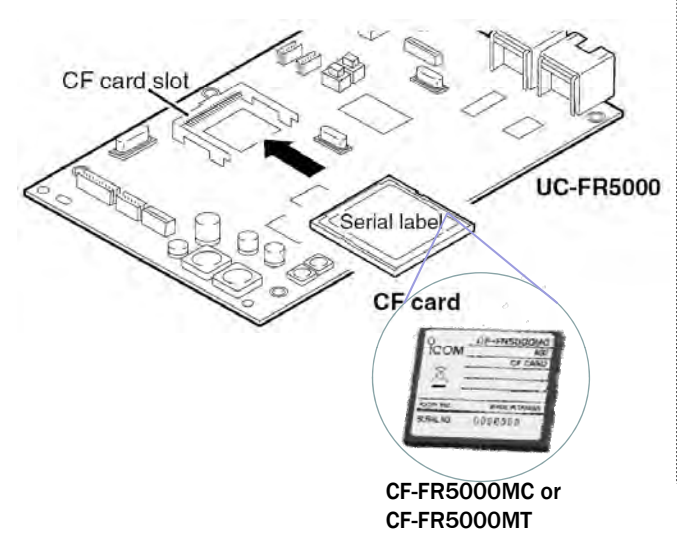

Be sure to insert the CF card with the serial label facing up. Slowly insert the CF card into the CF card slot of the UC-FR5000.

 If the CF card seems to jam, or is too tight, carefully remove it. Ensure that the card is properly oriented and that there are no obstructions in the sides of the card insertion slots, then reinsert the card.

#### Removal

Hold the edge of the CF card, and slowly pull it out. When no CF card is inserted, the UC-FR5000 cannot be used in the Multi-site Conventional mode, even after the upgrade.

#### 

To upgrade the UC-FR5000, and enable the IDAS<sup>™</sup> Multi- Site Conventional or Multi-site Trunking mode, insert the CF card, and then perform the following steps. The following instructions are for reference only. Please refer to the UC-FR5000's help file for details.

- $\ensuremath{\textcircled{}}$  Access the setting screen of the UC-FR5000.
  - The opening screen appears.
- Refer to the UC-FR5000's instruction manual for information on how to access the setting screen.
- Click "Maintenance" in the Top Menu.
  The Maintenance menu appears on the left side of the screen.
- ③ Click "Application Add-on" in the Maintenance menu.
- Select "by on board CF Card" in the Application Package, then click [CHECK].
- The Application Package list appears. (Select "ucfr5000\_application"(Rev.2.0) or "CrossBusy application"(Rev.2.1) from the list,
  - then click [Add]. • A confirmation screen appears.
- 6 After carefully reading the warning text on the confirmation screen, check the "Yes, I agree" box. Then click [Start].
  - The installation starts to upgrade the UC-FR5000 firmware. "Now Adding, Please Wait..." appears during the installation.
- ⑦ After the installation is completed, "Finish." appears, then click [OK].
  - The installed application appears on the Application list.
- ®Turn OFF the repeater, then turn it ON again.
  - The upgrade process is now complete.

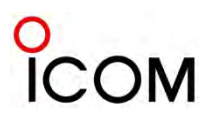

# 3-1-6 Scrambler Unit Installation

#### DISASSEMBLY INSTRUCTION

**1**. Removing the front panel

**NOTE:** Please see the case opening procedure **3-1-2 UR-FR5000/FR6000 installation** 

#### 2. Removing the MAIN UNIT assembly

① Unscrew the 5 screws which secures the MAIN UNIT assembly.

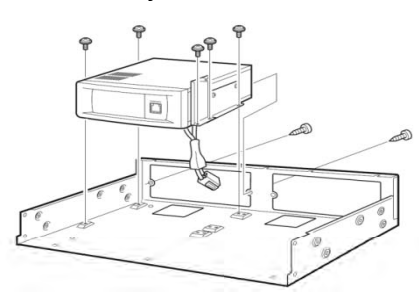

**②** Turn the MAIN UNIT assembly upside down.

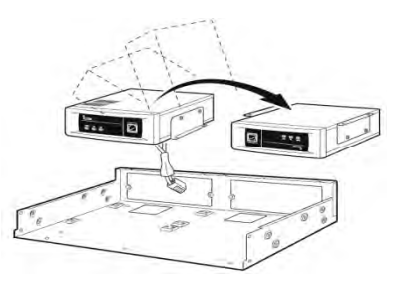

#### **3. Removing the MAIN UNIT**

1 Unscrew the 9 screws, and remove the cover.

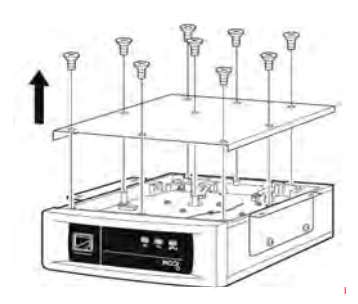

#### □ INSTLLATION of a UT-109R or UT-110R

**NOTE:** The installation of the scrambler units into the UR-FR5000/FR6000 is also based on this instruction.

- ① Disassemble the repeater until the MAIN UNIT is exposed. (See 1-3 above)
- ② Modify the patterns on the MAIN UNIT, as shown in the upper right column.

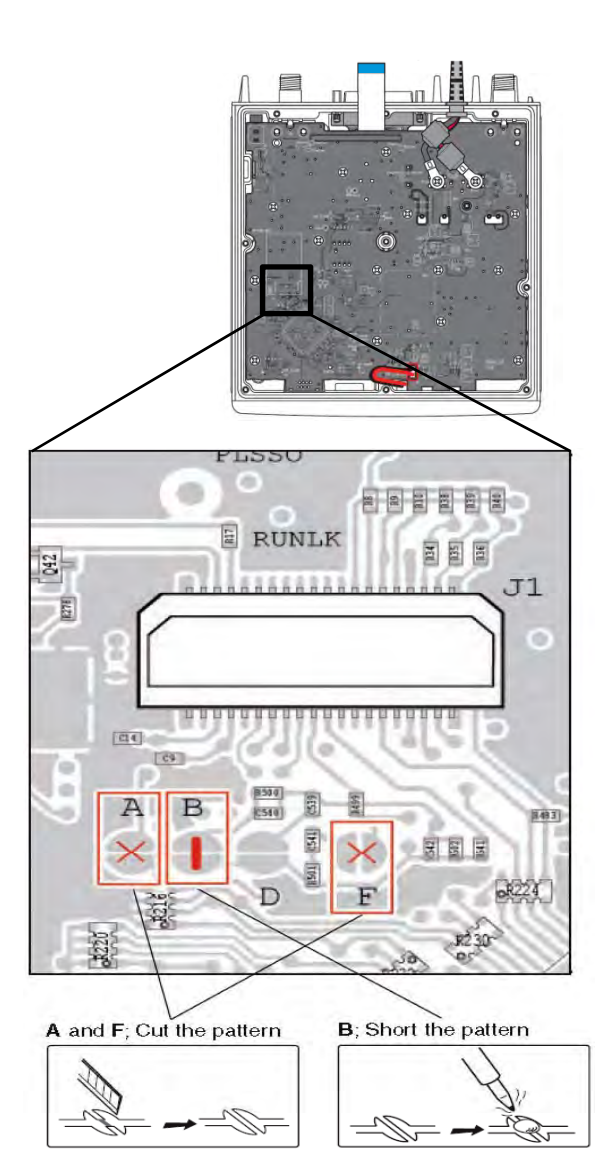

③ Remove the protective paper on the optional unit, and connect the unit to J1.

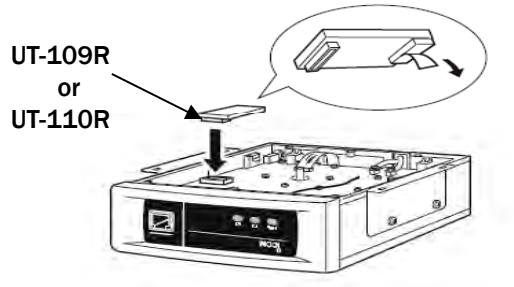

(4) Replace the cover, screws, and so on to reassemble the main unit.

**NOTE: When uninstalling the scrambler unit** Be sure to return the disconnected or connected points to their original states, otherwise no TX modulation or AF output is possible.

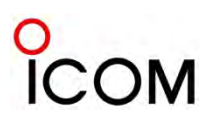

### Multi-site Trunking Compatible Version (Revision 2.0 or later)

3-2

The RC-FS10 Remote Communicator creates a virtual radio or a simple dispatcher on a Windows<sup>®</sup>based PC. It provides remote access to the IDAS<sup>™</sup> NXDN<sup>™</sup> repeaters through an IP network, and to communicate with IDAS<sup>™</sup> NXDN<sup>™</sup> radio terminals, even from outside of the radio coverage area.

In addition to the capability to work with the IDAS<sup>™</sup> multi-site conventional system, the new version of the RC-FS10 has been designed to be compatible with the IDAS<sup>™</sup> multi-site trunking system. The RC-FS10 can also be used as a single-site system, monitoring different user groups on different bands.

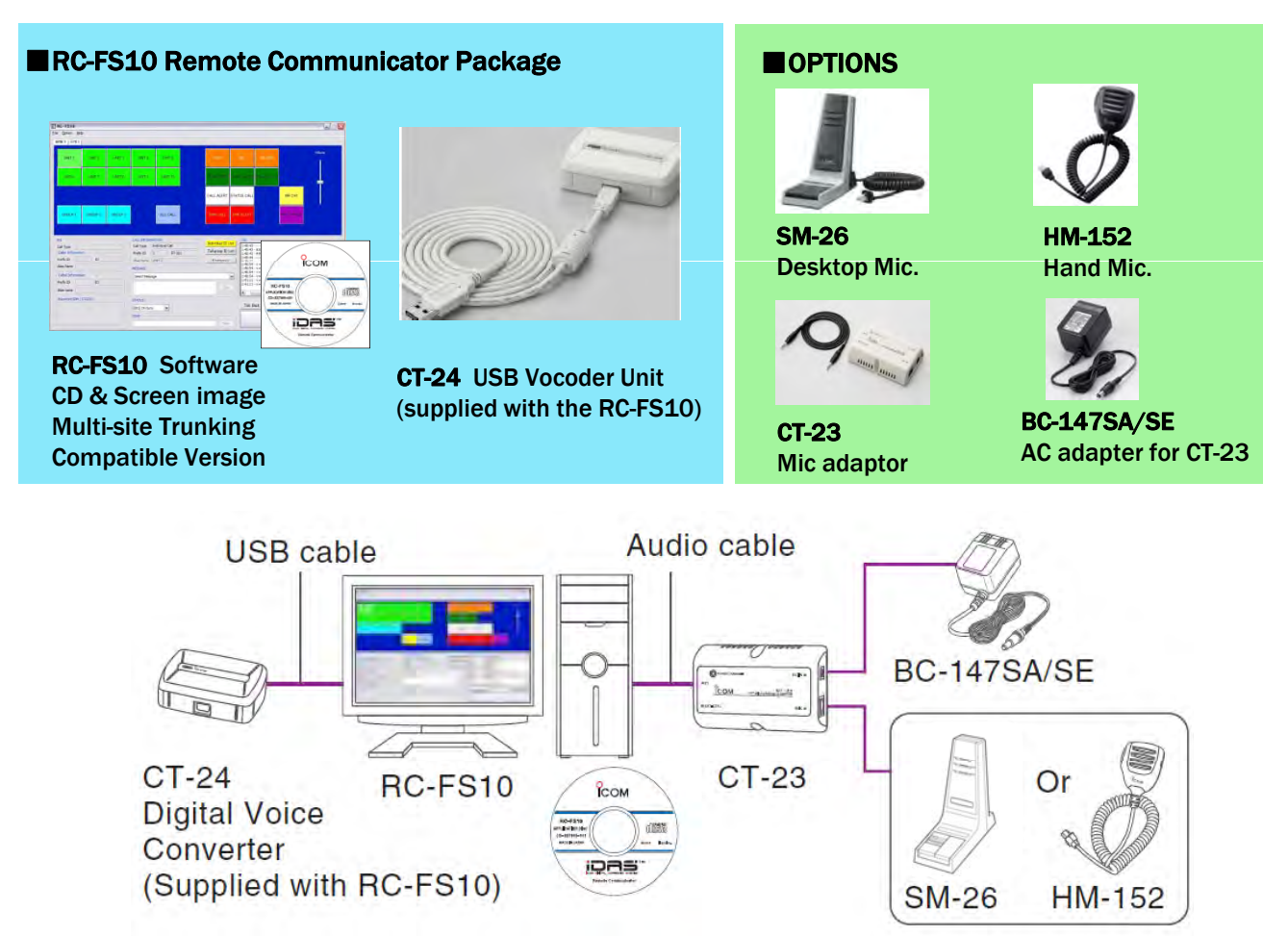

- The RC-FS10 remote communicator works only with the conventional and the multi-site trunking system. It is not compatible with the single-site trunking system.
- The CT-23 connects an HM-152 or SM-26 microphone audio (RJ-45 jack) and sends PTT/Monitor signals to the 3.5mm stereo jack to connect to a PC. A stereo jack cable is supplied with the CT-23. A BC-147SA/SE AC adapter, is also required.
- A third-party PC headset or microphone may be used with the RC-FS10 instead of a SM-26/HM-152+ CT-23.
- ➤ The CT-24 digital voice converter is a USB device which converts microphone audio to an IDAS<sup>™</sup> compatible digital signal. The remote communicator software will not work if the CT-24 is not connected. The CT-24 works as a vocoder, and also as a dongle, to reject unauthorized software copies by using unique ESN. One CT-24 can be shared with up to 8 sites.
- Up to 8 remote communicators can be connected to a repeater. Each virtual PC can handle one voice path at the same time.
- ➤ The RC-FS10SDK allows you to develop IDAS<sup>™</sup> compatible applications. A-non disclosure agreement is required.

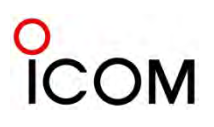

## System Option IDAS<sup>™</sup> Remote Communicator

### ■RC-FS10 Remote Communicator Software, "Compatible with Multi-site Trunking" – Functions on Screen Virtual Radio/Dispatch Software for an IDAS<sup>™</sup> NXDN<sup>™</sup> Multi-Site Trunking & Conventional System.

Here are the functions that the operator can control on the PC display. (See the installation on the next page.)

#### Site tab

Up to 8 systems can be programmed. Click the tab button to select the site for audio transmission and reception.

#### Punction buttons

200 UNET 1 202 UNET 2

Up to 40 function buttons are programmable. Individual call, group call, selective call, all call, stun, revive, kill, remote monitor, radio check, call alert, status call, status polling, emergency call, emergency alert, emergency, base (repeater) memory channel and repeater status are programmable.

Selective call When the Selective call button is clicked, the selective call setting screen pops up and you can address the destination ID.

| Selective ( | Call              | × |
|-------------|-------------------|---|
| Call Type   | Individual Call 🐱 |   |
| Prefix ID   | 1                 |   |
| 1D          | 201               |   |

#### Individual ID List and Talkgroup List

The Individual ID List and Talkgroup List show all the individual ID and group ID names. You can select the destination ID and make a call from the list.

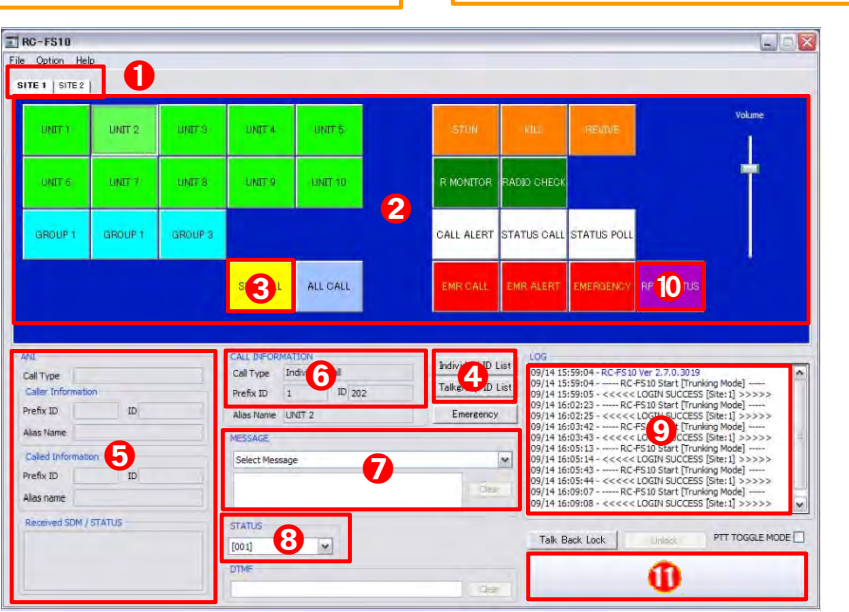

Provide a status
Provide a status
Provide a status
When the Repeater
Status button is clicked,
status information of the
repeaters is displayed.
The status information
contains power supply
voltage, PLL lock voltage,
temperature and cooling
fan status.

#### PTT Button

The log area displays communication and operation logs. The log file is automatically stored in a designated folder.

#### 🖯 ANI

The ANI area displays caller and called ID/name information for easy recognition.

#### **O** Call Information

When this button is clicked, the destination ID is displayed. Check this information before pressing the PTT button.

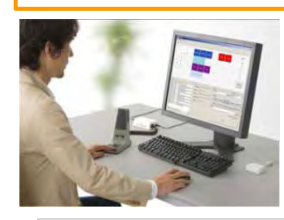

#### Short Data Message

Up to 10 short data messages are programmable for quick selection. You can rewrite the message in the box.

**3** Status Call and DTMF

#### O Communication Log

The log area displays communication and operation logs. The log file is automatically stored in a designated folder.

#### **User Authentication**

A login system provides three levels of user access control for protecting the network settings and use of the system itself.

| Enter User Name | and Passwi | ord  |    |  |
|-----------------|------------|------|----|--|
| User Name:      | 1          |      |    |  |
| Password:       |            |      |    |  |
| OK              |            | Canc | el |  |

NOTE : The application examples of the RC-FS10 can be seen in the 5-4 and 5-5 (pp.74-78).

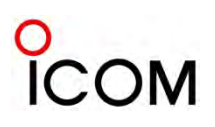

#### RC-FS10 Installation

The Remote Communicator creates a virtual radio and simple dispatcher control panel on a Windows PC. This allows you to access and communicate with repeaters, and transceivers on your IDAS<sup>™</sup> IP Network. Before installation, please read these instructions carefully.

| Operating<br>System   | Microsoft <sup>®</sup> Windows <sup>®</sup> XP SP3 or later<br>(32-bit),Microsoft® Windows Vista <sup>®</sup> SP2<br>or later (32-bit/64-bit),<br>Microsoft Windows <sup>®</sup> 7 (32-bit/64-bit) |  |
|-----------------------|----------------------------------------------------------------------------------------------------|--|
| CPU                   | Intel <sup>®</sup> Pentium <sup>®</sup> 4 1.6GHz CPU or better,<br>or equivalent CPU                                                                                                    |  |
| Momony                | 512 MB or higher for Windows <sup>®</sup> XP                                                                                                    |  |
| Memory                | <b>1</b> GB or higher for Windows Vista <sup>®</sup> and Windows <sup>®</sup> 7                                                                                                    |  |
| HDD                   | 100 MB of disk space                                                                                                    |  |
| Audio                 | DirectSound compatible sound card that<br>covers the frequency response range of<br>up to 20 kHz, with a sampling rate of 48<br>kHz.                                                               |  |
| Display<br>Resolution | 1024 x 768 pixels or more                                                                                                    |  |
| Other<br>Hardware     | CD-ROM drive, USB1.1 or 2.0 port,<br>10 Mbps or faster Ethernet interface<br>USB 1.1 or 2.0 port<br>Speaker or headset microphone                                                                  |  |

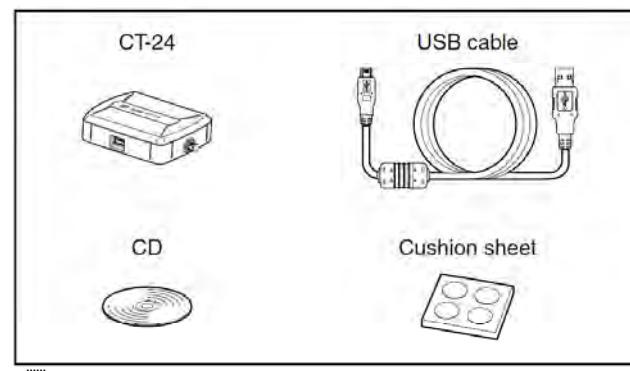

These Instructions are based on using Windows Vista. The displayed screens, indications or operations may differ slightly from the instructions, depending on your system configuration or Windows operating system.

**CAUTION: NEVER** expose the CT-24 to rain, snow or any liquids. This will damage the CT-24.

**DO NOT** use or place the CT-24 in areas with temperatures below  $0^{\circ}C$  (+32°F) or above +40°C (+104°F).

**DO NOT** use harsh solvents such as benzine or alcohol to clean the CT-24, because they can damage it's surfaces.

**DO NOT** allow the PC to go into the sleep or standby mode while using the RC-FS10. Otherwise, it might not work properly after the PC resumes normal activity.

**CONNECT** the CT-24 to only the PC or an adequate self-powered USB hub. Otherwise, it may not work properly.

#### Menu Screen

When the CD is inserted into the CD drive, the menu screen automatically appears.

- If no menu screen appears, double-click the "AutoRun.exe" on the CD.
- To read the instructions on the CD, Adobe<sup>®</sup> Reader<sup>®</sup> is required. If you have not installed the reader, please download it from Adobe Systems Incorporated's website.
- When you want to close the menu screen, click "Exit."

| <   | Instruction        |
|-----|--------------------|
| 4   | Install USB driver |
| <   | Install RC-FS10    |
| <   | Bit                |
| сом | Exit               |

#### Step 1: USB DRIVER INSTALLATION

When installing the USB driver, log in as the administrator.

- ① Make sure Windows has completed its start-up, and no other applications are running.
- **②** Insert the CD into the CD drive.
- ③ Click "Install USB driver" on the menu screen.
- If "User Account Control" appears, click

[Continue].

InstallShield Wizard for Icom CT-24 USB Driver Setup" appears. Click [Next>].

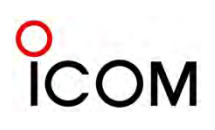

## System Option IDAS<sup>™</sup> Remote Communicator

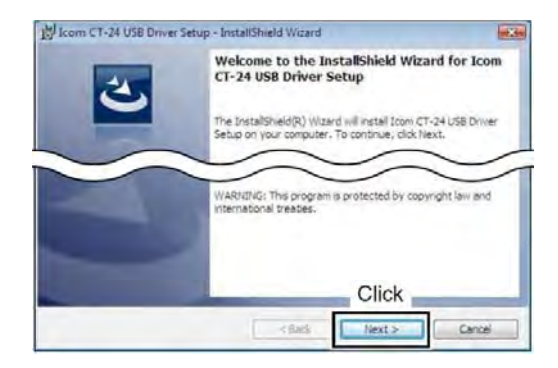

- **⑤** "Destination Folder" appears.
  - Click [Next>].
  - If desired, click [Change...] to select another destination folder before clicking [Next>].

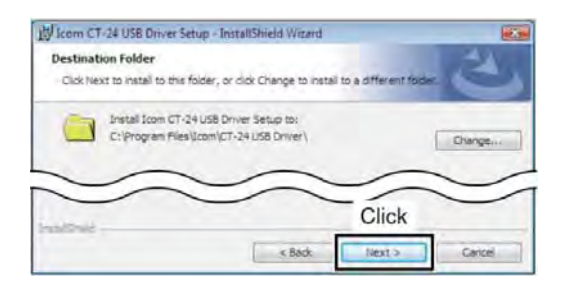

"Ready to Install the Program" appears.
 Click [Install] to start the installation.

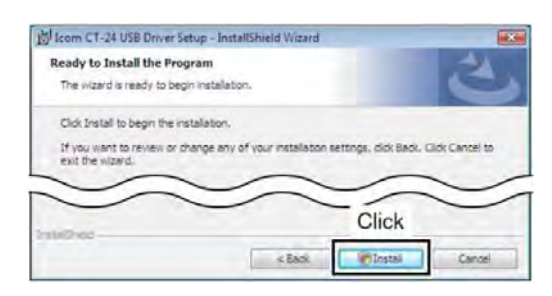

- If "Windows Security" appears, click [Install]
- "InstallShield Wizard Completed" appears. Click [Finish].

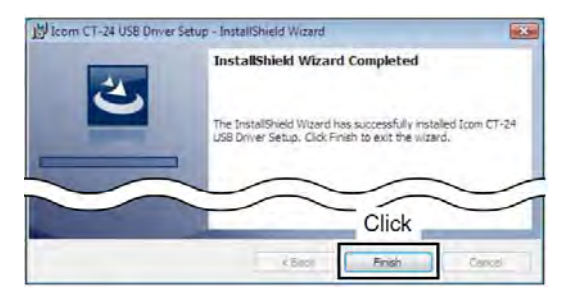

- - The power/communicate indicator lights green.

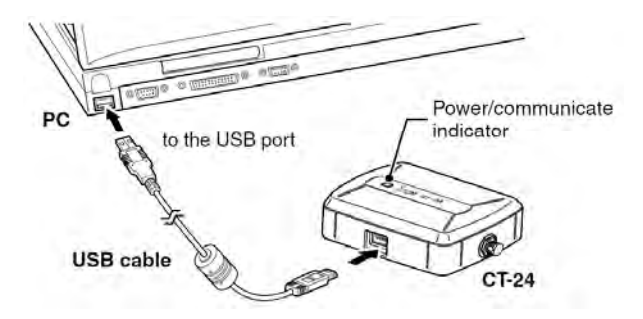

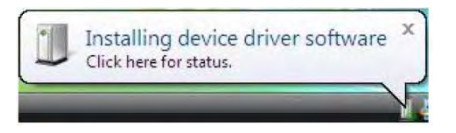

Image: Iter Installation Process is complete.

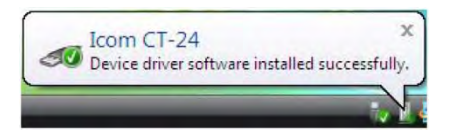

- Restarting the PC may be required, depending on your configuration.
- You can uninstall the USB driver using the "Uninstall a program" in the Windows Control Panel.

#### Step 2: RC-FS10 APPLICATION INSTALLATION

- When installing the application, log in as the administrator.
- ① Make sure Windows has completed its start-up, and no other applications are running.
- $\ensuremath{@}$  Insert the CD into the CD drive.
- **③** Click "Install RC-FS10" on the menu screen.
- If "Open File-Security Warning" appears, click [Run].

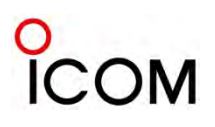

#### Image: Welcome to the InstallShield Wizard for Icom RC-FS10" appears. Click [Next>].

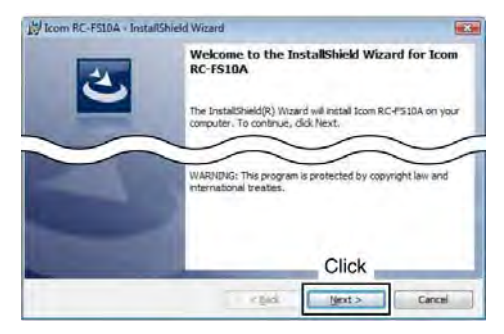

- S "Destination Folder" appears. Click [Next>].
  - If desired, click [Change...] to select another destination folder before clicking [Next>].

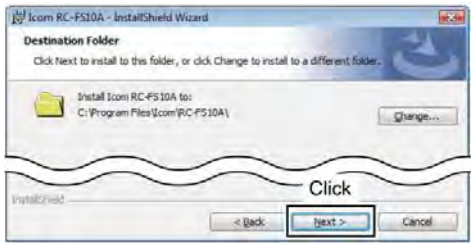

6 "Ready to Install the Program" appears. Click [Install] to start the installation.

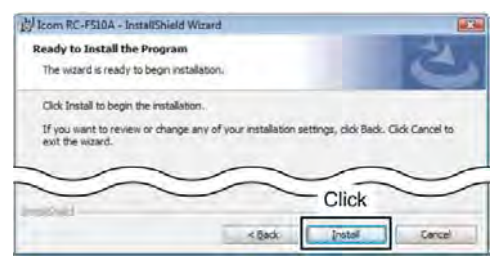

- If "User Account Control" appears, click [Allow].
- After the installation has been completed, the "InstallShield Wizard Completed" appears. Click [Finish].
  - If desired, check the "Launch the program" box to start the application, before clicking [Finish].

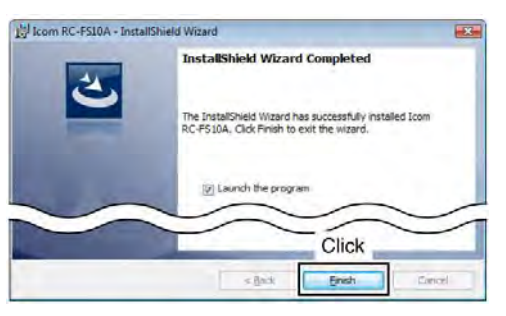

- 8 Eject the CD.
- ③ 'RC-FS10' appears in the Icom folder, which is on the program menu, and an 'RC-FS10' shortcut icon appears on the desktop.
  - You can uninstall the application using the "Uninstall a program" in the Windows Control Panel.

#### Step 3: ACCESSING THE SETTING SCREEN

When first using the RC-FS10, some setup is required.

Connect the CT-24, a speaker or headset,

and a microphone before you start the application. Without them, you cannot operate the RC-FS10 properly.

- ① Select 'RC-FS10A' in the Icom folder, which is on the program menu, or double click the shortcut icon to start the application.
- ② Click [Option] in the Top menu, and then select [Setting...] to access the setting screen.
  - Login authentication is required.

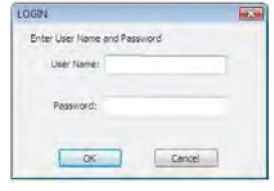

③ Enter your user name and password, and then click [OK]. The user name and password are different, depending on the user authority. The default settings and the authorities are as shown below.

| User<br>authority | Default user name<br>and password | Configurable settings                                |
|-------------------|-----------------------------------|------------------------------------------------------|
| Super User        | super_user                        | All settings                                         |
| Power<br>User     | power_user                        | All settings except<br>for Network and IP<br>Command |
| User              | User                              | Only ANI settings.                                   |

You can change the user name and password in the Common Setting screen.

Please refer to the Help file of the RC-FS10 for help with the function or setting meanings. To open the help file, click [Help] in the Top Menu, and select [Contents].

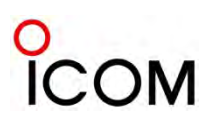

## System Option IDAS<sup>™</sup> Remote Communicator

#### **INFORMATION ON THE CT-24**

The CT-24 utilizes an enhanced AMBE+2<sup>™</sup> vocoder, and was designed to be used exclusively with the RC-FS10. You can control up to 8 repeaters at one RC-FS10 installation.

#### **Panel Description**

① Power/communicate indicator

- Lights green when the power is ON.
- Lights orange during communication.

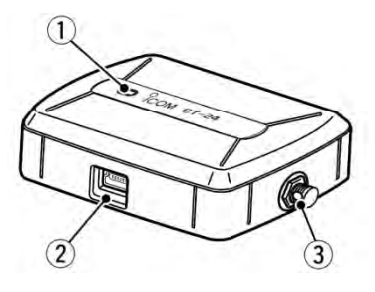

#### 2 USB port

Connects a USB cable.

#### **③ Multi secure holder**

- To prevent the theft of the CT-24:

Secure it to the PC by attaching a security cable through the holder hole.

- To facilitate carrying:

Run a strap though the holder hole.

#### **Attaching cushions**

Attach the 4 adhesive cushions to the bottom of the CT-24.

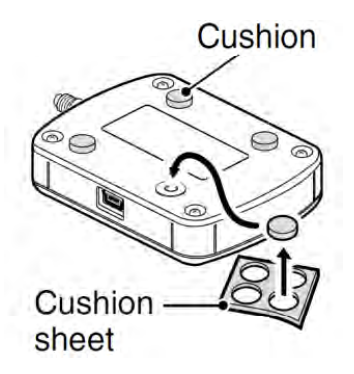

#### When disconnecting the CT-24 from the PC

Before disconnecting the CT-24, **BE SURE** to click the "safely remove hardware" icon in the taskbar.

#### Specifications

- Power supply voltage : 5 V  $\pm$ 10% (supplied from the PC's USB port)
- Current drain : Less than 200 mA
- Interface : USB 2.0
- Operating temperature range : 0°C to 40°C; +32°F to +104°F
- Relative humidity : 5% to 95%
- Dimensions : 70 (W)  $\times$  21 (H)  $\times$  50 (D) mm;

(Projections not included) 2.8 (W)  $\times$  0.8 (H)  $\times$  2 (D) inch

- Weight (approx.) : 44 g; 1.6 oz
- USB cable length : Approximately1.5 m; 5 feet

#### OPTION

#### **CT-23 PTT MICROPHONE ADAPTER**

Allows you to connect an Icom microphone, such as the SM-25 or SM-26, to the PC in your IDAS™ system. A BC-147 series AC adapter is optionally required as the power supply.

#### PRECAUTIONS

▲ WARNING! NEVER connect an AC adapter to the CT-23 other than the specified one. This may cause a fire or damage the CT-23.

**CAUTION: NEVER connect a microphone to** the CT-23 other than the specified one. Other microphones may have different pin assignments, and could damage the CT-23 or the microphone.

CAUTION: NEVER expose the CT-23 to rain, snow or any liquids. This may damage the CT-23.

**CAUTION: NEVER let metal, wire, etc. touch** any connector part of the CT-23.

DO NOT use or place the CT-23 in areas with temperatures below 0° C (+32° F) or above +40° C (+104° F).

**DO NOT use harsh solvents such as benzine** or alcohol to clean the CT-23, because they can damage it's surfaces.

## 0 ICOM

# System Option IDAS<sup>™</sup> Remote Communicator

#### Information

Output audio from the CT-23 includes high pitch tones that humans can hardly hear. However, when you playback any recorded audio while using the CT-23, it might be better to not turn the volume too high.

#### FEATURES

# Make Land Mobile microphones usable for IDAS™ system

When the SM-26 stand microphone or the HM-152 hand microphone is connected to a Remote Communicator (PC) through the CT-23, you can take full advantage of its microphone function in your IDAS<sup>™</sup> system.

#### **POWER/TRANSMIT** indicator

The CT-23 has a POWER/TRANSMIT indicator on the top panel, which enables you to see the operating status at a glance.

#### External switch is connectable

When an external switch is connected, you can use it as a substitute of the microphone's [PTT] and [MONITOR] switches.

#### **Easy connections**

The CT-23 has 4 different types of connectors for safe, easy connection.

#### SUPPLIED ITEMS

#### Item Qty.

| 1 | CT-23               | 1 |
|---|---------------------|---|
| 2 | Self tapping screws | 2 |
| 3 | Audio cable         | 1 |

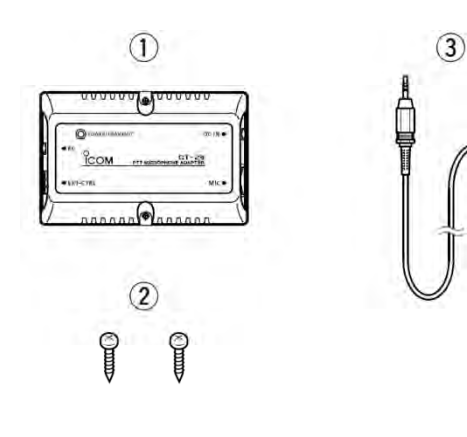

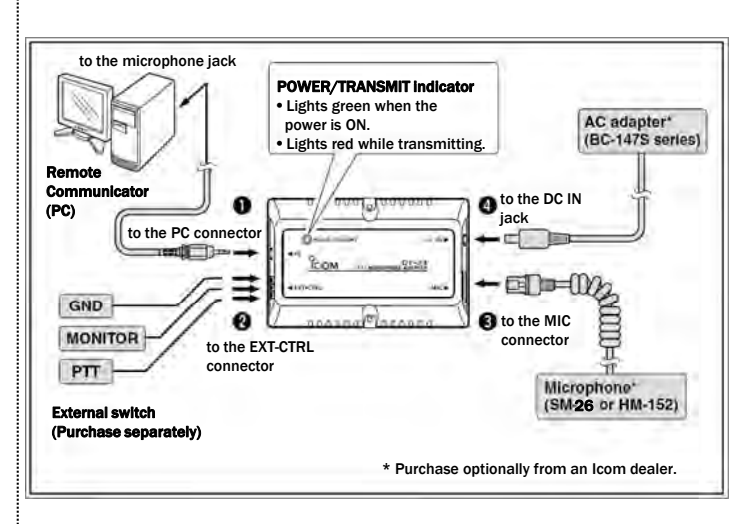

Connect the components to the CT-23 in the following order:

#### PC connection

Connect the microphone jack of the Remote Communicator (PC) to the PC connector, using the supplied audio cable.

- The sound card of the PC must cover the
- frequency response range of up to 20 kHz, and
- have a sampling rate of 48 kHz, for
- the PTT and monitor functions to operate correctly.

#### External switch connection

If desired, connect a optionally purchased external switch to the EXT-CTRL connector, for remote PTT and Monitor switch operation.

#### Microphone connection

Connect the SM-26 or HM-152 to the MIC connector.

You can use the following functions for your IDAS<sup>™</sup> system, depending on the microphone.

- PTT function [SM-26, HM-152]
- Monitor function [SM-26]
- The microphone ON hook (mute) and OFF hook (unmute) functions [HM-152]

Connect the hanger to the CT-23's ground, to use the functions.

#### AC adapter connection

Connect one of the AC adapters in the BC-147S series that matches your AC voltage requirements.

- The POWER/TRANSMIT indicator lights green.
- Be sure to connect the AC adapter last.

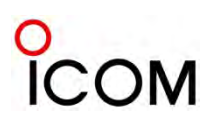

#### Information

When the HM-152 is connected, you can transmit the microphone audio not only with the microphone's [PTT] switch, but also with the Remote Communicator's [PTT] button, or an external switch.

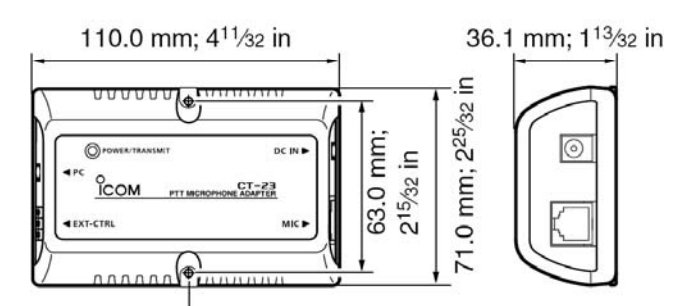

3.2 mm; 1/8 in (mounting hole diameter)

Mount the CT-23 by inserting the 2 supplied screws through the mounting holes and screwing them into a solid flat surface.

#### **INFORMATION**

You may experience the following problems with the CT-23, depending on the sound card of the PC.

- If the [PTT] switch of the microphone or the external switch doesn't work.
  - ➡ Disable the filtering system of the sound card.
- If the CT-23 produces a disturbing noise.
   ⇒ Disable the Mic boost of the sound card.

For setting details, refer to the equipment manual, or contact the sound card or PC manufacturer.

#### SPECIFICATIONS

- Power Supply voltage : 12 V DC (supplied from the AC adapter)
- Operating temp. range : 0°C to +40°C;
- +32°F to +104°F
- Relative humidity : 5% to 95%
- Weight (approx.) : 93 g; 3.28 oz
- Maximum Length of the audio cable: Approximately 1 m; 3 ft, 3 and 3⁄8 inches

#### **EXT-CTRL CONNECTOR**

The PTT function is activated when the PTT switch is closed, and the monitor function is activated when the MONITOR switch is closed. To control the monitor function from the external switch, connect the specified microphone to the CT-23.

#### **Specifications**

| Open terminal voltage    | 3.3 V DC                        |
|--------------------------|---------------------------------|
| Terminal current when ON | Max1 mA                         |
| Connector type           | One-touch terminal<br>(3 poles) |

Use wires with a diameter of 0.4 to 1.2 mm; 1/32 to 1/16 inches.

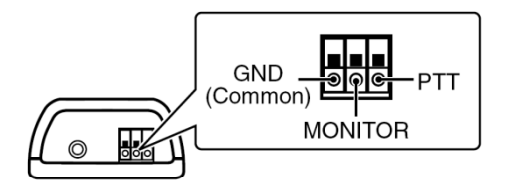

## 0 ICOM

The new RC-FS10 remote communicator functions (Revision 2.0)

This is a list of the RC-FS10 remote communicator functions. Colored in yellow are the added functions in firmware revision number 2.0.

#### • RC-FS10 Functions List (Revision 2.0)

| Common       | Individual call            |
|--------------|----------------------------|
|              | Group Call                 |
|              | All Call                   |
|              | Voice Call                 |
|              | Call Alert                 |
|              | Radio Check                |
|              | Status Message/Status Poll |
|              | Message (SDM)              |
|              | Remote Monitor             |
|              | Stun/Kill/Revive           |
|              | Emergency Call/Alert       |
|              | Send with Voice Call       |
|              | Encryption                 |
|              | Caller ID/Name Display     |
|              | Talk Back                  |
|              | ID List                    |
|              | Call Log                   |
|              | тот                        |
|              | Late Entry                 |
|              | Sharing a CT-24            |
| Conventional | Digital-SQL                |
|              | Busy Channel Lockout       |
|              | Block Decode               |
|              | Monitor                    |
|              | Packet Encryption          |
| Trunking     | Message Trunking           |
|              | Beep On Receive            |
|              | Target Availabilty Check   |
|              | ATB Ring Back              |
|              | Priority Monitor           |
|              | Block Mode                 |
|              | Broadcast Call             |

These functions were added in the firmware revision 2.0.

#### What is new ?

OMulti-site trunking system compatible.

The original version of the RC-FS10 remote communicator can work only with a conventional system. However, from the firmware revision number 2.0, it became compatible with the multi-site trunking system as well.

**NOTE**: The RC-FS10 is *not* compatible with the single-site trunking system.

#### OSharing a CT-24

Another outstanding feature of the new RC-FS10 is that it can share one CT-24 to monitor up to 8 sites. That is, there is no need to buy a CT-24 for each site, anymore.

Operation

Please refer to the "IDAS™ Quick Guide on the RC-FS10 Demonstration" for details.

In order to activate the following functions, the PC commands need be sent to the repeaters.

#### Repeater Status

This function is to request and display the repeater's status, such as power-supply voltage, PLL lock voltage, temperature and fan condition.

#### • Base memory channel (Base MR-CH)

This button enables the Remote Communicator to transmit a signal to change signals in operation. The Base MR-CH can be selected while in the **conventional** mode.

Therefore, please be sure to set up the serial port of the repeater first.

External I/O – Option - RS-232C [Default setting]

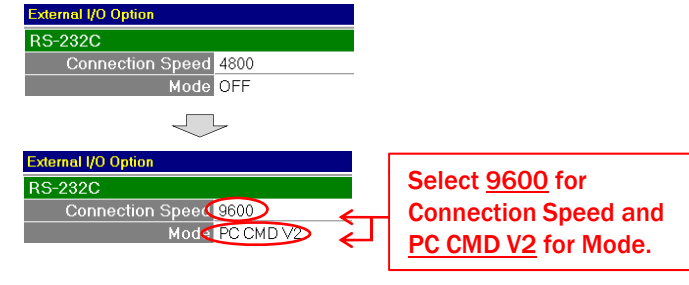
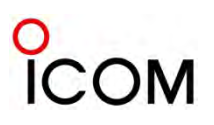

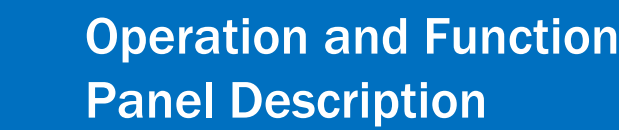

#### Note: Operation of the functions described below may depend on the repeater programming.

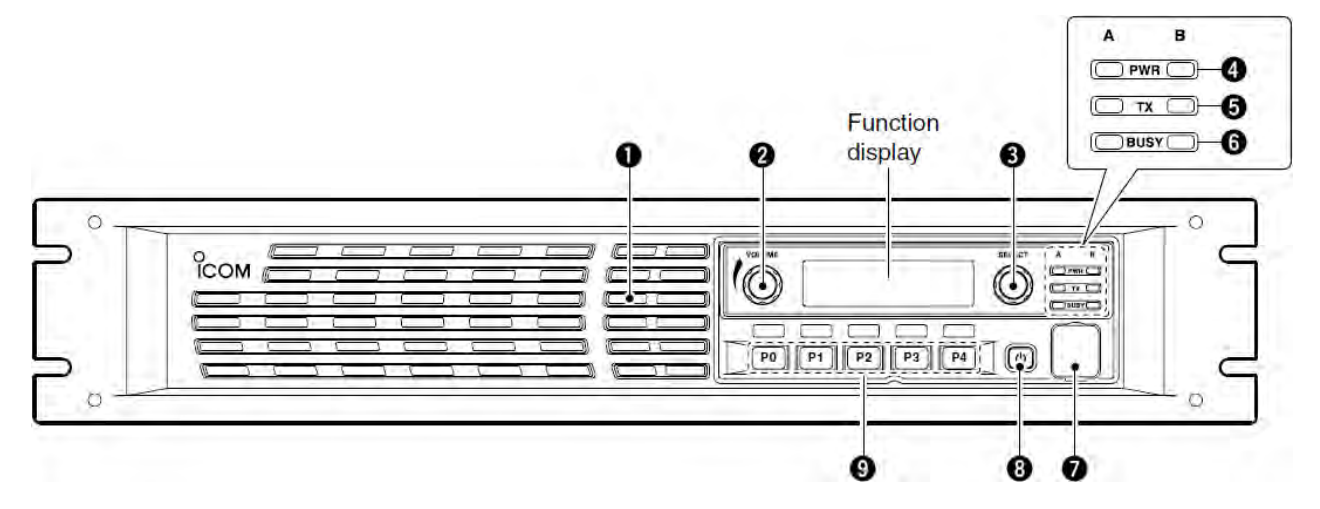

**1** INTERNAL SPEAKER

Outputs received signal audio.

**2 VOLUME CONTROL [VOLUME]** Adjusts the audio output level.

#### SELECTOR DIAL [SELECT]

Rotate to adjust the squelch threshold level, or select the operating channel, depending on the presetting.

#### POWER INDICATOR [POWER]

'A' module's LED lights green while the repeater power is turned ON.

#### When a channel extension module is installed:

- The selected 'A' or 'B' module's LED lights green while the repeater power is turned ON.
- The un-selected 'A' or 'B' lights orange while the repeater power is turned ON.

#### **TRANSMIT INDICATOR [TX]**

Lights red while transmitting.

#### BUSY INDICATOR [BUSY]

Lights green while receiving a signal, or when the noise squelch is open.

#### About [PWR], [TX] and [BUSY] indicator:

- The 'A' and 'B' module's LED indicates the [PWR],
- [TX], and [BUSY] functions. The 'A' LED corresponds
- to the original module and the 'B' LED corresponds to
- the extended module.

#### **MICROPHONE CONNECTOR [MIC]**

This 8-pin modular jack accepts an optional microphone.

**KEEP** the [MIC] connector cover attached to the repeater when a microphone is not used.

1 +8 V DC output (Max. 15 mA)
 2 Output port for PC programming
 3 NC
 4 M PTT (Input port for TX control)
 5 Microphone ground
 6 Microphone audio input
 7 Ground
 8 Input port for PC programming

#### **O POWER SWITCH [POWER]**

- → Push to turn ON the repeater power.
- Push and hold for 3 seconds to turn OFF the repeater power.

#### When a channel module is installed:

- While the repeater power is turned ON, push to select the desired module to operate the repeater as the base station.
  - The power LED of the selected module unit lights green.

#### DEALER-PROGRAMMABLE KEYS

Various functions can be programmed by your dealer.

Ask your dealer for details.

• Because these keys are programmable, the functions are unique to each unit.

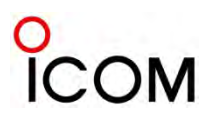

## **Panel Description**

Function display

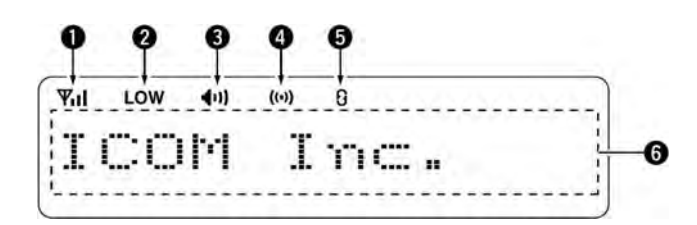

#### **1** SIGNAL STRENGTH INDICATOR

Indicates relative signal strength level.

#### **2** LOW POWER INDICATOR

Appears when Low output power is selected.

#### O AUDIBLE INDICATOR

Appears when the channel is in the 'audible' (unmuted) condition mode.

#### Rear panel

#### **OCOMPANDER INDICATOR**

Appears when the Compander function is activated.

#### **G** SCRAMBLER/ENCRYPTION INDICATOR Appears when the voice scrambler/encryption function is activated.

#### **()** ALPHANUMERIC DISPLAY

Shows a variety of text or code information.

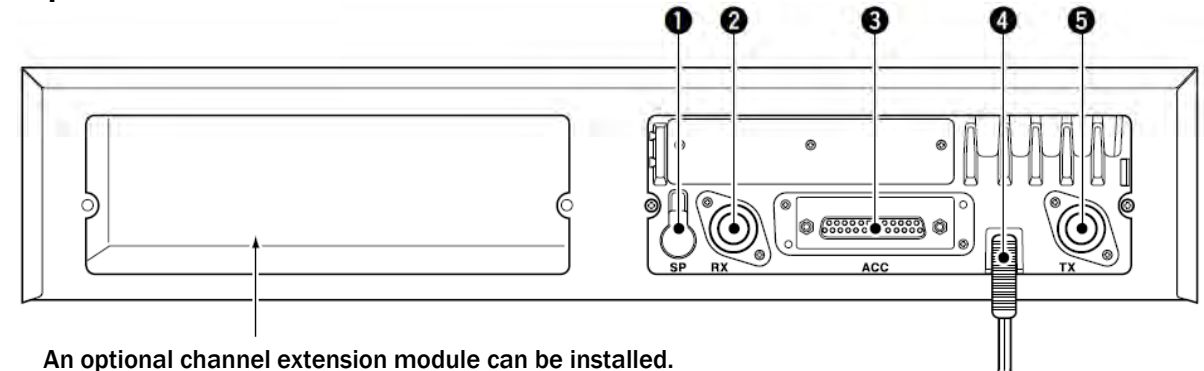

Ask your dealer for details.

#### **1** EXTERNAL SPEAKER CONNECTOR [SP] Connect the optional SP-22 speaker.

**2** RECEIVE ANTENNA CONNECTOR [RX]

Connect a receive antenna.

#### ACCESSORY CONNECTOR [ACC]

Connect to an accessory plug.

• See page 17 for accessory connector information.

OC POWER RECEPTACLE

Connect the DC power cable from this connector to an external 13.6 V DC power source.

#### **G** TRANSMIT ANTENNA CONNECTOR [TX] Connect a 50 ohm transmit antenna.

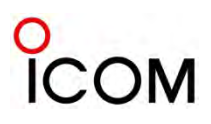

#### 🗆 Key Assign

Assign a function to each programmable key; [Dial]/[P0]/[P1]/[P2]/[P3] and [P4]. The functions you can assign to [DIAL] are limited.

#### For [Dial]

| Key & Display Assign |                     |          |  |  |  |  |  |  |  |
|----------------------|---------------------|----------|--|--|--|--|--|--|--|
| Key                  | Conventional        | <u>^</u> |  |  |  |  |  |  |  |
| Dial                 | CH Up/Down          |          |  |  |  |  |  |  |  |
| P0                   | ≜ Null              |          |  |  |  |  |  |  |  |
| P1                   | ÌCH Up/Down         |          |  |  |  |  |  |  |  |
| P2                   | ↑ SQL Level Up/Down |          |  |  |  |  |  |  |  |
| P3                   | Null                | ·        |  |  |  |  |  |  |  |
| P4                   | Null                | ~        |  |  |  |  |  |  |  |

#### • Null

No function.

#### • CH Up/Down

Rotate to select a channel after selecting a specific function using other keys.[DIAL].

• SQL Level Up/Down Rotate to select the SQL level.

#### For [P0]/[P1]/[P2]/[P3] and [P4]

| Key & Display Assign |                      |  |
|----------------------|----------------------|--|
| Dial                 | Null                 |  |
| PA                   | Null                 |  |
| D1                   | CH Up                |  |
| P1                   | CH Down              |  |
| P2                   | Scan A Start/Stop    |  |
| P3                   | Scan B Start/Stop    |  |
| D4                   | Scan Add/Del(Tag)    |  |
| P4                   | Prio A               |  |
|                      | Prio A (Rewrite)     |  |
|                      | Prio B               |  |
|                      | Prio B (Rewrite)     |  |
|                      | MR-CH 1              |  |
|                      | MR-CH 2              |  |
|                      | MR-CH 3              |  |
|                      | MR-CH 4              |  |
|                      | Moni                 |  |
|                      | Light                |  |
|                      | Lock                 |  |
|                      | High/Low             |  |
|                      | Wide/Narrow          |  |
|                      | Scrambler/Encryption |  |
|                      | Compander            |  |
|                      | Hook Scan            |  |
|                      | User Set Mode        |  |
|                      | OPT1 Out             |  |
|                      | OPI2 Out             |  |
|                      | OPI3 Out             |  |
|                      | OPI1 Momentary       |  |
|                      | OP12 Momentary       |  |
|                      | OPI3 Momentary       |  |
|                      | Digital Button       |  |
|                      | Keset                |  |
|                      | ExtGH Sel Mode       |  |
|                      | TX Disable           |  |
|                      |                      |  |

#### Null No function.

#### • CH Up/Down

Push to select a channel after selecting a specific function using other keys.

#### Scan A Start/Stop

- This key operation depends on the Power ON Scan setting in the Common screen.

When Power ON scan function is turned "OFF"; Push to start or cancel a scan.

When Power ON scan function is turned "ON"; Push to pause scanning, then resumes scanning after the time period specified in Auto Reset Timer ends.

- Push and hold this key for 1 second to display the scan group, then push [CH Up] or [CH Down] to select the desired group.

#### Scan B Start/Stop

- Push to start and cancel scanning operation. When scan is canceled by other than this key, scan resumes after the time period specified in **Auto Reset Timer.**
- Push and hold this key for 1 second to display the scan group, then push [CH Up] or [CH Down] to select the desired group.

#### Scan Add/Del (Tag)

- The channel can be added to or deleted from the selected scanning list.
- 1. Push to display the scan list, then push [CH Up] or [CH Down] to select the desired list.
- 2. Push to add the channel to, or delete it from the selected scanning list.
- 3. Push and hold for 1 second to exit the scan list selection mode.
- While a scan is paused by detecting a signal on a channel other than a primary or secondary channel, push this key to clear the channel from the scan list.
- When **Nuisance Delete** is turned "ON" in the Scan Setting screen, the cleared channel is added back to the scan list after the scan is canceled.

#### • Prio A, Prio B

Push to select the priority A/B channel programmed in **Atr** in the Memory CH screen.

#### • Prio A (Rewrite), Prio B (Rewrite)

- Push to select the priority A/B channel programmed in **Atr** in the Memory CH screen.
- Push for 1 second to reassign the A/B operating channel.

#### • MR-CH 1/2/3/4

Push to select memory channels 1 to 4.

#### • Moni

Push to open any squelches and deactivate any mutes.

#### • Light

Push to turn the backlight ON for 5 seconds when **Backlight** is turned "OFF" in the Set Mode screen.

#### • Lock

Push and hold for 1 second to toggle the key lock function ON or OFF.

When this function is assigned to any programmable key, the key lock function is turned "ON" after 1 minute has passed without a key operation.

#### • High/Low

Push to toggle the transmit output power level from the independent settings of each channel. The selectable level is specified in the **RF Pwr** setting in the Memory CH screen.

- The [High/Low] selects Low1 only when "Low1" is selected in RF Pwr.
- The [High/Low] toggles the output power level between Low1 and Low2 when "Low2" is selected in RF Pwr.
- The [High/Low] toggles the output power level between Low1, Low2 and High when "High" is selected in **RF Pwr**.

#### Wide/Narrow

Push to temporarily toggle "Wide" or "Narrow" channel spacing operation for both transmit and receive. Once the channel is changed, the bandwidth returns to the original setting. The original bandwidth is programmed in **Wide/Narrow** in the Memory CH screen.

#### Scrambler/Encryption

Push to toggle the voice scrambler/encryption function ON or OFF.

#### Compander

Push to turn the compander function ON or OFF. The compander function reduces noise components from the transmit audio to provide clear communications.

#### Hook Scan

When the **On Hook (Scan)** function is turned "ON" in the Key & Display Assign screen, push this key to temporarily disable On Hook (Scan) function. Push this key again to enable On Hook (Scan) function.

#### User Set Mode

- Push and hold for 1 second to enter the User Set Mode. The User Set Mode is used to program infrequently changed function values or options, without using a PC.

- After entering the User Set Mode, push this key momentarily to select the function. Then, push [CH Up] or [CH Down] to change the setting.
- Push and hold for 1 second to exit the User Set Mode.

#### • OPT1/2/3 Out

This key's function is exclusive for use with non-lcom units.

When **[OPT 1/2/3 Out]** is selected, the active level selection screen will appear. Select the correct H or L setting for the connected unit.

\*The repeater has 3 optional ports inside for these outputs.

The selected H or L active level is output when this key is pushed.

#### OPT1/2/3 Momentary

This key's function is exclusive for use with non-lcom units.

Select [OPT 1/2/3 Momentary], and then, active level selection screen will appear so that the users can see if the setting is correctly made for the connected unit. \*Option connectors inside the repeater have 3 ports each for these outputs. OPT1/2/3 outputs the selected active level H or L while this key is pushed.

#### • Ext.CH Sel Mode

Push to toggle the MCH Select function ON or OFF. When the function is turned "ON", you can go to the desired memory channel with only an External I/O operation. Assign the MCH Select function to the **D-Sub 25 pin-Function** in the Port Setting screen, and the desired memory channel to the **Ext CH No**. in the CH Switch Table screen. When the function is turned "OFF", you can move to the desired memory channel without an External I/O operation.

• **Reset** for digital mode operation (Rev.1.7 or later) If the destination unit ID and call type have been manually changed, push to reset them back to the default.

If the Talk Back function is activated, push to cancel it. While in the application, message and status message mode, push to return to the stand-by mode. In this case, the transceiver resets the destination unit ID, call type and Talk Back function, as described above.

#### •TX Disable

Push to toggle the TX disable function ON or OFF. When the TX disable function is turned "ON", each item that is set to "Enable" in **TX Disable Selection** in the Key & Display Assign screen is disabled.

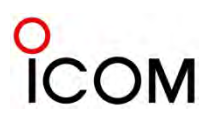

#### Display

#### Opening Text

Enter an opening message of up to 12 characters to appear on the LCD for 2 second when turning the repeater ON.

Leave this item blank to not display a message.

• **Opening Beep** (Selectable only when **Opening Text** is programmed, as described above) Set the opening beep function to sound a beep when the opening text is displayed on the LCD.

| OFF   | No beep sounds, even when the opening text is displayed on the LCD.         |
|-------|-----------------------------------------------------------------------------|
| Short | 1 high beep sounds.                                                         |
| Long  | A long beep sounds while the time the opening text is displayed on the LCD. |

#### • Label

Enter a label of the desired up to 12 characters. When "Label" or "MR CH + Label" is selected in **Display Mode**, the programmed label will be displayed on the LCD.

#### Display Mode

Select the display indication from MR CH, Label, or MR CH + Label.

| MR CH         | Displays the selected memory<br>channel's programmed text. When<br>no text is programmed, the<br>memory channel number is<br>displayed.                                            |
|---------------|----------------------------------------------------------------------------------------------------|
| Label         | Display the programmed label in<br>Label. When no label is<br>programmed, the selected<br>operating channel number or<br>programmed text is displayed.                             |
| MR CH + Label | Displays the programmed label in<br>Label and the programmed text.<br>When no label is programmed,<br>the selected operating channel<br>number or programmed text is<br>displayed. |

#### Text setting for Opening Text and Label

Right click to display the [**Edit... Enter**] menu and click [**Edit... Enter**].

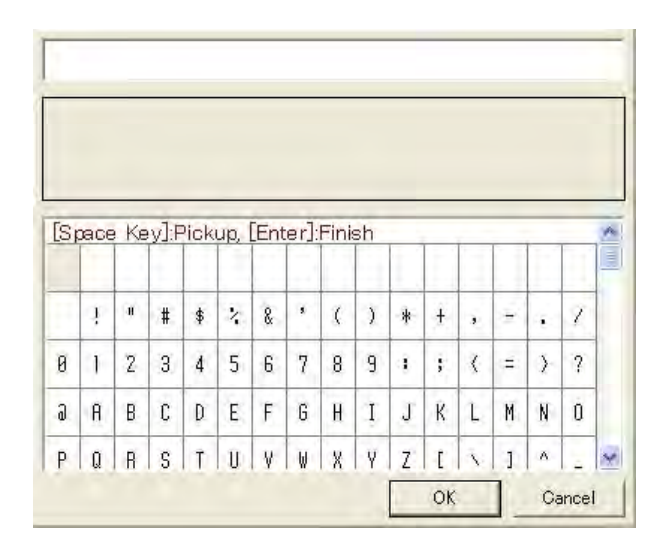

- Double click the desired character in the table or push [Space] to pick up the character.

- Push [Enter] to finish editing.

Usable characters are listed below.

|    | E | 10 | # | \$ | 2 | & | , | ( | ) | * | + | , | 1000 |   | 1  |
|----|---|----|---|----|---|---|---|---|---|---|---|---|------|---|----|
| 0  | 1 | 2  | 3 | 4  | 5 | 6 | 7 | 8 | 9 |   | ; | < | =    | > | ?  |
| a  | A | В  | С | D  | E | F | G | Н | Ι | J | K | L | М    | N | 0  |
| Ρ  | Q | R  | S | Т  | U | Y | W | Х | Y | Z | Γ | 1 | ]    | ^ | -  |
| Ŋ  | a | Ь  | с | d  | e | f | 9 | h | i | j | k | 1 | m    | n | 0  |
| P  | 9 | r  | s | t  | u | v | W | x | У | z | { | E | }    | ~ | ۵  |
| Î) | I | •  |   |    | - | - |   |   |   |   | • | × | 4    |   | 7  |
| Б  | Г | A  | Ж | 3  | И | Й | Л | П | У | 4 | Ч | Ш | Щ    | b | bl |
| I  | i | ¢  | £ | X  | ¥ | 1 | ş | 3 | B | a | « | Ю | Я    | 8 | -  |
| ۰  | ± | 2  | 3 |    | μ | 1 |   |   | 1 | 0 | * | 4 | ž    | 4 | i  |
| À  | Á | Â  | Ã | Ä  | Á | Æ | Ç | È | É | Ê | Ë | Ì | Í    | Î | Ï  |
| Ð  | Ñ | Ò  | Ó | Ô  | õ | Ö | × | Φ | Ù | Ú | Û | Ü | Ý    | P | ß  |
| à  | á | â  | ã | ä  | à | æ | ç | è | é | ê | ë | ì | í    | î | ï  |
| ð  | ñ | ò  | ó | ô  | õ | ö | ÷ | ø | ù | ú | û | ü | ý    | þ | ÿ  |

- You can use and make original characters using the Character Editor Screen.

## **Display Assign**

#### Character editor

- You can make an original character in the Character Editor Screen.

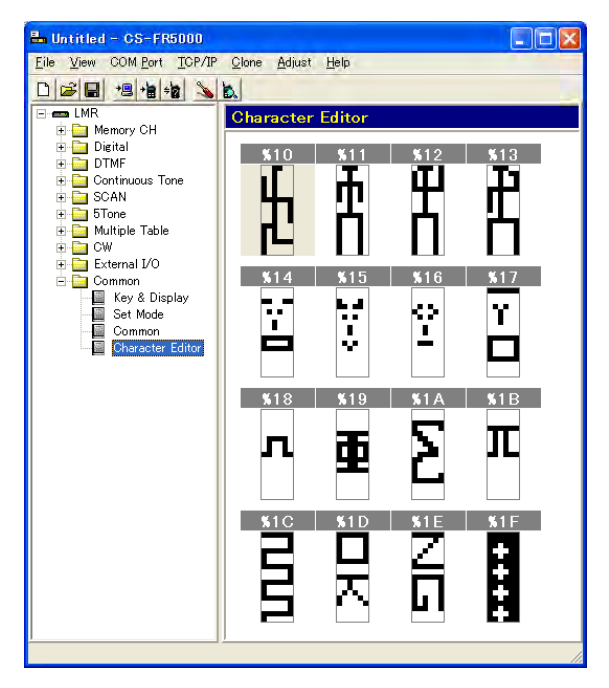

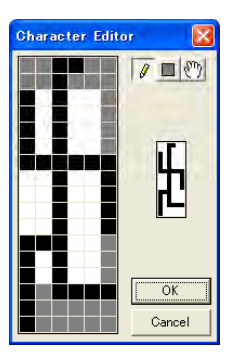

Up to 16 original characters or symbols can be edited in this sheet.

Double click the desired thumbnail (%10 to %1F) to display on the Character Editor screen.

To edit a character, select either  $\mathbb{Z}$  (pen) or  $\mathbb{Z}$  (box fill) and blacken the segments as you like.

To erase the segments, right-click the segments you want to erase.

When 🛅 is selected, you can slide the segments in all directions.

| ſ |    |     |    |      |      |    |     |     |      |    |   |    |              |   |    |       |   |
|---|----|-----|----|------|------|----|-----|-----|------|----|---|----|--------------|---|----|-------|---|
| Γ |    |     |    |      |      |    |     |     |      |    |   |    |              |   |    |       |   |
|   |    |     |    |      |      |    |     |     |      |    |   |    |              |   |    |       |   |
|   | Sr | асе | Ке | vl:F | Pick | un | Ent | erl | Eini | sh |   |    |              |   |    |       |   |
| L | £  | ħ   | ñ  | Å    | X    | ¥  | 2   | ž   | л    | ₫  | ξ | π  | ₫            | 믓 | ដ  | H     |   |
| ľ |    | !   | н  | #    | \$   | *  | 8   | ,   | (    | )  | * | +  | ,            | - |    | 7     |   |
|   | 0  | 1   | 2  | 3    | 4    | 5  | 6   | 7   | 8    | 9  | : | ;  | <            | = | >  | ?     |   |
|   | a  | A   | В  | С    | D    | E  | F   | G   | Н    | Ι  | J | К  | L            | M | N  | 0     |   |
|   | Ρ  | Q   | R  | S    | T    | U  | Ų   | W   | Х    | Y  | Ζ | [  | $\mathbf{x}$ | ] | ^  | _     | ~ |
|   |    |     |    |      |      |    |     |     |      |    |   | OK |              |   | Ca | incel |   |

 Up to 16 characters are editable and displayed here.
 See the left side of this page for details on how to edit the characters.

#### □ Accessory connector \*1

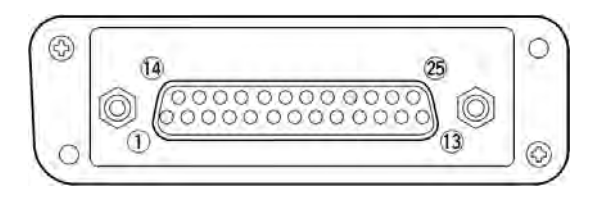

| Pin No. | Pin Name          | Description                                                                                                    | Specification                 |
|---------|-------------------|----------------------------------------------------------------------------------------------------|-------------------------------|
| 1       | NC                | No connection                                                                                                    | —                             |
| 2       | TXD <sup>*2</sup> | Output terminal for serial communication data.                                                                                 | —                             |
| 3       | RXD <sup>*2</sup> | Input terminal for serial communication data.                                                                                  | _                             |
| 4       | RTS <sup>*2</sup> | Output terminal for request-to-send data.                                                                                      | —                             |
| 5       | CTS <sup>*2</sup> | Input terminal for clear-to-send data.                                                                                         | —                             |
| 6       | NC                | No connection                                                                                                    | —                             |
| 7       | GND               | Serial/digital signal ground                                                                                                   | —                             |
| 8       | MOD IN            | Modulator input from an external terminal unit.                                                                                | Input level: 300 mV rms       |
| 9       | DISC OUT          | Output terminal for AF signals from the AF detector circuit.<br>Output level is fixed, regardless of the [AF] control setting. | Output level: 300 mV rms      |
| 10      | EXT. D/A          | The desired function can be assigned.*<br>(Default: Null)                                                                      | _                             |
| 11      | VCC               | 13.6 V DC output                                                                                                    | Output current: Less than 1 A |
| 12      | EXT. A/D          | Customize A/D input (Not used)                                                                                                 | _                             |
| 13      | NC                | No connection                                                                                                    | —                             |
| 14      | GND               | Ground                                                                                                    | —                             |
| 15      | EXT.I/0 15        | A desired function can be assigned.*<br>(Default: Null)                                                                        | +5 V pull up, Active = L      |
| 16      | EXT.I/0 16        | A desired function can be assigned.*<br>(Default: P0 Monitor Output)                                                           | +5 V pull up, Active = L      |
| 17      | EXT.I/0 17        | A desired function can be assigned.*<br>(Default: Busy Output)                                                                 | +5 V pull up, Active = L      |
| 18      | EXT.I/0 18        | A desired function can be assigned.*<br>(Default: Null)                                                                        | +5 V pull up, Active = L      |
| 19      | EXT.I/0 19        | A desired function can be assigned.*<br>(Default: EPTT Input)                                                                  | +5 V pull up, Active = L      |
| 20      | DATA IN           | Input terminal for data.                                                                                                    | —                             |
| 21      | EXT.I/0 21        | A desired function can be assigned.*<br>(Default: Analog Audible Output)                                                       | +5 V pull up, Active = L      |
| 22      | AF OUT            | The AF detector Output.                                                                                                    | —                             |
| 23      | EXT.I/0 23        | A desired function can be assigned.*<br>(Default: Mic Mute Output)                                                             | +5 V pull up, Active = L      |
| 24      | EXT.I/0 24        | A desired function can be assigned.* (Default: Null)                                                                           | +5 V pull up, Active = L      |
| 25      | EXT.I/0 25        | A desired function can be assigned.*<br>(Default: Mic Hanger Output)                                                           | +5 V pull up, Active = L      |

\*1 The desired function can be assigned using the optional CS-FR5000 cloning software.

**NOTE**: When connecting the repeater to a PC or other external equipment, please carefully note the function of Pins 2, 3, 4, and 5 and connect them to the PC/external equipment correctly.

▶ Pin No.2 (TXD )/No.4 (RTS) are to receive data from the PC/external equipment.

>Pin No.3 (RXD )/No.5(CTS) are to transmit data from a repeater to the PC/external equipment.

#### □ Port Setting : Assign a function to each port;

#### For [Ext.l/0 15 to 25]

• In/Out

Set the type of the assignable function to Input or Output.

• Active Logic (Available when "Output" is selected Input/Output as above)

Set the active logic for the D-sub 25 pin output to High or Low.

#### Function-When "Input" is selected in In/Out

• Null

No function.

• MCH Select : 1/2/3/4/5

You can select the desired memory channel with the function. Activate the desired MCH Selects assigned ports to make the Ext CH No. You can make the Ext CH No. one of the 32 preset memory channels. (see the table below) [0]: Hi-Z, [1]: 0 V

| , <b>.</b> .   | / • · · |
|----------------|---------|
| MCH Select : 1 | + 1 CH  |
| MCH Select : 2 | + 2 CH  |
| MCH Select : 3 | + 4 CH  |
| MCH Select : 4 | + 8 CH  |
| MCH Select : 5 | + 16 CH |
|                |         |

|    | MCH Select |   |   |   | <b>AU</b> |    | MC | H Sel | ect |   |   |
|----|------------|---|---|---|-----------|----|----|-------|-----|---|---|
| Сн | 5          | 4 | 3 | 2 | 1         | CH | 5  | 4     | 3   | 2 | 1 |
| 1  | 0          | 0 | 0 | 0 | 0         | 17 | 1  | 0     | 0   | 0 | 0 |
| 2  | 0          | 0 | 0 | 0 | 1         | 18 | 1  | 0     | 0   | 0 | 1 |
| 3  | 0          | 0 | 0 | 1 | 0         | 19 | 1  | 0     | 0   | 1 | 0 |
| 4  | 0          | 0 | 0 | 1 | 1         | 20 | 1  | 0     | 0   | 1 | 1 |
| 5  | 0          | 0 | 1 | 0 | 0         | 21 | 1  | 0     | 1   | 0 | 0 |
| 6  | 0          | 0 | 1 | 0 | 1         | 22 | 1  | 0     | 1   | 0 | 1 |
| 7  | 0          | 0 | 1 | 1 | 0         | 23 | 1  | 0     | 1   | 1 | 0 |
| 8  | 0          | 0 | 1 | 1 | 1         | 24 | 1  | 0     | 1   | 1 | 1 |
| 9  | 0          | 1 | 0 | 0 | 0         | 25 | 1  | 1     | 0   | 0 | 0 |
| 10 | 0          | 1 | 0 | 0 | 1         | 26 | 1  | 1     | 0   | 0 | 1 |
| 11 | 0          | 1 | 0 | 1 | 0         | 27 | 1  | 1     | 0   | 1 | 0 |
| 12 | 0          | 1 | 0 | 1 | 1         | 28 | 1  | 1     | 0   | 1 | 1 |
| 13 | 0          | 1 | 1 | 0 | 0         | 29 | 1  | 1     | 1   | 0 | 0 |
| 14 | 0          | 1 | 1 | 0 | 1         | 30 | 1  | 1     | 1   | 0 | 1 |
| 15 | 0          | 1 | 1 | 1 | 0         | 31 | 1  | 1     | 1   | 1 | 0 |
| 16 | 0          | 1 | 1 | 1 | 1         | 32 | 1  | 1     | 1   | 1 | 1 |

#### • EPTT

When the port is activated, the External PTT (EPTT) function is turned "ON".

#### Repeat Disable

When the port is activated, repeater operation is disabled.

#### •TX Disable

When the port is activated, transmission is disabled.

#### •Mic Mute

When the port is activated, the microphone is muted.

#### •Ext. Key

You can use the port as a customized key. The same functions in the Key Assign are assignable to the port.

#### Function-When "Output" is selected in In/Out

- Null
  - No function.

• Busy Works while receiving a carrier signal that is stronger than the SQL level.

Analog Audible

Works when the mute is released by receiving an analog signal.

Digital Audible

Works when the mute is released by receiving a digital signal.

• Mic Mute

Works while the microphone's mute is released.

• Hanger

Works while the microphone is put on its hanger (Hook-on).

• PTT

Works while pushing the microphone's **[PTT]** or Ext.PTT (EPTT).

• TX

Works while the repeater is transmitting.

Low Voltage 1/2

Works when the repeater's voltage is lower than the **Low Voltage 1/2** in the Common screen.

- Over Voltage Works when the repeater's voltage is too high.
- Final Protect
  - Works when the final protect is selected.
- Fan State
  - Works if the FAN works improperly.
- RX/TX Unlock
  - Works if the RX/TX PLL unlocks.
- P0/1/2/3/4 Monitor Outputs the customized key (P0 to 4) condition when each key is pushed.

#### For [Ext. D/A 10]

The Analog Output port can output an Analog signal to the  $\ensuremath{\mathsf{D}}\xspace/\ensuremath{\mathsf{A}}\xspace$  port.

• Null

No function.

Power-supply Voltage

Outputs the VIN (proportionate to the power-supply voltage).

- Temperature Outputs the TEMPS (proportionate to the temperature).
- RSSI

Outputs the SD (proportionate to the received signal's RSSI voltage).

# Cloning Software CS-FR5000Basic Setup of Cloning Software

#### Getting started

- This cloning software is designed to perform data setting and cloning for the IC-FR5000/IC-FR6000 series VHF/UHF FM REPEATERS.
- HELP WINDOW: CS-FR5000 has a help window to describe functions and operation.

#### System requirements

To use this program, the following hardware and software are required:

PC

- Microsoft<sup>®</sup> Windows<sup>®</sup> 2000/XP or Microsoft<sup>®</sup> Windows Vista<sup>®</sup> is installed
- With USB port

#### Other item

Optional OPC-1122U\* CLONING CABLE (USB type)

#### NOTE:

To use the OPC-1122U, USB type cloning cable, USB driver installation is necessary. The driver is supplied with the OPC-1122U. See the OPC-1122U instruction

manual for the installation details.

\*The USB driver, supplied with the OPC-1122U, is not supported by 64 bit for Microsoft<sup>®</sup> Windows Vista<sup>®</sup>.

#### □ Software installation

- ① Quit all applications when Windows is running.
- **②** Insert the CD into the appropriate CD drive.
- ③ Double-click the "Setup.exe" contained in the CD.
- ④ The "Welcome to the InstallShield Wizard for CS-FR5000" will appear as below. Click [Next>].

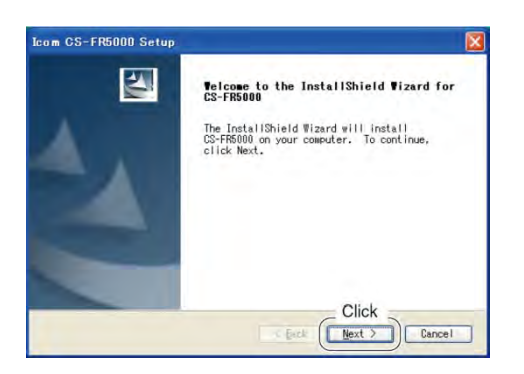

- S The "User Information" will appear as below, then type your name, your company name and the product ID number with the following manner. Then click [Next >].
  - ID number: 306401-(6 digit serial number)
  - e.g. the serial number on the CD is 000001, enter "306401-000001" as the ID number.

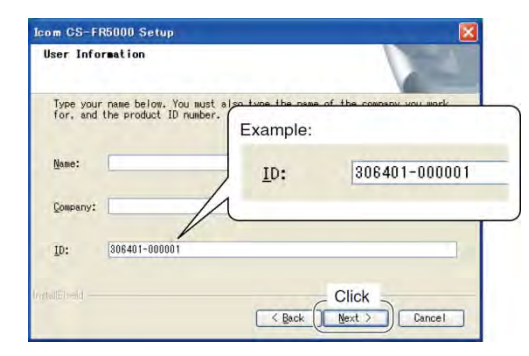

- Choose Destination Location" will appear as shown below. Then click [Next>] to install the software into the destination folder. For example,
   OVDer the provide the provide the provide the provide the provided the provided the
  - C:¥Program Files¥lcom¥CS-FR5000 • If desired, Click [Browse...] to select another destination folder before clicking [Next >].

| hr                  |
|---------------------|
| er.                 |
| to a different      |
| destination folder  |
| destination folder. |
| Browse              |
|                     |
|                     |

 After the installation is completed, "InstallShield Wizard Complete" will appear as below. Then click [Finish].

| InstallShield Vizard Complete<br>Setup has finished installing CS-FR5000 on your<br>computer. |
|-----------------------------------------------------------------------------------------------|
|                                                                                               |
|                                                                                               |
| Click                                                                                         |

- 8 Eject the CD.
- Program group 'CS-FR5000' appears in the 'Programs' folder of the start menu, and the 'CS-FR5000' shortcut icon appears on the desktop screen.
  - To uninstall the cloning software, select the "Control Panel" in the start menu, and click the "Add or Remove Programs."
  - Then, select the program group 'Icom CS-FR5000' and click [Remove].

Note 1: Icom distributes cloning software by CD or license. Therefore, some information here may not apply as written, for example, an ID number.

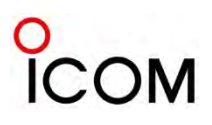

## **Basic Setup of Cloning Software**

#### □ Connections

- All cloning operations are performed from the computer's mouse or keyboard— the steps required on the receiver side are;
- ① First, connect the cloning cable, as illustrated below.
- © Push [**PWR**] to turn power ON.

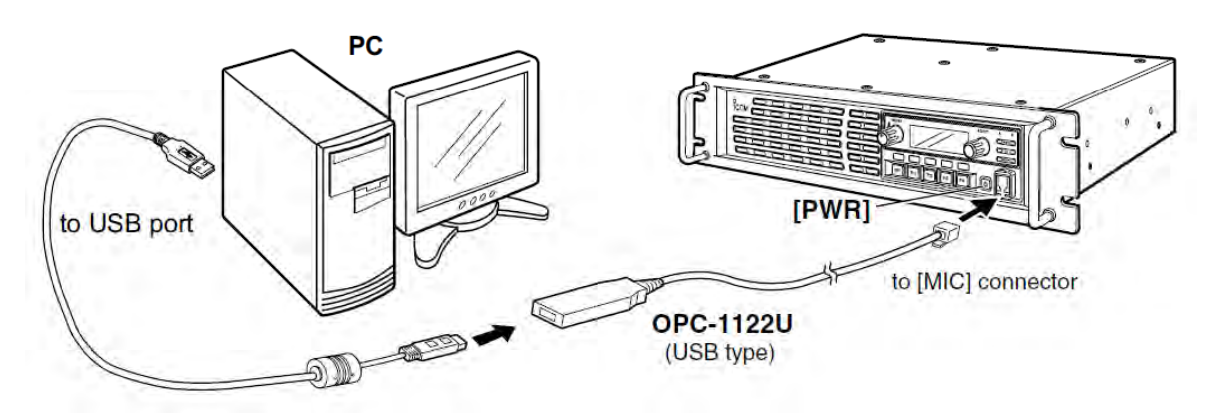

#### □ Screen description

|                                                              | <b>9 9 9</b>                          | 8                       |  |  |  |  |  |
|--------------------------------------------------------------|---------------------------------------|-------------------------|--|--|--|--|--|
| Builtified - 63-FR501D                                       | Clone Adjust Help                     |                         |  |  |  |  |  |
|                                                              | K                                     | *                       |  |  |  |  |  |
| MR     Memory CH     Digital     DTMF                        | CS-FR5000<br>Revision 1.7             |                         |  |  |  |  |  |
| B Continuous foine<br>B CAN<br>B C STone<br>B Multiple Table | Cloning Software for IC-FR5000 Series |                         |  |  |  |  |  |
| ⊕ _ CW<br>⊕ _ External I∕O<br>⊕ _ Common 9                   | 0                                     | (C) 2007-2011 Icom Inc. |  |  |  |  |  |

#### • FILE MENU [File]

Used for saving memory channel contents, printing displayed information, quitting programs and so on.

#### ❷ VIEW MENU [View]

• Select the displayed font size and language. Turn the Toolbar ON or OFF.

#### COM PORT MENU [COM Port]

- Setting box, and selecting the Port (1 to 4 and More).
- · Set the transfer speed to Normal or High.
  - **NOTE:** When the COM port is
- not set correctly, this
- message appears.

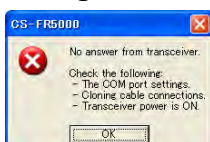

#### **Ø** TCP/IP

- Enter the IP address of the controller, and then click [OK].
- Enter the Repeater Control Port number which has been set in the controller to between 1024 and 65535, and then click **[OK]**.

#### CLONING MENU [Clone]

Click to display the cloning menu and cloning information dialog box.

#### **G** ADJUST MENU [Adjust]

Click to display the adjust menu and the  $\ensuremath{\mathrm{I/O}}$  Check dialog box.

#### HELP MENU [Help]

Click to display the help contents and cloning software revision information.

#### **O TOOL BAR**

Shortcut buttons appear on the tool bar when the tool bar is turned ON in the [View] menu.

- TREE VIEW SCREEN Click the icon you want to edit.
- © CONTENTS LIST SCREEN Display the contents list.

#### Programming information

- We recommend that you read out all the repeater's data before you start entering or editing parameters, even when the repeater is factory fresh. This avoids rare glitches which might cause programming errors when writing back the new parameters.
- Double click the desired cell in the contents list screen directory, or right-click the cell to display the edit menu. Then click [Edit... Enter] to select and change the setting.
- Click [Help] to display the help screen for the item.

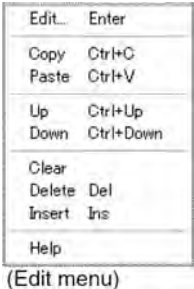

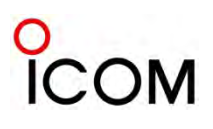

#### 🗆 Menu bar

Before starting to set the software items, please open up each item in the menu bar and make sure that all the adjustments were properly made.

#### View

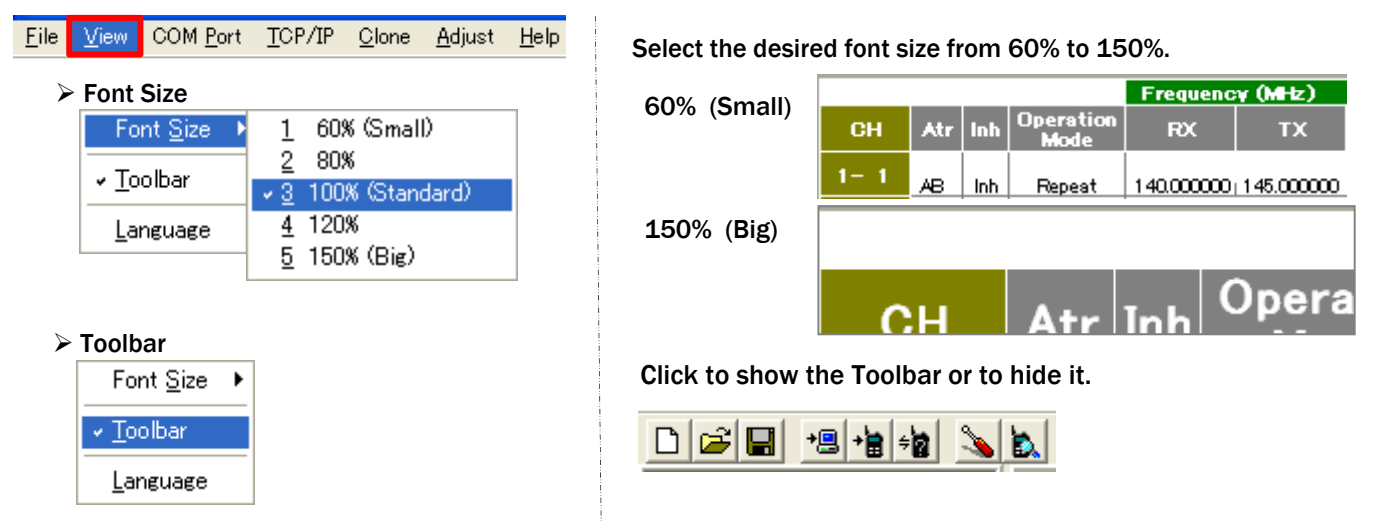

#### COM Port

| <u>F</u> ile | <u>V</u> iew                                                         | COM <u>P</u> ort | <u>T</u> CP/IP                                 | <u>C</u> lone | <u>A</u> djust | <u>H</u> elp |
|--------------|----------------------------------------------------------------------|------------------|------------------------------------------------|---------------|----------------|--------------|
| ~            | COM <u>1</u><br>COM <u>2</u><br>COM <u>3</u><br>COM <u>4</u><br>More |                  | More COM Port Enter COM Port number. (1 - 256) |               |                |              |
| •            | <u>N</u> ormal<br><u>H</u> igh Sj                                    | Speed<br>peed    |                                                |               | )K Car         | icel         |

Select the desired COM port. Select Normal Speed, if a clone error occurs at High Speed.

| Normal speed (N) | 9600bps  |
|------------------|----------|
| High Speed (H)   | 38400bps |

When <More...> is selected, the "COM Port" dialog box appears as shown to the left side.

Enter the COM port number 1-256, and then click [OK].

### ◆ TCP/IP

| <u>F</u> ile                                 | <u>V</u> iew | COM <u>P</u> ort     | <u>T</u> CP/IP                     | <u>C</u> lone                             | <u>A</u> djust          | <u>H</u> elp    |
|----------------------------------------------|--------------|----------------------|------------------------------------|-------------------------------------------|-------------------------|-----------------|
| Letter IP Address.<br>192168011<br>OK Cancel |              |                      | IP Add<br>Enter<br>contro<br>[OK]. | <b>Iress (I</b> )<br>the IP a<br>ller, ar | )<br>address<br>nd then | of the<br>click |
| Enter TOP                                    | /IP Port     | nber, (1024 - 65535) | Port (<br>Enter                    | P)<br>the Re                              | epeater                 |                 |

OK Cancel

Enter the Repeater Control Port number, which has been set the controller, to between 1024 and 65535, and then click **[OK]**. This menu is used when the repeater is equipped with an optional UC-FR5000 controller. These settings enable cloning operations over the internet, such as reading or writing data between the repeater and the PC, checking the repeater's information, and adjustments.

#### **NOTE:**

While you are configuring the settings of the UC-FR5000 using a web browser, it is not possible to read or write the data between PC and the repeater on the internet, and an error dialog box will appear. In that case, please try again.

## **Basic Setup of Cloning Software**

#### Clone

| <u>F</u> ile | ⊻iew | COM <u>P</u> ort | <u>T</u> CP/IP | <u>C</u> lone               | <u>A</u> djust     | <u>H</u> elp |
|--------------|------|------------------|----------------|-----------------------------|--------------------|--------------|
|              |      |                  |                | <u>R</u> ea<br><u>W</u> rit | d <- TR<br>e -> TR |              |
|              |      |                  |                | Info                        | rmation            |              |

Connect the PC and repeater with an OPC-1122U optional cloning cable, to read and write data between them.

Read (R) <- TR + Reads the data from the repeater. Write (W) -> TR + Writes the data to the repeater.

#### NOTE:

If the cloning software has an item displaying a "A ", the setting will be automatically changed to the valid value when the programmed data is written into the repeater.
If the cloning software has an item displaying an "X", you cannot write the data to the repeater.

#### Information (I) 🚈

"Information" allows you to read the connected repeater type, and so on, without reading all the cloning data. You can also check whether the repeater has an optional controller, UC-FR5000.

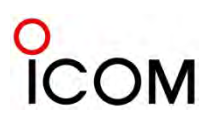

## 4-2-2 Cloning Items

#### Cloning items

#### **Common Setting**

#### Key & Display

Assign one of several functions to the Dealer assignable keys, set the beep audio frequency, Display conditions, select the transmit output power, and so on.

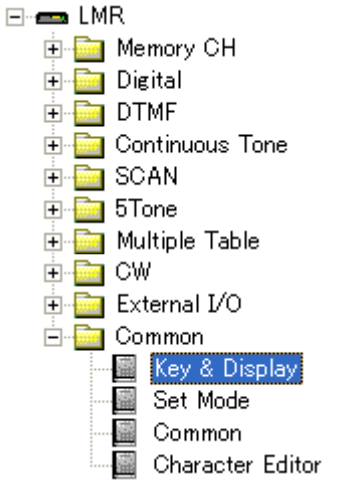

| roey a cospiay vessign        |                  |
|-------------------------------|------------------|
| Key                           | A                |
| Dial                          | CH Up/Down       |
| P0                            | Digital Button 🗙 |
| P2                            | Null             |
| P3                            | Null             |
| P4                            | Null             |
| Been                          |                  |
| Low Freg(Hz)                  | 500              |
| High Freq(Hz)                 | 1000             |
| Display                       |                  |
| cropiay                       |                  |
|                               |                  |
| Opening                       |                  |
| Opening                       |                  |
| Beep                          | OFF              |
|                               |                  |
|                               |                  |
| Label                         |                  |
| Display Mode                  | MR CH            |
| <b>RF</b> Power Selection     |                  |
| RF Power                      | MR CH Individual |
| Move to Prio A CH             |                  |
| Power SW ON                   | Disable          |
| A# 0                          | Disable          |
| Hanger Action                 |                  |
| On Hook(Scan)                 | OFF              |
| Off Hook(Scan)                | OFF              |
|                               |                  |
| TX Disable Selection          | n                |
| Local Mic                     | Fnable           |
|                               | Englis           |
| EPII                          | Enable           |
| Repeat                        | Enable           |
| Ontional Controller           | Fnable           |
| Repeat<br>Optional Controller | Enable<br>Enable |

#### ≻Set Mode

To set the following items in the repeater's User Set Mode to "Inhibit" or "Enable", and to adjust the appropriate settings.

The items includes Backlight, LCD Contrast, Fan, Beep, SQL Level, AF Min Level, Mic Gain, Signal Moni, System info, LCD Check, Information, and Key Check.

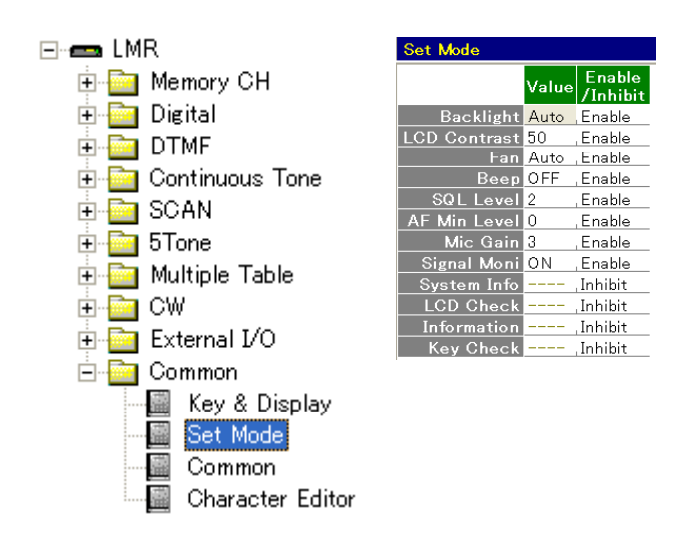

#### ≻ Common

Set common items such as Clone Comment (1)/(2), Security, Auto Reset, TOT, Lockout, Repeater Hold Timer, PTT Encode Tone, EPPT Delay Timer, RS-232, Scrambler, Low Voltage 1 and 2 value, Beat Cancel, Wide Band Width, Front Speaker, and Digital Function.

#### 🖃 🕳 LMR 🗄 🧰 Memory CH 🗄 🧰 Digital 🕀 🤖 DTMF 🗄 🤖 Continuous Tone 🗄 🛅 SCAN 🗄 🤖 5Tone 🗄 🧰 Multiple Table 🗄 🧰 CW 🗄 🤖 External I/O 🖻 🧰 Common Key & Display 臝 Set Mode 臝 Common Character Editor

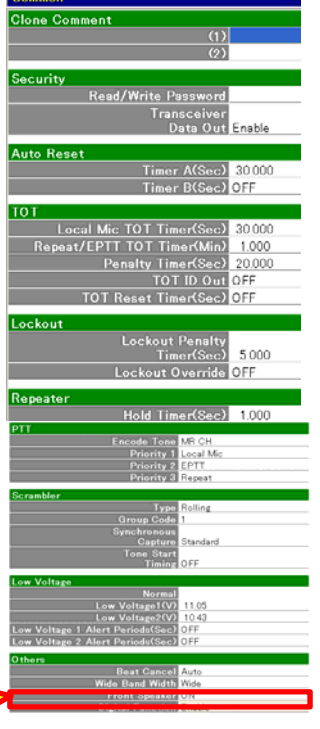

#### ≻Memory CH

select "Enable'

To use Digital function,

The 'Memory CH' window allows you to edit the channel information. Editable items such as RX/TX Frequency, Time-Out-Timer, Scan List, CW ID, TX C.Tone, Wide/Narrow, Compander, 5-Tone setting, Digital Setting, Scrambler/Encryption OFF/ON/Inhibit and so on.

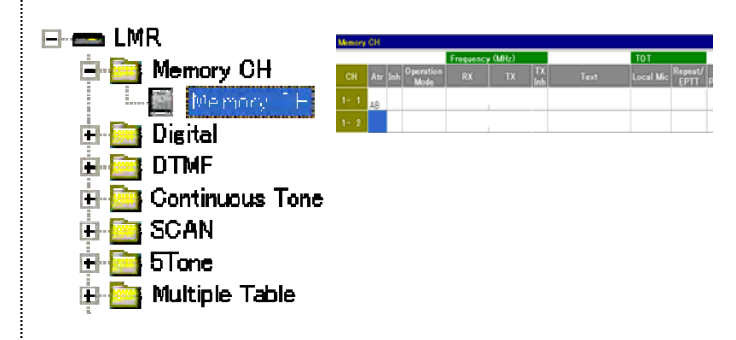

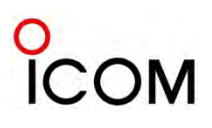

## **Cloning Items**

#### Digital\* ≻Individual ID List

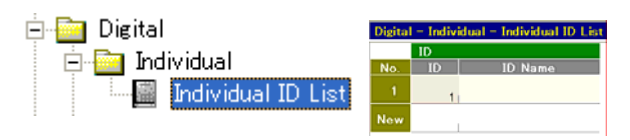

Set the Individual ID to between 0 and 65519, or 65535. And then Enter Individual ID names of up to 12 characters.

#### Talk-group ID List

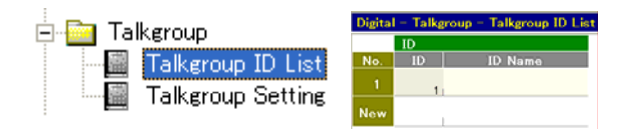

Set the Talk-group ID to between 0 and 65519, or 65535 (decimal number).

#### Talk-group setting

| 🚊 🤖 Talkgroup      | Digital - Talkgroup - Talkgroup Setting               |
|--------------------|-------------------------------------------------------|
| 📲 Talkgroup ID Lis | t Block Decode Enable Inhibit                         |
| 🔤 Talkgroup Settin | Block Decode(Min) 1<br>Block Decode(Max) <u>65519</u> |

Select the block decode for the talkgroup ID to Inhibit or Enable. Enter the desired decimal number respectively.

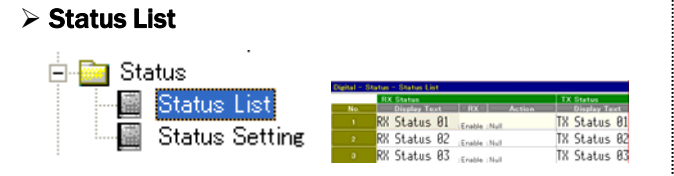

Enter up to a 12 characters to be displayed on the LCD when a matched status message is received.

#### Status Setting

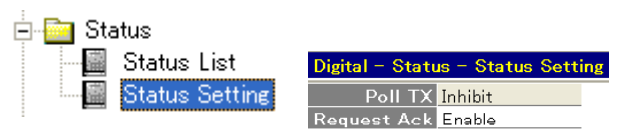

Select "Enable" to transmit status request calls. Select "Enable" to request the targeted station to send back an acknowledgement.

#### > SDM List

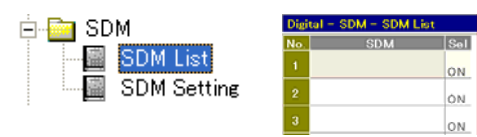

Enter SDM (Short Data Message) of up to a 12characters. Up to 10 messages can be stored.

#### SDM Setting

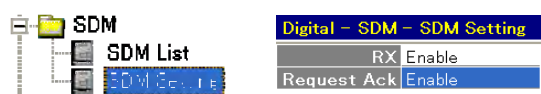

Select "Enable" to receive SDMs. Select "Enable" to request the targeted station to send back an acknowledgement.

#### ≻ Call Alert,

| 1 m          | RX          | Enable |
|--------------|-------------|--------|
| 🖃 🔛 Digital  | TX          | Enable |
|              | Show Icon   | Blink  |
| - Call Alert | Action      | Null   |
|              | Request Ack | Enable |

Call Alert calls allow you to notify another user who may be away from the station that you want to talk. Select "Enable" to activate this function.

#### Radio Check, Stun, Kill, Revive

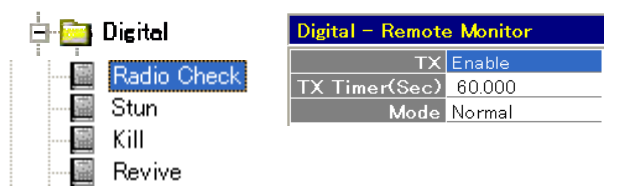

Select "Enable" to activate these functions.

#### Remote Monitor

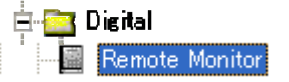

Remote Monitor calls allow you to send a signal that requires a targeted station to transmit its microphone audio. Select "Enable" to activate this function.

## **Cloning Items**

#### ≻Encryption

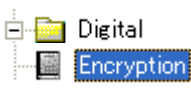

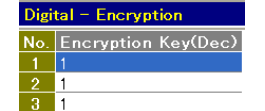

A total of 63 encryption codes can be programmed. Enter an encryption Key between 0001 and 7FFF (hexadecimal number) into each Key field.

#### **≻Option**

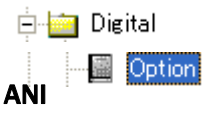

Set the display options of the Talkgroup ID and Unit ID and so on.

| ANI                              |       |
|----------------------------------|-------|
| Talkgroup Display on Mode Change | OFF   |
| Talkgroup Display on Receive     | OFF   |
| Unit ID Display on Receive       | OFF   |
| Extended Display Timer(Sec)      | 2.000 |
| Talkgroup Display on PTT         | OFF   |

Programmable duration of displaying the Unit ID and Talk-group ID indication (New). The extended display time can be selected to between 0 and 25.5 seconds.

#### Talk-back (Digital / Analog)

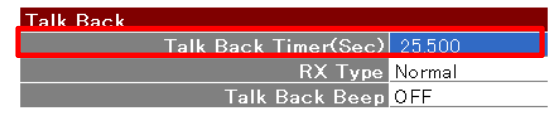

Enter the time length to activate the Talk Back function to between 0 and 25.5 seconds (NEW).

#### Config

Improvement in Individual or Talk-group mode selection (NEW)

You can set the default call type to either Talkgroup or Individual.

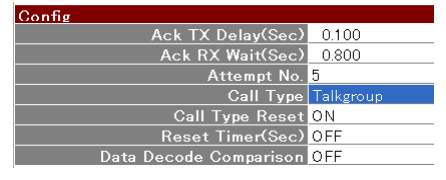

#### > Expert

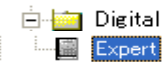

| Evnert                                               | Digital - Expert                                                                                                    |  |  |
|------------------------------------------------------|----------------------------------------------------------------------------------------------------|--|--|
| Experi<br>Digital<br>Expert                          | All Call TX All Call Inhibit<br>IX All Call Inhibit<br>Eynchronization<br>FS38 Attack 24<br>FS20 Attack 10                                                                                                    |  |  |
| Set All Call, Synchronization,<br>Timer and Counter. | ore constraints to the anomalies in series (40) 2<br>Cenchronization 1 total constraints (40) 2<br>Serie bronization 1 total constraints (40) 2<br>Serie bronization 1 total constraints (40) 2<br>Serie bronization 1 for or Parameter<br>bit error allowance (40) 2<br>Serie bronization 1 for or Parameter<br>Respective constraints (40) 2<br>Serie bronization 1 for parameter<br>Respective constraints (40) 2<br>Serie bronization 1 for parameter<br>Series Constraints (40) 2<br>Series Constraints (40) 2<br>Ser |  |  |
|                                                      | Timer & Counter<br>Detect Lag Timer(Sec) 0015<br>RAN Decode Compare 1<br>RAN Decode Delar Count 2                                                                                                    |  |  |

#### DTMF

> DTMF Encode

Program several DTMF acknowledges codes of up to 24 digits.

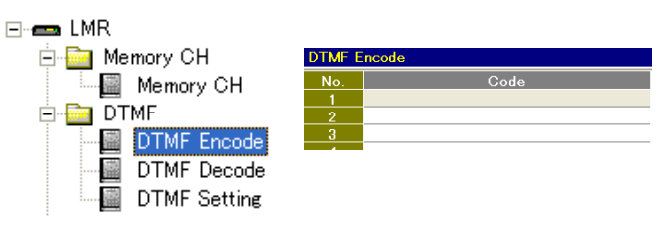

#### > DTMF Decode

Program a DTMF code for DTMF decode of up to 24 digits.

| њ. 🔤 DT | ME           |             |                                                                                                    |        |            |
|---------|--------------|-------------|----------------------------------------------------------------------------------------------------|--------|------------|
|         |              | DTMF Decode | (Control of Control of | Antion | - Internet |
|         | DTMF Encode  | 1           | Goge                                                                                                    | Null   | OFF        |
|         | DTMF Decode  | 2           |                                                                                                    | Null   | OFF        |
|         | DTMF Setting | 3           |                                                                                                    | Null   | OFF        |

#### > DTMF Setting

Set PTT Delay, No tone Timer, \*# Timer, DTMF Timer, 1st Timer, ANI Display Timer, Decode with C. Tone, and so on.

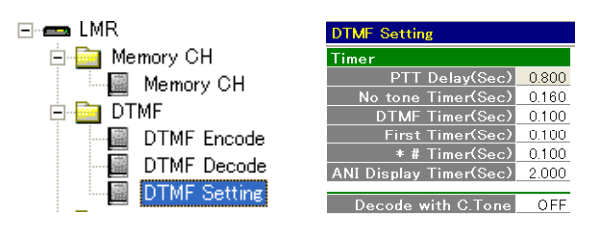

#### **Continuous Tone** Continuous Tone

Set the Tone Burst, Tone Burst Timer, User CTCSS reg, TX DTCS Inverse and RX DTCS Inverse. The Digital mode must be enabled to use this functionality.

|                           | Continuous Tone - Setting                                    |
|---------------------------|--------------------------------------------------------------|
| ਦ 🔄 Memory CH<br>ਦ 🔄 DTMF | Tone Burst <mark>No tone Tone Burst Timer(Sec) 0.300 </mark> |
| Continuous Tone           | User CTCSS<br>Freg (Hz) 88.5                                 |
|                           | TX DTCS Inverse Normal<br>BX DTCS Inverse Normal             |

## **Cloning Items**

#### **SCAN**

#### Scan List

A total of 17 scanning lists are available for a wide variety of flexible scanning.

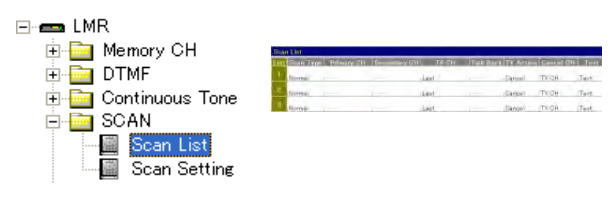

#### > Scan Setting

Set the timer for Watch, Watch Unmatch, Resume, Talk Back, Fast Scan, Slow Scan, and set the functions such as Power ON Scan, Nuisance Delete, Mode Dependent Scan, Monitor Key Action, and Talk Back Timer Beep.

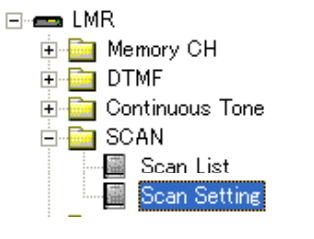

| 5.000  |
|--------|
| 5.000  |
| 3.000  |
| 10.000 |
| 0.100  |
| 0.500  |
| OFF    |
| OFF    |
| OFF    |
| Cancel |
| OFF    |
|        |

#### 5Tone > RX Code CH

Set RX Code and RPT.

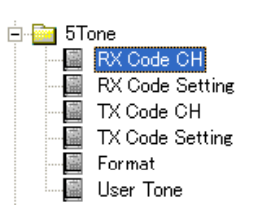

| 5Tone RX Code CH |         |      |  |  |
|------------------|---------|------|--|--|
| СН               | RX Code | RPT  |  |  |
| 1                | 11111   | Null |  |  |
| 2                | 22222   | Null |  |  |
| 3                | 33333   | Null |  |  |
| 4                | 4444    | Null |  |  |
| 5                | 55555   | Null |  |  |
| 6                | 66666   | Null |  |  |
| 7                | 77777   | Null |  |  |
| 8                | 88888   | Null |  |  |
| G                |         | Null |  |  |

#### RX Code Setting

Enter the codes in the Compare Digit.

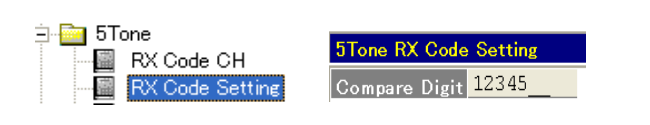

#### ≻ TX Code CH

Enter the codes in the TX Code.

| 🖻 🤖 5Tone           | 5To | ne TX Code CH |
|---------------------|-----|---------------|
| - 📓 RX Code CH      | СН  | TX Code       |
| 🔤 🔛 RX Code Setting | 1   | 11111         |
| 📓 TX Code CH        | 2   | 22222         |
| TX Code Setting     | 3   | 33333         |
| Eormat              | 4   | 44444         |
|                     | 5   | 55555         |
| _ 🔟 User Ione       | 6   | 66666         |
|                     | 7   | 77777         |
|                     |     |               |

#### > TX Code Setting

Set Long Tone Timer, Link R/1/2 Timer, Lead Out Delay Timer, ABC Decode Timer, and so on.

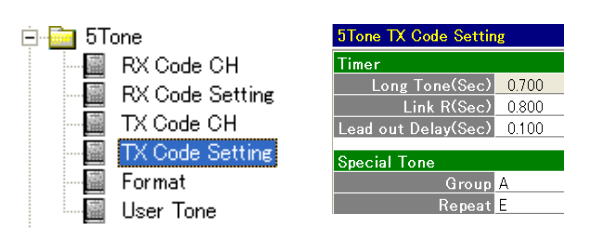

#### > Format

Set the Tone Period for a tone encoder, Notone Timer and Tone Length.

| 🖮 🤤 5T/ | ne              | 5Tone F | ormat                   |                          |                         |
|---------|-----------------|---------|-------------------------|--------------------------|-------------------------|
|         | RX Code CH      | Format  | Tone<br>Period<br>(Sec) | Notone<br>Timer<br>(Sec) | Tone<br>Length<br>(Sec) |
| ····    | RX Code Setting | USER    | 0.100                   | 0.160                    | 0.150                   |
| 山       | TX Code CH      | CCIR    | 0.100                   | 0.160                    | 0.150                   |
|         | TX Obde Off     | ZVEI1   | 0.070                   | 0.100                    | 0.100                   |
|         | TX Code Setting | ZVEI2   | 0.070                   | 0.100                    | 0.100                   |
|         | (Flamman)       | DZVEI   | 0.070                   | 0.100                    | 0.100                   |
|         | Format          | EEA     | 0.040                   | 0.060                    | 0.060                   |
|         | User Tone       | EEA2    | 0.040                   | 0.060                    | 0.060                   |
| : .     |                 | DAPL    | 0.100                   | 0.160                    | 0.150                   |
|         |                 | EIA     | 0.033                   | 0.060                    | 0.060                   |
|         |                 | DTMF    | 0.050                   | 0.080                    |                         |

#### > User Tone

Set the encode tone frequency, the lower and higher edge of the tone decode frequency range. And, you can check the 'Auto' check-box so that the recommended decode frequencies are automatically set.

| 🖻 🧰 5T | one                           | 5Tone       | e User To      | ne                    |                        |
|--------|-------------------------------|-------------|----------------|-----------------------|------------------------|
|        | RX Code CH<br>RX Code Setting | Tone<br>No. | Encode<br>(Hz) | Decode<br>Low<br>(Hz) | Decode<br>High<br>(Hz) |
|        |                               | 0           | 1981.0         | 1921.6                | 2040.4                 |
| ···· 🚎 | TX Code CH                    | 1           | 1124.0         | 1090.3                | , 1157.7               |
|        | TX Code Setting               | 2           | 1197.0         | 1161.1                | 1232.9                 |
|        |                               | 3           | 1275.0         | 1236.8                | , 1313.3               |
| ····   | Format                        | 4           | 1358.0         | 1317.3                | 1398.7                 |
|        | User Tone                     | 5           | 1446.0         | 1402.6                | 1489.4                 |

### O ICOM

## **Cloning Items**

#### **Multiple Table**

Enter up to 16 C.Tone and/or RAN codes in each Multi Table.

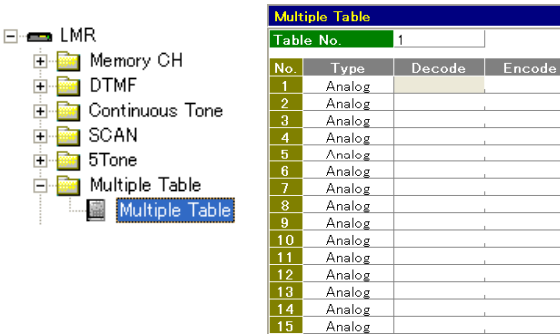

#### CW

Program up to a 32-digit CW ID, set the Interval time, select the Standard Word, set the CW speed and so on.

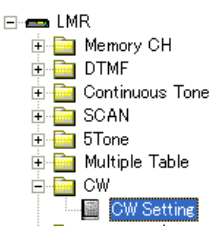

| CW Setting          |       |
|---------------------|-------|
| CW ID               |       |
| Code                |       |
| Interval(Min)       | 30    |
|                     |       |
| Standard Word       | PARIS |
| Speed(Word/Min)     | 20    |
| Audio Frequency(Hz) | 800   |
| Encode with C Tone  |       |

Analog

#### External I/O

≻Channel Switch Table

Assign a transceiver's memory channel to each external channel number.

| 🖻 🔤 External I/O | CH Switch Table |         |  |
|------------------|-----------------|---------|--|
| CH Switch Table  | Ext CH No       | Move CH |  |
| Port Setting     | 0               | Null    |  |
| Option           | 1               | CH-1    |  |
|                  | 2               | CH-2    |  |
|                  | 3               | CH-3    |  |
|                  | 4               | CH-4    |  |
|                  | 5               | CH-5    |  |

#### Port Setting of D-Sub 25 pin Assign a function to [Ext. I/O 15 to 25] and [Ext. D/A 10] ports.

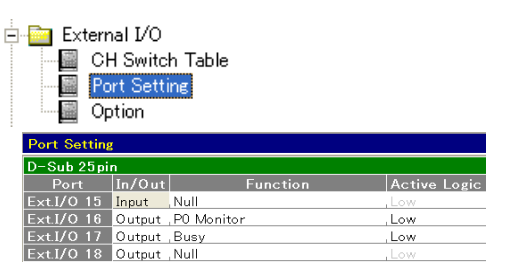

"Cross Busy" function (NEW)
 Please select "Cross Busy" in the Ext. I/O 15.

| Port Setting | ļ      |                  |              |          |         |
|--------------|--------|------------------|--------------|----------|---------|
| D-Sub 25 pi  | n      |                  |              |          |         |
| Port         | In/Out | Funct            | tion         | Active   | e Logic |
| Ext.I/0 15   | Input  | Null             |              | Low      | -       |
| Ext.I/0 16   | Output | FNull            |              |          |         |
| Ext.I/0 17   | Output | MCH Select : 1   |              |          |         |
| Ext.I/0 18   | Output | MCH Select : 2   |              |          |         |
| Ext.I/0 19   | Input  | EMCH Select : 3  |              |          |         |
| Ext.I/0 21   | Output | / MCH Select : 4 |              |          |         |
| Ext.I/0 23   | Output | MCH Select : 5   |              |          |         |
| Ext.I/0 24   | Output | EPTT             |              |          |         |
| Ext.I/O 25   | Output | HRepeat Disable  |              |          |         |
| Ext.D/A 10   | Output | TX Disable       |              |          |         |
|              |        | Mic Mute         |              |          |         |
|              |        | Cross Busy       |              |          |         |
|              |        | Ext. Key         | : Select Key | Function |         |

**NOTE**: The UC-FR5000 Web setting is also required.

#### >Option

Set Ext PTT, Ext OUT and RS-232C.

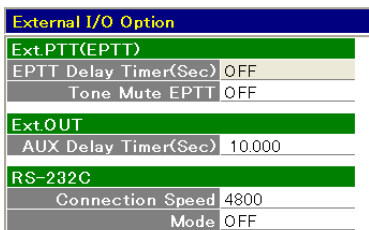

The Clone Information screen of the new CS-FR5000 release can show the IP address of the UC-FR5000 installed in the repeater.

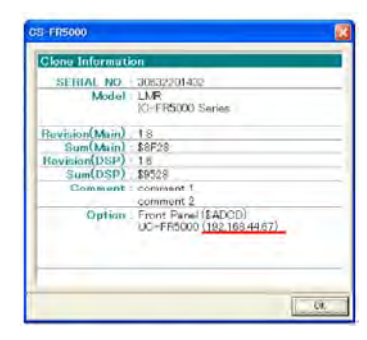

**NOTE:** The above instructions are for reference only. Please refer to the HELP file of the cloning software for the function or setting details.

#### ≻Latest firmware revision table

This table shows the latest revision number of the radio and the programming software.

| Model Name                 | Firmware type | Latest<br>Revision* |
|----------------------------|---------------|---------------------|
| IC-FR5000 series repeaters | Main          | 2.2                 |
| (NXDN™ CAI-based IDAS™)    | DSP           | 2.3                 |
| CS-FR5000 #11 EXP-02       | -             | 1.7                 |

\*As of December 2011.

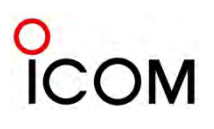

## Operation

#### Receiving and transmitting

#### > Repeater operation

Ask your dealer for details of the repeater's programming.

When the power is turned ON, the [PWR] LED lights green.

4-3

- The [TX] and [BUSY] indicators light simultaneously while transmitting and receiving a signal.
  - The [TX] LED lights red.
  - The [BUSY] LED lights green.

**NOTE** : A power amplifier protector is built-in to the repeater. When the repeater temperature becomes extremely high due to the frequently access to the repeater, the protector is activated to reduce the transmit output power level. The output power will return to the normal level when the repeater has cooled down.

#### Base station operation Receiving

- ① Push [**POWER**] to turn ON the power.
- **(2)** Set the audio and squelch levels.
  - ➡ First, rotate [SELECT]\*1 fully counterclockwise.
  - Rotate [VOLUME] to adjust the audio output level.
  - Rotate [SELECT]<sup>\*1</sup> clockwise until the noise disappears.
- ③ Push [CH Up]<sup>\*2</sup> or [CH Down]<sup>\*2</sup> to select the desired channel.
  - When a signal is received, the [BUSY] LED lights green and audio is heard from the speaker.
  - Further adjustment of [VOLUME] to a comfortable listening level may be necessary at this point.
- \*1 When the [SQL Level Up/Down] key function is assigned to [SELECT].
- \*2 When the [CH Up]/[CH Down] key functions are assigned.

#### Transmitting

- 1 Take the microphone OFF hook.
- 2 Wait for the channel to become clear.
- ③ Push [PTT] to transmit, then speak into the microphone at your normal voice level.
- ④ Release [PTT] to receive.

#### **IMPORTANT:**

- To maximize the audio quality of the transmitted signal:
- (1) Pause briefly after pushing [PTT].
- (2) Hold the microphone 1 to 2 inch (2.5 to 5 cm) from your mouth, then speak into the microphone at a normal voice level.

\*Some functions that are available in the analog base station mode are not available in the digital base station mode.

#### □ Multiple table function

The IC-FR5000/FR6000 allows relaying communication between multiple groups with one repeater. When group separation is made with a continuous tone, this feature can be used in both the analog and digital modes.

4-4

#### Operation

- The C. Tone and RAN code is set for each group.
- When Group A is using the repeater, one of the other groups cannot use it.
- When the Group A relay is finished, the other groups can then use the repeater.

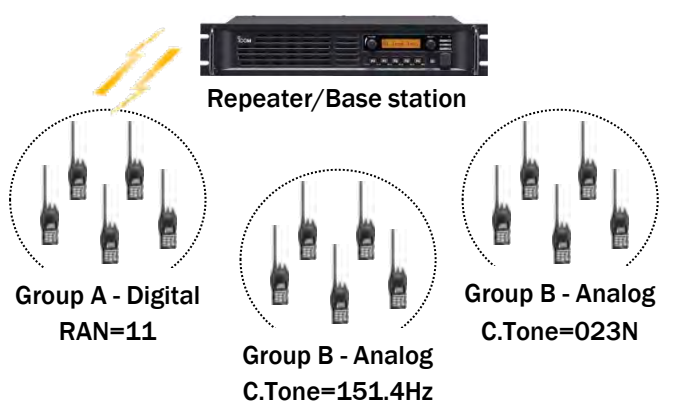

#### > Multiple table setup

Enter up to 16 C. Tone and/or RAN codes in each Multi Table.

#### • Table No.

Select the desired Multi Table number between 1 and 16. When the number is selected in **Multi Table No.** in the Memory CH screen, the specified C. Tones and/or RAN codes are used as the encoder and decoder on the channel.

#### NOTE:

- When "Analog" is selected in CH Type in the
- Memory CH screen, only the assigned C. Tones are selectable.
- When "Digital" is selected in **CH Type** in the
- Memory CH screen, only the assigned RAN codes
- are selectable.

#### • Type

Select either the analog or digital signaling type.

| Analog  | The desired CTCSS frequency or DTCS code can be set in <b>Decode</b> and <b>Encode</b> (FM mode operation). |
|---------|----------------------------------------------------------------------------------------------------|
| Digital | The desired RAN code can be set in <b>Decode</b> and <b>Encode</b> (Digital mode operation).                |

#### • Decode/Encode

Enter the desired C. Tone and/or RAN codes for the Decode and Encode columns.

#### NOTE:

- When "Simplex/Semi-Duplex" is selected in the
- **Operation Mode** in the Memory CH screen, only
- C. Tone and/or RAN codes specified in Encode
- columns are used.

#### When "Analog" is selected in Type

Select the desired CTCSS frequency from the list, or enter a 3-digit DTCS code with polarity, N (Normal) or I (Inverse), for **Decode** and **Encode** respectively.

#### When "Digital" is selected in Type

Set the desired RAN (Radio Access Number) to between 00 and 63 to separate the repeater from the same/adjacent channel station according to the assigned code for **Decode** and **Encode** respectively.

The repeater selectively accesses one of several repeaters within overlapping coverage areas allowing the user to listen to a specific repeater.

"00" (decimal number) is a special code, and matches to any RAN.

#### Memory Channel setup

#### Operation Mode

Set the channel usage to Repeat, Full-Duplex or Simplex.

| Repeat :Repeat     | For repeater operation.       |
|--------------------|-------------------------------|
| Full-Duplex :Full- | For base station operation in |
| Duplex             | the full-duplex mode.         |
| Simplex :Semi-     | For base station operation in |
| Duplex/Simplex     | the simplex mode.             |

#### NOTE:

- When "Repeat" or "Full-Duplex" is selected, enter
- the different frequencies in the RX and TX columns.
- Otherwise, the setting cannot be correctly activated.

#### • Multi Table No.

Select the desired Multi Table number between 1 and 16 and OFF.

Up to 16 C. Tones and/or RAN codes assigned in the table can be decoded and encoded on the channel. Multi Table setting in the Multiple Table screen must be specified to use the function.

#### NOTE:

- When "Analog" is selected in **CH Type**, only the assigned C. Tones in the selected Multi Table are
  - usable.
- When "Digital" is selected in **CH Type**, only the assigned RAN codes in the selected Multi Table are
- usable.

## **Remote Control Function**

#### PC Command

The IC-FR5000 series has a D-SUB 25-pin accessory connector for connecting LTR™/PassPort™ trunking\* controllers or other external devices. An operating channel can be controlled by the input signal from the D-SUB 25-pin connector.

4-5

A PC command protocol is available to the manufacturers who produce external devices to control lcom transceivers and/or repeaters by signing an NDA.

#### Connection

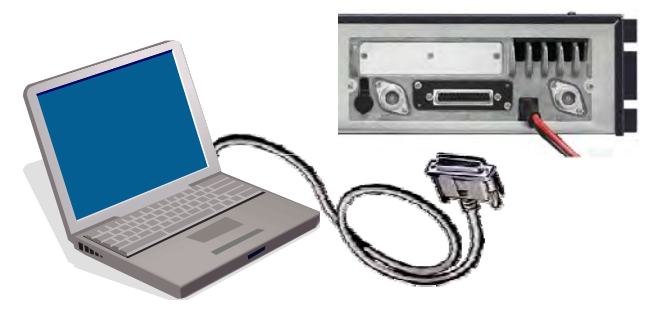

Connect the RS-232 terminal on a PC to the D-Sub 25pin connector on the rear of IC-FR5000.

#### Setting of the Cloning Software

- Set the RS-232 mode [Common > RS-232C] Mode: PC CMD V2
- The Initial set up value of the connection Speed is 4800bps. This can be changed to match the speed of the Terminal software.

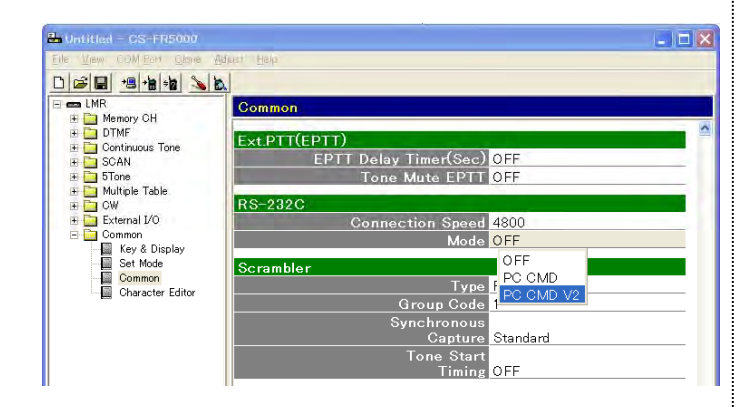

#### Operation with a Hyper Terminal

The Hyper Terminal software comes with Windows<sup>®</sup> 2000 or Windows<sup>®</sup> XP. Hyper Terminal software is not supplied with Window Vista<sup>®</sup>.

#### > Hyper Terminal setup

1. Name and Icon setup When starting the Hyper Terminal software, the screen below will be displayed. Type a name and select an icon from the list then click the OK button.

| Duranak Manu Bastada Man                          |  |
|---------------------------------------------------|--|
| Current term Ussenippon                           |  |
| Enter a sume and change an inceder the connection |  |
| Name(N)                                           |  |
| teon (p                                           |  |
| 🛃 🗟 🌭 🖐 🍪 🐼 🥦 🛤                                   |  |
| 19.000000000000000000000000000000000000           |  |
| OK Cancel                                         |  |
|                                                   |  |

- 2. Set up the PC and radio connection
- Select COM1 COM2(255 max) of the "Connect using".

| Connect To      | <u>?</u> ×                  |
|-----------------|-----------------------------|
| test            |                             |
|                 |                             |
| Country/region: | United State of America (1) |
| Area code:      | 01                          |
| Phone number:   |                             |
| Connect using:  | COM1 💌                      |
|                 |                             |
|                 | OK Cancel                   |

- Detail of COM port setup
  - **NOTE:** The speed should be matched with the cloning software settings.

Set each port setting parameter as below.

Data=8bit Parity=None Stop=1bit Flow=None

| -               |      |              |
|-----------------|------|--------------|
| Bit per second: | 4800 | ~            |
| Data bits:      | 8    | v            |
| Parity          | None | ~            |
| Stop bits:      | 1    | ~            |
| Flow conttol:   | None | ×            |
|                 |      | turn to Date |

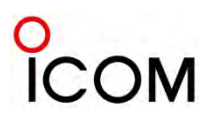

## **Remote Control Function**

3. Open the Properties window and select the Settings sheet, then click ASCII Setup to open the ASCN Setup window.

| st Properties                                                       |                                 |                       |
|---------------------------------------------------------------------|---------------------------------|-----------------------|
| onnect to Settings                                                  |                                 |                       |
| Function, allow and ctri<br>Terminal keys                           | l keys act as<br>O Windows      | keys                  |
| Backspace key sends<br>⊙Ctrl+H( <u>C</u> ) ◯ Del( <u>D</u> )        | OCtrl+H, Spac                   | e. Ctrl+H( <u>H</u> ) |
| Emulation:                                                          |                                 |                       |
| Auto detect 👻 🗌 Ten                                                 | nn 1 Seinp 👘                    |                       |
| Telnet terminal ID:                                                 | ANSI                            | 1                     |
| Backscroll buffer lines: [                                          | 500                             | 0                     |
| <ul> <li>Play around when c</li> <li>Edit program upon c</li> </ul> | onnecting or d<br>disconnecting | isconnecting          |
|                                                                     | ( AS                            | SCII Setup            |
|                                                                     | 0                               | Cancel                |

4. Select Echo typed characters locally by clicking the checkbox.

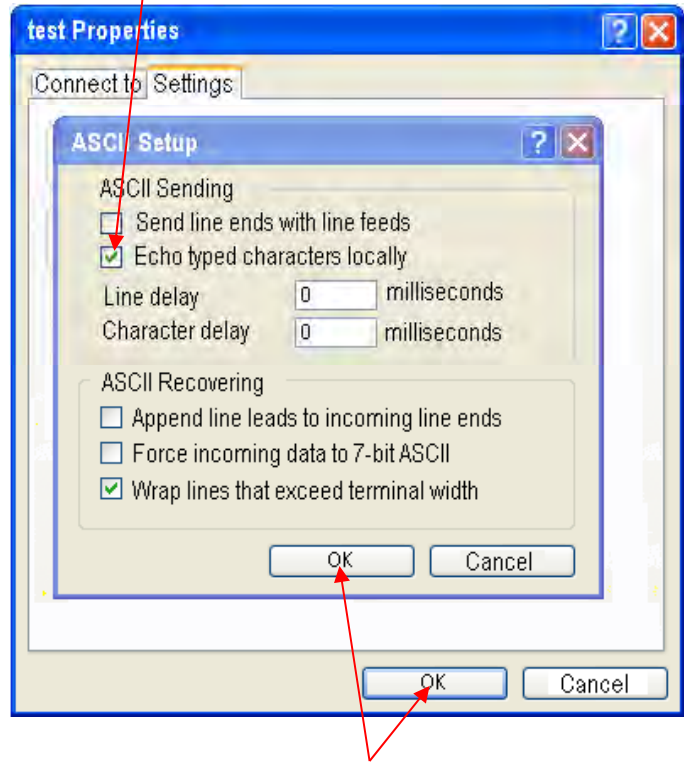

• Close the windows by clicking the "OK" buttons.

> Operation

**Receiving the PC command** 

When the Hyper terminal software starts, it is always in the receiving mode. With the PC and repeater connected, turn the repeater power ON. The following display appears.

[Memory ch=1], [Audible=off]

- NOTE: For details, see the PC Command Expansion (V2) specification sheet.

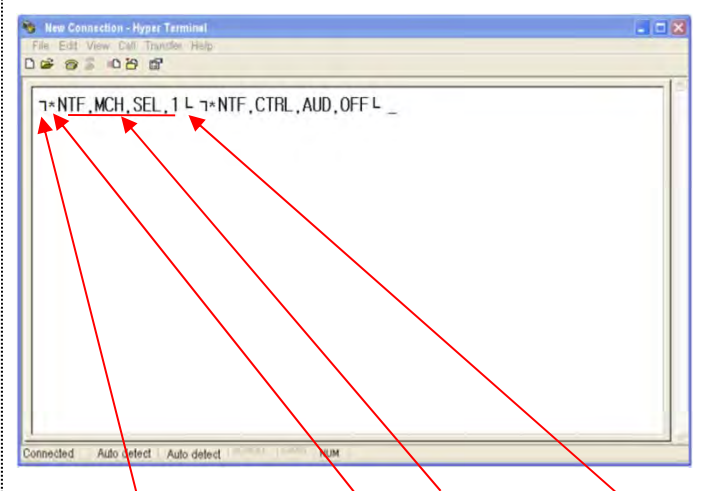

Start [STX] , V2 Command [\*] , COMMAND, Stop [EXT]

#### **Transmitting the PC command**

Below is an example of reading the revision number from the radio.

COMMAND=GET, INFO, REV

Enter STX(CTRL+B) \* GET, INFO, REV ETX(CTRL+C) from PC then STX \* NTF, INFO, REV, 2.0, \$E73C EXT will be returned from the radio.

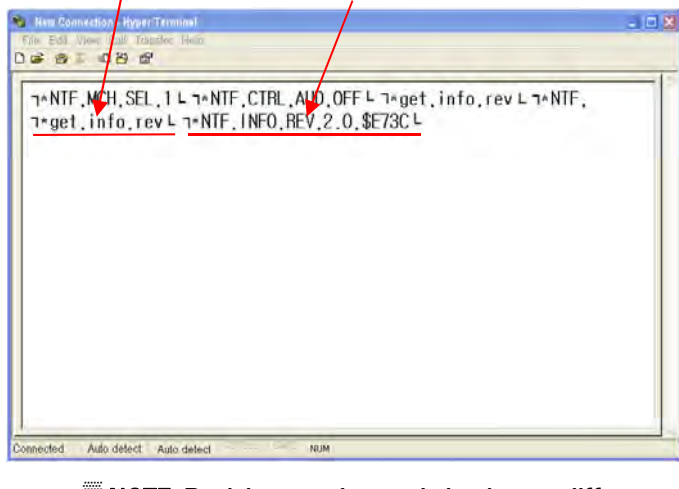

**NOTE:** Revision number and check sum differ on each radio.

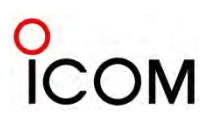

#### Scan List

A total of 16 scanning lists are available for a wide variety of flexible scanning options.

#### > Display Text

Enter text of up to 12-characters to display a message, and/or display the scan list during scanning.

#### ≻Scan Type

Set the scanning type of each scan list. Scan OFF, Normal Scan and Priority Scan are selectable. The watch time period, the power ON scan function and so on are programmed in the Scan Setting screen.

#### Scan OFF:

Scanning is turned OFF.

#### **Normal Scan:**

Normal scan. Sequentially scan all selected channels.

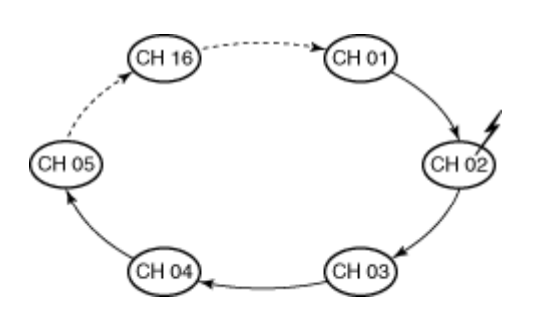

#### **Priority Scan:**

Priority scan. "Primary CH" and "Secondary CH" are used as the priority channel.

The selected channels are sequentially scanned while monitoring "Primary CH" and "Secondary CH." When a scan is paused on "Primary CH," other channels are not monitored.

#### When "Secondary CH" is not set:

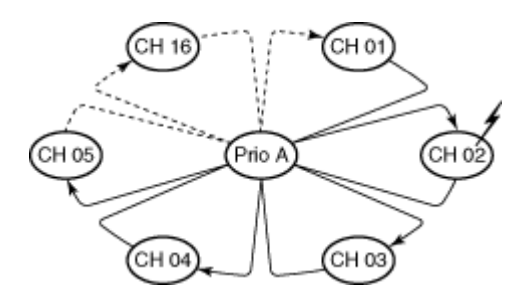

When a signal is detected on a channel other than "Primary CH", the scan pauses until the signal disappears, and "Primary CH" is continuously monitored. The scan moves and pauses on "Primary CH," if a signal is detected on it.

#### When "Secondary CH" is set:

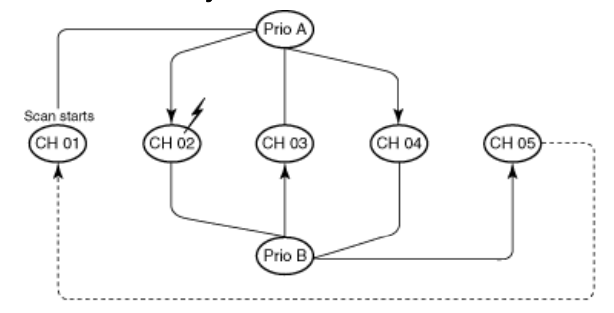

- When a signal is detected on a channel other than "Primary CH" or "Secondary CH", the scan pauses until the signal disappears and "Primary CH" and "Secondary CH" continue to be alternately monitored. The scan moves and pauses on "Primary CH" or "Secondary CH" if the signal is detected on it.
- When a signal is detected on "Secondary CH", the scan pauses until the signal disappears, and "Primary CH" is continuously monitored.
   Scan moves and pauses on "Primary CH" if the signal is detected on it.
- \* "Prio A" means "Primary CH," and "Prio B" means "Secondary CH."
  - **NOTE:** The scanning channels are selected in **Scan List** in in the Memory CH screen.

#### The compatibility of the previous and current scan mode

| п.,          |          | The current scan mode |               |                 |          |           |           |           |
|--------------|----------|-----------------------|---------------|-----------------|----------|-----------|-----------|-----------|
| scan mode Sc |          | Scan Type             | Primary<br>OH | Secondary<br>CH | TX CH    | Talk Back | TX action | Cancel CH |
| Scan OI      | FF       | Scan OFF              | -             | 1-20-           | -        |           | 4         | 1         |
| Mode1        | Normal   | Normal                | 1.19          |                 | Last CH  |           | Cancel    | TX OH     |
| Mode1        | RSelA    | Normal                | 9             | -               | Start CH | ON        | Pause     | Start CH  |
| Mode2        | Prio-A   | Priority              | Prio-A        |                 | Prio-A   | ON        | Cancel    | TX CH/TB  |
| Mode2        | Prio-A,B | Priority              | Prio-A        | Prio-B          | Prio-A   | ON        | Cancel    | TX OH/TB  |
| Mode2        | RSel     | Priority              | Start CH      | 1               | Start CH | ON        | Cancel    | TX OH/TB  |
| Mode2        | RSelA    | Priority              | Start CH      |                 | Start CH | ON        | Pause     | Start CH  |
| Mode3        | Prio-A   | Priority              | Prio-A        | -               | Prio-A   | OFF       | Cancel    | TX CH     |
| Mode3        | Prio-A.B | Priority              | Prio-A        | Prio-B          | Prio-A   | OFF       | Cancel    | TX CH     |
| Mode3        | RSel     | Priority              | Start CH      |                 | Start CH | OFF       | Cancel    | TX CH     |
| Mode3        | RSelA    | Priority              | Start CH      |                 | Start CH | OFF       | Pause     | Start CH  |

## Primary CH (Available when "Priority Scan" is selected in Scan Type.)

Select the desired channel as the primary channel. The selected channel is monitored during a priority scan.

| Prio-A CH           | The priority A channel is used as the primary channel. |
|---------------------|--------------------------------------------------------|
| Prio-B CH           | The priority B channel is used as the primary channel. |
| Start CH            | The Scan start channel is used as the primary channel. |
| CH Number<br>Select | The selected channel is used as the primary channel.   |

## Secondary CH (Available when "Priority Scan" is selected in Scan Type.)

Select the desired channel as a secondary channel. The selected channel is monitored during a priority scan. The secondary channel has a lower priority than the primary channel.

| Disable             | The secondary channel is not used.                       |
|---------------------|----------------------------------------------------------|
| Prio-A CH           | The priority A channel is used as the secondary channel. |
| Prio-B CH           | The priority B channel is used as the secondary channel. |
| Start CH            | The Scan start channel is used as the secondary channel. |
| CH Number<br>Select | The selected channel is used as the secondary channel.   |

#### TX CH (Available when "Normal Scan" or "Priority Scan" is selected in Scan Type.) Select the desired channel as a transmission channel.

| Last CH             | Transmission is made on the last busy<br>channel. If there are no busy channels,<br>the scan start channel is selected for<br>transmission. |
|---------------------|----------------------------------------------------------------------------------------------------|
| Prio-A CH           | Transmission is made on the priority A channel.                                                                                             |
| Prio-B CH           | Transmission is made on the priority B channel.                                                                                             |
| Start CH            | Transmission is made on the scan start channel.                                                                                             |
| CH Number<br>Select | Transmission is made on the selected channel.                                                                                               |

Talk Back (Selectable when "Normal Scan" or "Priority Scan" is selected in Scan Type.) Select ON or OFF in the talk back function. If "Last CH" is selected in TX CH, this function is not selectable.

| ON  | The signal on the channel that the scan<br>stopped last is transmitted. This function<br>works when transmitting while the scan<br>stops, or while the talk back timer is ON*.<br>(After the resume timer ends.) |
|-----|----------------------------------------------------------------------------------------------------|
| OFF | The channel selected in the TX CH is always used for transmission.                                                                                                    |

• Talk back timer is set in **Talk Back (Sec)** in the Scan Setting screen.

TX Action (Available when "Normal Scan" or "Priority Scan" is selected in Scan Type.)

Select the scan option when you transmit while scanning.

| Cancel<br>Scan | The scan is canceled and transmission is<br>made on the channel that is selected in<br>TX CH. If Talk Back is turned ON, and<br>transmission is made within the talk<br>back timer time, the signal is<br>transmitted on the last busy channel. |
|----------------|----------------------------------------------------------------------------------------------------|
| Pause<br>Scan  | The scan is paused until the signal disappears, and then resumes after the resume timer time* has passed.                                                                                                    |

- \* Resume timer is set in **Resume (Sec)** in the Scan Setting screen.
- Cancel CH (Selectable when "Normal Scan" or "Priority Scan" is selected in Scan Type.)
   Select the desired channel type that is selected when the scan is cancelled (except by transmitting.)

| Start CH                 | The scan start channel is automatically selected.                                                                                                    |
|--------------------------|----------------------------------------------------------------------------------------------------|
| Start<br>CH/Talk<br>Back | The scan start channel is automatically<br>selected when scan is canceled during<br>scanning.<br>The last busy channel is automatically<br>selected when scan is canceled while<br>receiving a signal, or while scanning within<br>the talk back timer time (after the resume<br>time has passed).                        |
| ТХ СН                    | The channel that is selected in TX CH is automatically selected.                                                                                                    |
| TX CH/Talk<br>Back       | The channel that is selected in TX CH is<br>automatically selected when the scan is<br>canceled during scanning.<br>The last busy channel is automatically<br>selected when the scan is canceled while<br>receiving a signal, or while scanning within<br>the talk back timer time (after the resume<br>time has passed). |

#### > Text

Select the text indication capability from OFF, Text or Start CH during scan.

| OFF         | The text display is turned OFF.                                                                                                  |
|-------------|----------------------------------------------------------------------------------------------------|
| Text        | The text display is turned ON. The channel's text that is programmed in <b>Display Text</b> as above is displayed during a scan. |
| Start<br>CH | The text display is turned ON. The scan start channel's text is displayed during a scan.                                         |

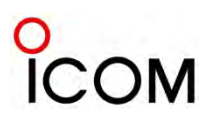

#### Voice scrambling function

The optional voice scrambler unit provides high performance private communication between stations with the same scrambler code. Choose the 32 code non-rolling-type voice scrambler UT-109R or the 1020 code rolling type UT-110R.

#### Variable Split and Frequency Inversion

4-7

This is the scrambling system employed in the UT-109R and UT-110R. The audio frequency band is divided at a specified frequency (divided frequency) and the high and low audio frequencies in each band are inverted. The divide frequency is programmable with the cloning software.

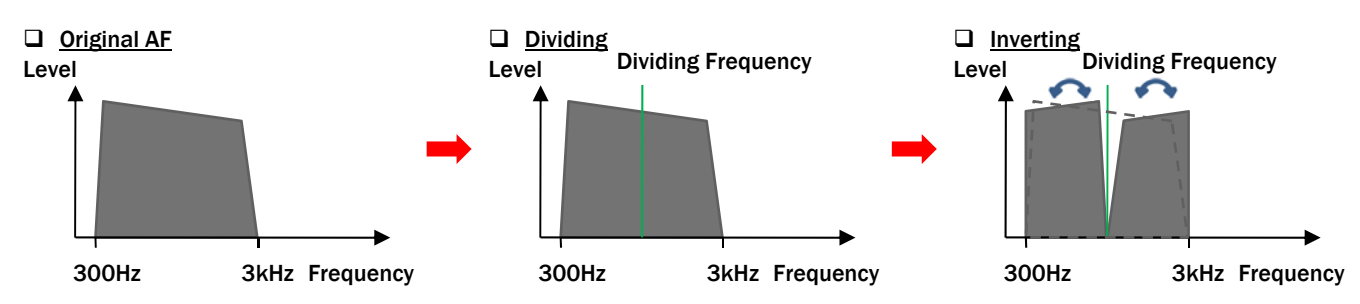

#### > Difference between rolling and non-rolling types

The rolling type (in fact, a hopping type is used for the UT-110R) is an additional feature which provides higher communication security. It changes the divided frequency over a specified period.

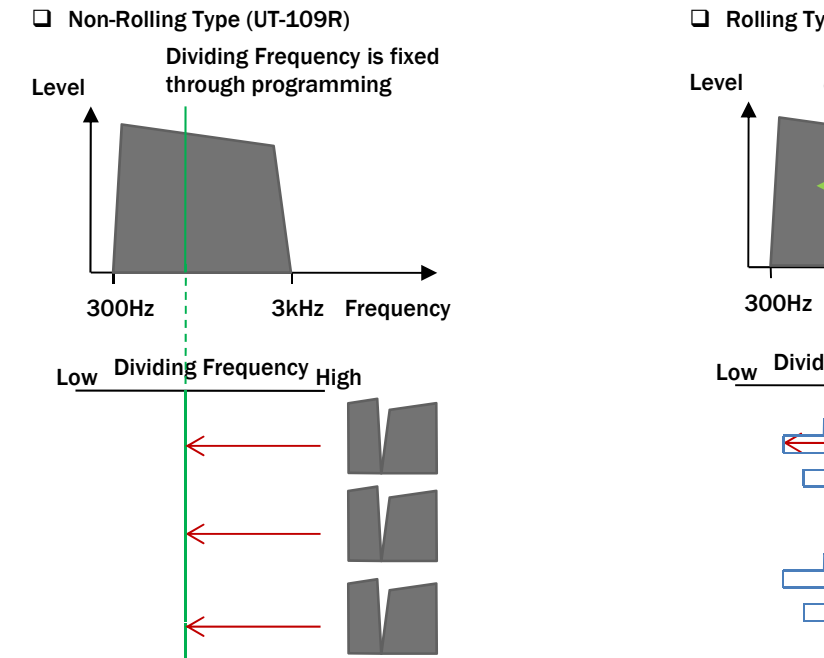

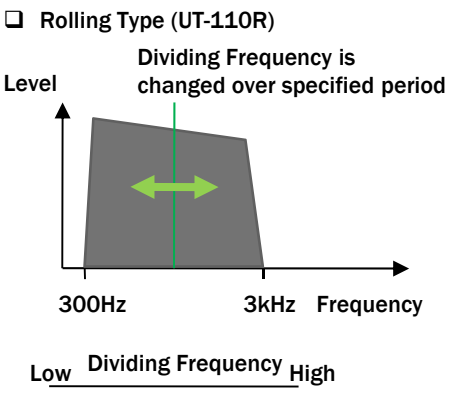

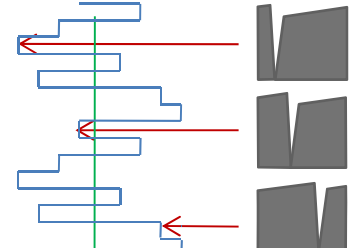

#### > Digital Voice Encryption Function

The IDAS<sup>™</sup> system provides a 15-bit key (about 32,000 keys) encryption for secure communication.

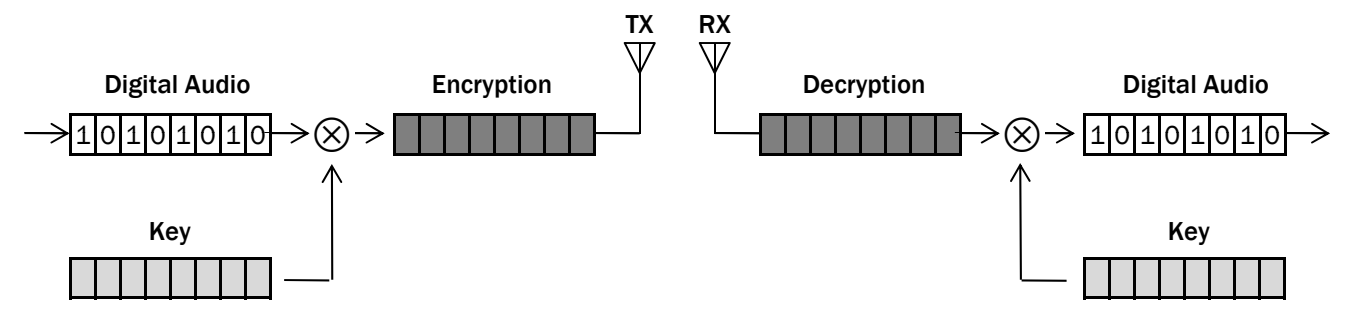

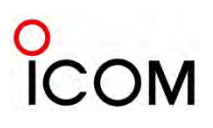

#### > Memory Channel - Scrambler/Encryption

This item is unavailable for repeater operation. (Unavailable when **Repeat** or **Full-Duplex** is selected.)

#### • ON/OFF

Turn the voice Scrambler/Encryption function ON or OFF as an initial setting.

| OFF | Turn OFF the voice Scrambler/Encryption |
|-----|-----------------------------------------|
| UFF | function.                               |
|     | Turn ON the voice Scrambler/Encryption  |
| UN  | function.                               |
| Inh | Inhibit the voice Scrambler/Encryption  |
| INN | function selection by the user.         |

#### NOTE:

- The Scrambler/Encryption function can be

manually toggled by pushing the

[Scrambler/Encryption] key, if this function is

- assigned to a key in the Key & Display Assign
- screen.
- **Type** (Unavailable when "**Digital** " is selected in **CH Type**.) Set the desired voice scrambler type to UT- (UT-109/110), Inv (Inversion) or Oth (Other-T).

| UT- | The optional UT-109R/UT-110R VOICE SCRAMBLER UNIT. |
|-----|----------------------------------------------------|
| Inv | Internal voice scrambler is set to Inversion.      |
| Oth | Other voice scrambler unit.                        |

• Code (Selectable when "UT- " or "Oth " is selected in Type.) Program scrambler codes. Selectable codes:

| Non-rolling type (UT-109R) | 1 to 32  |
|----------------------------|----------|
| Rolling type (UT-110R)     | 1 to 255 |

\*Set the voice scrambler type as either Rolling or Non-rolling, in the Common screen.

| Inv | The code setting will be invalid. |
|-----|-----------------------------------|
| Oth | 1 to 16                           |

#### NOTE:

- The optional UT-110R or UT-109R VOICE
- SCRAMBLER UNIT is required.
- First set the **Scrambler-Group code** in the common screen.
- Encryption Key List No. (Not selectable when "Analog " is selected in CH Type.)

Select the desired Encryption Key List No. between 1 and 63 for Digital mode operation.

The **Encryption Key (Hex)** settings in the Encryption screen must be specified to use the function.

#### > Common - Scrambler

#### • Type

Set the voice scrambler type as Rolling or Non-rolling. As Rolling type and Non-rolling type scramblers have different code settings, and are not compatible. By selecting the Non-rolling type in this item, you can use the UT-109R, or UT-110R as a Non-rolling type.

Selectable value: Rolling or Non-rolling

#### NOTE:

- **1**. This item is invalid for frequency inversion types.
- 2. When "Non-rolling type" is selected, the setting
- for scrambler below will be invalid.

#### • Group Code

Set the Scrambler Group code number. Selectable number: 1 to 4

#### Synchronous Capture

The "Synchronous capture mode" is useful when communicating through a repeater. However, because of voice components, the repeater cannot maintain a synchronous mode, in rare cases. Normally it is best to set this item to "Standard".

Selectable value: Standard (normal operation) or Continuous (repeater operation)

#### Tone Start Timing

Tone Start Timing selects the synchronous tone signal transmission delay time.

Set the delay time when the other party's repeater has a power save mode.

Selectable values: OFF (default), 300 ms, 600 ms and 1100 ms.

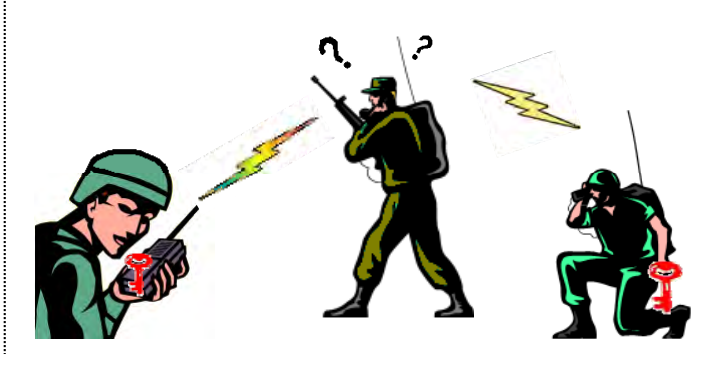

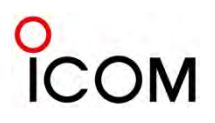

#### **Digital – Analog Mixed mode operation**

- Primarily operate in the Analog mode.
- All Radios can communicate in the Analog mode.

5

- Digital radios operates in the Digital mode with SCAN and TALKBACK ON.
- Digital radios TX in the Analog mode when receiving from Analog radios.
- Digital repeaters operates in the Mixed mode.

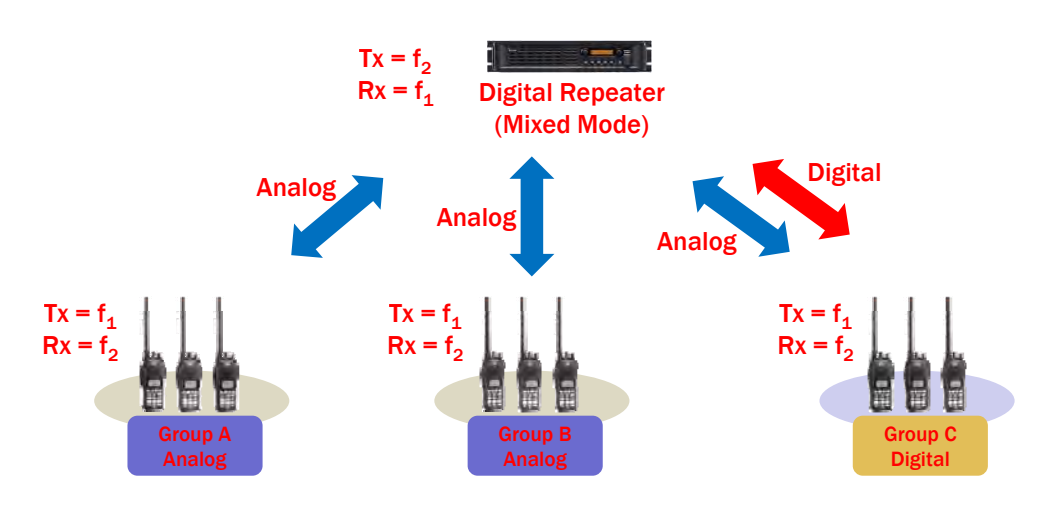

#### Frequency

f<sub>1</sub>: Uplink (both Digital & Analog radios)

f<sub>2</sub>: Downlink (both Digital & Analog radios)

This is an example of Digital and Analog mixed mode operation when introducing digital system components into an existing analog system. This system primarily operates in the Analog mode while utilizing the digital features that communicate between digital radios.

#### Cloning Software Setup (REPEATER) <u>Memory CH</u>

• CH Type

Select the Mixed-Ana or Mixed Digi operating mode.

• Multi Table No.

Select the desired Multi Table number 1 to 16 or OFF.

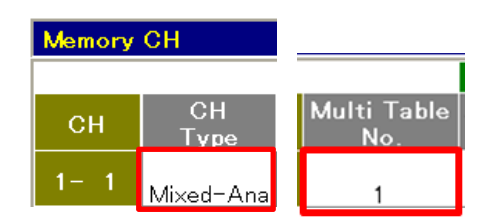

#### System requirement (One site)

| Descriptions         | Model Number | Quantity |
|----------------------|--------------|----------|
| UHF Digital Repeater | IC-FR6000    |          |
| TX Antenna           |              |          |
| RX Antenna           |              |          |

#### **Multiple Table**

• Type

Select the Analog or Digital signaling type.

#### Analog

Set the Desired CTCSS frequency or DTCS code in **Decode** and **Encode** (FM mode).

#### Digital

Set the desired RAN code in **Decode** and **Encode** (Digital mode).

#### Decode/Encode

Enter the desired C.Tone and/or RAN code for Decode and Encode columns, respectively.

| Multiple Table |         |        |        |  |  |
|----------------|---------|--------|--------|--|--|
| Tab            | e No.   | 1      |        |  |  |
| No.            | Туре    | Decode | Encode |  |  |
|                |         |        |        |  |  |
| 1              | Digital | 1      | <-     |  |  |

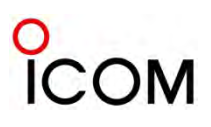

#### Cloning Software Setup (TRANSCEIVER) Scan – Scan List

#### Scan Type

Set the scanning type to the "Normal" Scan.

| Scan List |              |           |  |  |
|-----------|--------------|-----------|--|--|
| List      | Display Text | Scan Type |  |  |
| F         | Via Repeater | Normal    |  |  |

#### Talk Back

Set the transmit talk back function to "ON".

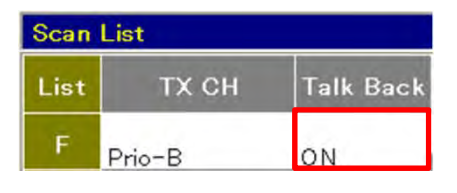

#### TX Action

Select "Pause Scan" for scan action.

#### Cancel CH

Select "Start CH" for the channel type of scan start channel.

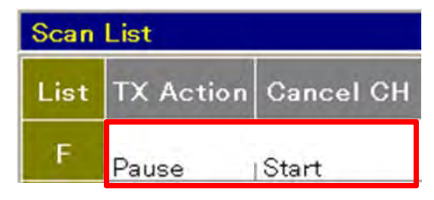

#### Scan - Scan Setting

#### • Mode Dependent Scan

Set the Mode Dependent Scan function to ON .

| Scan Setting         |        |
|----------------------|--------|
| Power ON Scan        | OFF    |
| Nuisance Delete      | OFF    |
| Mode Dependent Scan  | ON     |
| Monitor Key Action   | Cancel |
| Talk Back Timer Beep | OFF    |

#### Memory CH - Main

• C.Tone - RX/TX

Enter the CTCSS frequency or DTCS code for both receive and transmit.

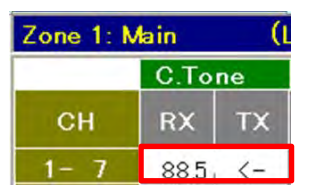

#### Scan List

Select the desired scan lists to include the channel in.

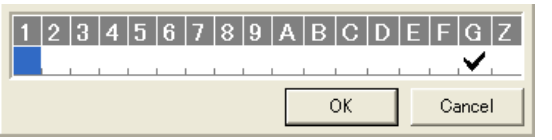

#### Assign

Select the scan list to assign for auto scan.

#### Auto Scan

Set the auto scan function to ON .

| Zone 1: N | Aain (Left CH - 496) |     |             |            |              |
|-----------|----------------------|-----|-------------|------------|--------------|
|           | Scan List            |     |             |            |              |
| СН        | Scan List            | Inc | Assign      | Sel<br>Inh | Auto<br>Scan |
| 1- 5      | G                    | Inc | Scan List-G | , i        | ON           |

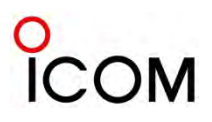

#### **Migration path**

- 1. Introduce a digital system into a current network, step by step.
- 2. Operate in the analog and digital modes on the same frequencies.
- 3. Communicate in the digital mode, within the digital groups.
- 4. Communicate between a digital group and the analog group in the analog mode.

#### **Original Network – Analog only operation**

#### Phase 1: Introduce a digital system into Group C

Introduce a partial digital system into an existing analog network

- Replace the analog transceivers in Group C with digital ones.
- Replace the analog repeater with a digital one.
- Set the repeater channel type to the Mixed mode.
- Set Talk Back to ON in the scan list setting for the transceivers in Group C to transmit an analog signal when receiving from Groups A and B.

#### Phase 2: Expand the digital system into Group B

Expand the digital system into a mixed operating network by doing the following:

- Replace the analog transceivers in Group B with digital ones.
- Set Talk Back to ON in the scan list setting for the transceivers in Group B to transmit an analog signal when receiving from Group A

Phase 3: Extend the digital system into the Group A Convert to a full digital network from a mixed operating network by doing the following:

- Replace the analog transceivers in Group A with digital ones.
- Cancel Analog operation

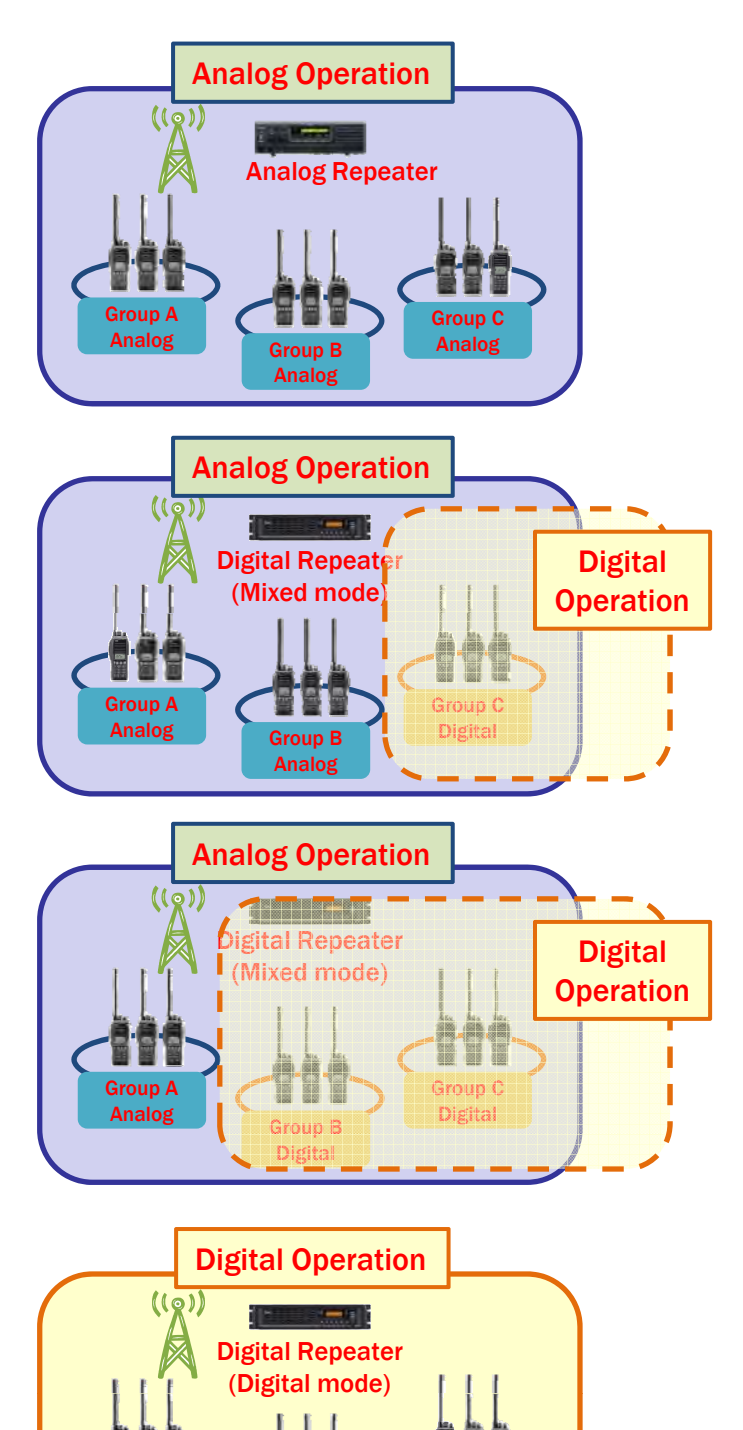

Group C

Digital

Group B Digital

Group A

Digital

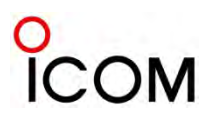

#### Digital - Analog / Analog - Analog Cross mode connection

5-2

• Analog TX signal can be received by Analog/Digital radios.

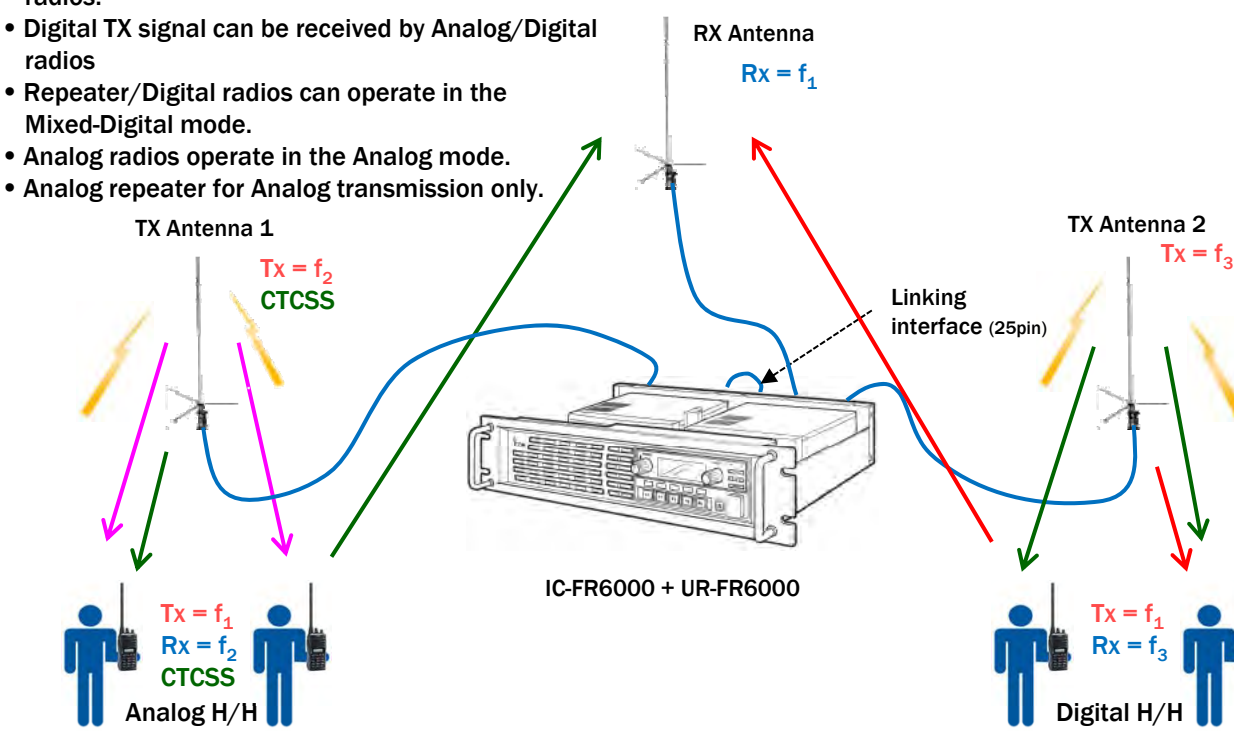

Analog modulated signal from an analog area Digital modulated signal from digital area Analog modulated signal from digital area

#### Frequency

f<sub>1</sub>: Uplink (both Digital & Analog)

- f<sub>2</sub>: Analog Downlink
- f<sub>3</sub>: Digital or Analog Downlink

This is an example of Digital and Analog cross mode operation. The IDAS<sup>™</sup> radios (including the repeater) can receive both analog mode and digital mode signals on a single channel. This function is useful when introducing digital system components into an existing analog system. It allows the system operator to communicate with analog only terminals while utilizing the digital features as required.

#### System requirement (One site)

| Descriptions    | Model Number | Quantity |
|-----------------|--------------|----------|
| UHF Repeater    | IC-FR6000    |          |
| UHF RF Module   | UR-FR6000    |          |
| TX Antenna      |              |          |
| RX Antenna      |              |          |
| Multi Coupler   |              |          |
|                 |              |          |
| Interface Cable | 25p to 25p   |          |

Connection example

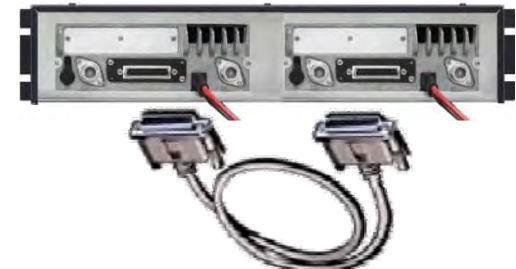

Connect two repeaters by an interface cable (25p to 25p).

These interface cables are not sold as Icom accessories, therefore please assemble the interface cable by yourself. The connection description is as follows;

| Analog Repeater ( |         | Digital Repeater (25pin) |         |                 |
|-------------------|---------|--------------------------|---------|-----------------|
| Pin Description   | Pin No. |                          | Pin No. | Pin Description |
| MODIN             | 8       | ₽                        | 22      | AFOUT           |
| EPTT              | 19      | ₽                        | 21      | *Mixed Audible  |
| GND               | 7,14    | ₽                        | 7,14    | GND             |

\*Note: Mixed Audible has been available from Rev.1.5.

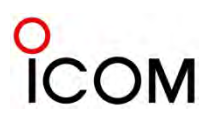

> Repeater Setting

1. Frequency and operating mode setting Analog Repeater RX=TX = f2Memory CH Frequency (MHz) | TX Inh CH Atr Inh Modo CHANNEL 1 AB 463.3000001 Simplex *(* – Operating Mode = Simplex Digital Repeater RX = f1 TX = f3Memory CH Frequency (MHz) Atr Inh CHANNEL 4 453.6750001463.675000 AB Repeat Operating Mode = Repeat 2. Channel Type and CTCSS/DTCS setting

### Analog Repeater

CH Type = Analog

| Memory | СН |           |               |        |        |                    |           |   |
|--------|----|-----------|---------------|--------|--------|--------------------|-----------|---|
|        |    |           |               | CW ID  |        |                    | FM        |   |
| СН     | ī  | СН<br>уре | Auto<br>Reset | ON/OFF | Offset | Multi Table<br>No. | TX C.Tone |   |
| 1- 1   | A  | nalog     | Tim-B         |        |        |                    | 74.4      | Ь |
|        |    |           |               |        |        |                    |           |   |

Necessary to setup when using CTCSS/DTCS.

Digital Repeater

CH Type = Mixed-Digital

| Memory | СН        | T                  |        |        |                    |           |
|--------|-----------|--------------------|--------|--------|--------------------|-----------|
|        |           |                    | CW ID  |        |                    | FM        |
| СН     | СН<br>Тур | Auto<br>Reset      | ON/OFF | Offset | Multi Table<br>No. | TX C.Tone |
| 1- 1   | Mixed-[   | Digi <b>)</b> im-B |        |        |                    |           |

#### 3. AF Min Level setting

| Set Mode     |       |                    |                      |
|--------------|-------|--------------------|----------------------|
|              | Value | Enable<br>/Inhibit |                      |
| Backlight    | Auto  | Enable             |                      |
| LCD Contrast | 50    | Enable             |                      |
| Fan          | Auto  | Enable             |                      |
| Beep         | OFF   | Enable             |                      |
| SQL Level    | 9     | Enable             |                      |
| AF Min Level | 1     | Enable             | ← AF Min Level = 0   |
| Mic Gain     | 3     | Enable             | inhibits the Audible |
| Signal Moni  | ON    | Enable             | output mode.         |
| LCD Check    |       | Inhibit            | therefore set the    |
| Information  |       | Inhibit            | AF Min Level to 1    |
| Key Check    |       | Inhibit            | AI MILLEVEL LO I     |

#### 4. External I/O Port Setting

| Port Setting | ļ      |                 |              |
|--------------|--------|-----------------|--------------|
| D-Sub 25pi   | n      |                 |              |
| Port         | In/Out | Function        | Active Logic |
| Ext.I/0 15   | Input  | Null            | Low          |
| Ext.I/0 16   | Output | P0 Monitor      | Low          |
| Ext.I/0 17   | Output | Busy            | , Low        |
| Ext.I/0 18   | Input  | Repeat Disable  | Low          |
| Ext.1/0 19   | Input  | EPTT            | ,High        |
| Ex: I/0 21   | Output | Analog Audible  | ,High        |
| Ext.I/0 23   | Output | Digital Audible | High         |
| Ext.I/0 24   | Output | Null            | Low          |
| Ext.I/0 25   | Output | Hanger          | Low          |
| Ext.D/A 10   | Output | RSSI            | _            |

#### 5-1. CTCSS setting

When using CTCSS in the Analog repeater mode.

#### Analog Repeater

| Memory | СН                |           |     | Multiple Table |         |        |        |
|--------|-------------------|-----------|-----|----------------|---------|--------|--------|
|        |                   | FM        |     | Tabl           | eNo. 🕻  | 1      |        |
| СН     | Multi Table<br>No | TX C.Tone | W/N | No.            | Туре    | Decode | Encode |
|        |                   |           |     | 1              | Analog  | 79.7   | <-     |
| 1- 1   | $\overline{1}$    | 79.7      | w   | 2              | Digital | 25     | <-     |
|        |                   | 70.7      |     | 3              | Analog  |        |        |
| 1- 2   | 1                 |           | W   | 4              | Analog  |        |        |

**Note:** The Digital Repeater setup is not required.

Note: In order to add CTCSS to the modulation input

from the D-SUB 25pin connector, the TX C.Tone

setting is necessary in addition to the Multiple table setting.

#### 5-2. RAN setting

When using RAN in the Digital repeater mode.

Note: The Analog Repeater setup is not required

#### **Digital Repeater**

| Mult | Multiple Table |        |        |  |  |  |  |
|------|----------------|--------|--------|--|--|--|--|
| Tabl | e No. (        |        |        |  |  |  |  |
| No.  | Туре           | Decode | Encode |  |  |  |  |
| 1    | Analog         | 79.7   | <-     |  |  |  |  |
| 2    | Digital        | (25)   | <-     |  |  |  |  |
| 3    | Analog         |        |        |  |  |  |  |
| 4    | Analog         |        |        |  |  |  |  |

|   | Memory | CH      |         |                          |              |
|---|--------|---------|---------|--------------------------|--------------|
| Γ |        | Digital |         |                          |              |
|   | СН     | TX RAN  | Unit ID | Talkgroup ID<br>List No. | Squelch Type |
|   |        |         |         |                          |              |
|   | 1- 2   | 25      | 500     | 1                        | RAN          |

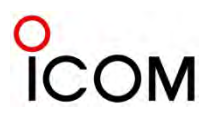

#### > Analog Transceiver Setting

1. Frequency Setting

| RX | = | f2 |
|----|---|----|
| ТΧ | = | f1 |
|    |   |    |

| Zone 1: |         | (Le  | ft CH - 4 | 96)       |     |              |      |    |            |
|---------|---------|------|-----------|-----------|-----|--------------|------|----|------------|
|         | Frequ   | ency | (MHz)     |           |     |              | C.To | ne |            |
| CH      | RX      |      | TX        | TX<br>Inh | W/N | SQL<br>Tight | RX   | ΤХ | Text       |
| 1-1     | 463 300 | 0000 | 453.67500 | 0         | W   |              | 79.7 | <- | ANALOG(FM) |

Necessary to setup when using CTCSS.

2. CH Type setting

| CHI     | Гуре = <i>1</i> | Analo         | g          |     |         |     |         |        |        |
|---------|-----------------|---------------|------------|-----|---------|-----|---------|--------|--------|
| Zone 1: | (               | Left CH       | - 496      | )   |         |     |         |        |        |
|         |                 | -             |            | 2To | ne      |     | Digital |        |        |
| СН      | CH<br>1vpe      | Auto<br>Reset | CH<br>Mute | ТΧ  | RX C.No | Log | RX RAN  | TX RAN | Unit I |
| 1-1     | Analog          | Tim-B         | OR         |     |         |     | 1       |        |        |

#### Digital Transceiver Setting

1. Frequency Setting

RX = f3 TX = f1

| Zone 1: | (L         | (Left CH - 496) |           |     |              |      |    |         |  |
|---------|------------|-----------------|-----------|-----|--------------|------|----|---------|--|
|         | Frequercy  | y (MHz)         |           |     |              | C.To | ne |         |  |
| СН      | RX         | TX              | TX<br>Inh | W/N | SQL<br>Tight | RX   | ΤХ | Text    |  |
| 1-1     | 463.675000 | 453.675000      | >         | W   |              |      |    | DIGITAL |  |

- 2. CH Type setting
  - CH Type = Mixed-Digi

|     |            |               |            | 2To | ne      |     | Digital |        |         |
|-----|------------|---------------|------------|-----|---------|-----|---------|--------|---------|
| СН  | CH<br>Type | Auto<br>Reset | CH<br>Mute | тх  | RX C.No | Log | RX RAN  | TX RAN | Unit ID |
| 1-1 | Mixed-Dig  | i Tim-B       | OR         |     |         | 1   | 25      | <-     | 110     |

CAUTION : This is "Analog Use" Only. Icom does not guarantee the audio quality converted from Analog to Digital.

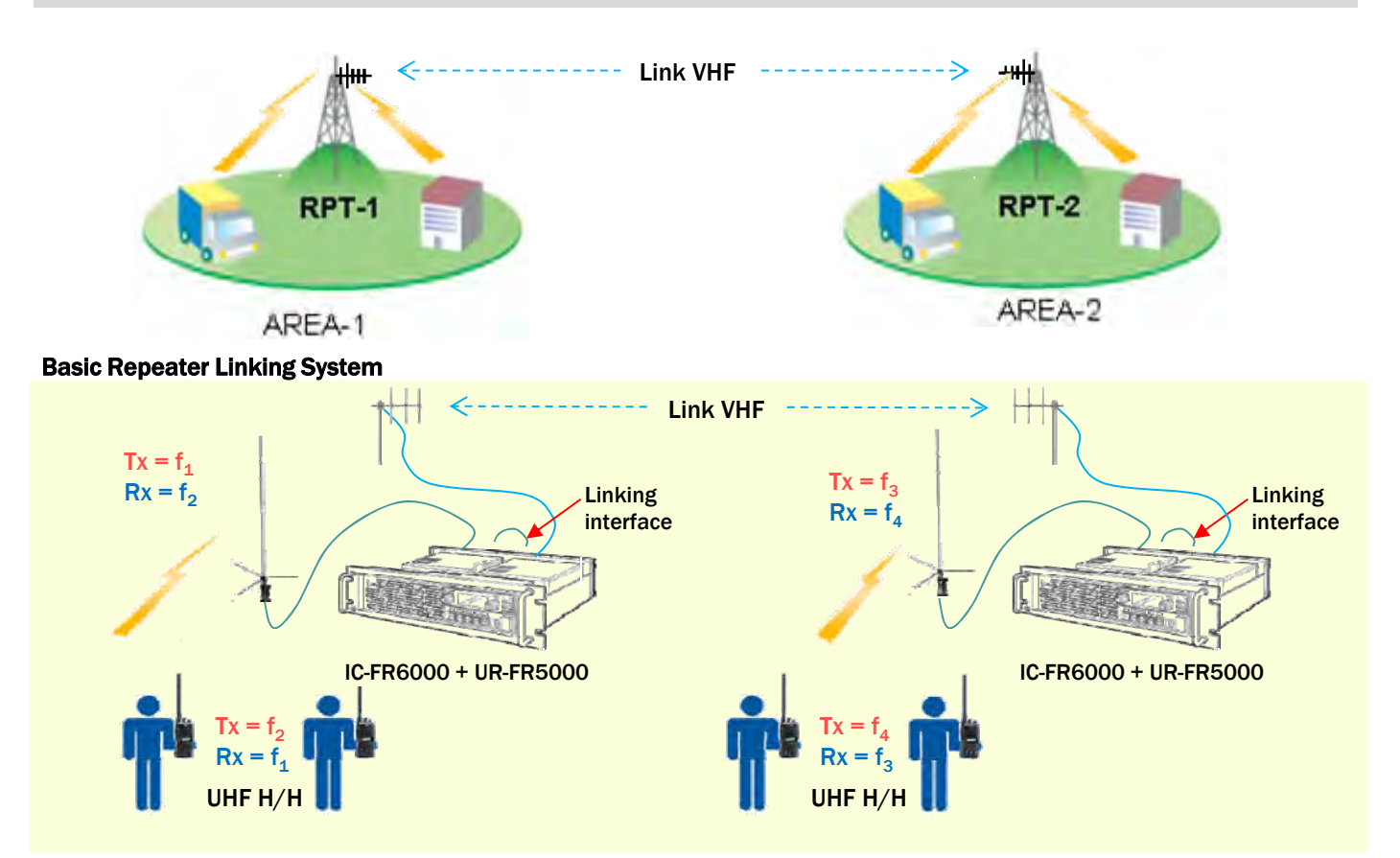

This is an advanced plan to upgrade the repeater site to a linked system. An ICOM repeater also works as a base station (simplex), therefore this system is more versatile. Usable as a linked repeater, cross-band repeater, and more.

#### System requirement (One site)

ICOM

| Descriptions    | Model Number | Quantity |
|-----------------|--------------|----------|
| UHF Repeater    | IC-FR6000    | 1        |
| UHF Antenna     |              |          |
| Duplexer        |              |          |
| VHF RF Module   | UR-FR5000    | 1        |
| VHF Antenna     |              |          |
| Duplexer        |              |          |
| Interface Cable | 25p to 25p   | 1        |

When you cannot afford to set another RF unit to add an antenna, please use a mobile radio, instead. See page 72, 73 for details.

**NOTE** : \*<sup>1</sup> If you want the repeater to send signals only when the CTCSS matches, select "Analog Audible" in the function cell for pin 21.

\*<sup>2</sup> See page 73, to set the desired level.

**Connection example** 

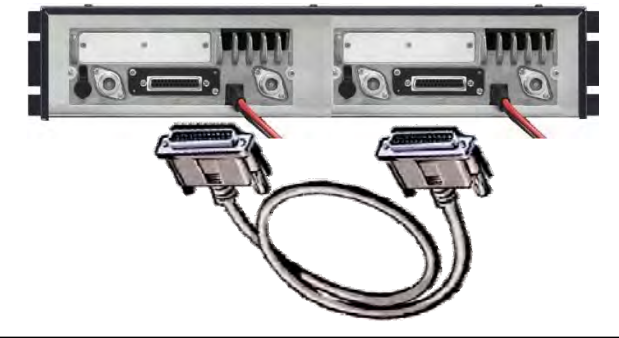

Connect two repeaters with a 25 to 25 pin interface cable.

These interface cables are not sold as Icom accessories, therefore please assemble them by yourself. The pin layout is as follows;

| Repeater (25    | ipin)            |    | Rep     | eater (25pin)   |
|-----------------|------------------|----|---------|-----------------|
| Pin Description | Pin No.          |    | Pin No. | Pin Description |
| BUSY OUT        | 17* <sup>1</sup> | ₽  | 19      | EPPT IN         |
| MOD IN          | 8                | \$ | 22      | AF OUT          |
| AF OUT*2        | 22               | \$ | 8       | MOD IN          |
| EPPT            | 19               | \$ | 17      | BUSY OUT        |
| GND             | 7,14             | \$ | 7, 14   | GND             |

#### **CAUTION** : This is "**Analog Use**" **Only**. Icom does not guarantee the audio quality converted from Analog to Digital.

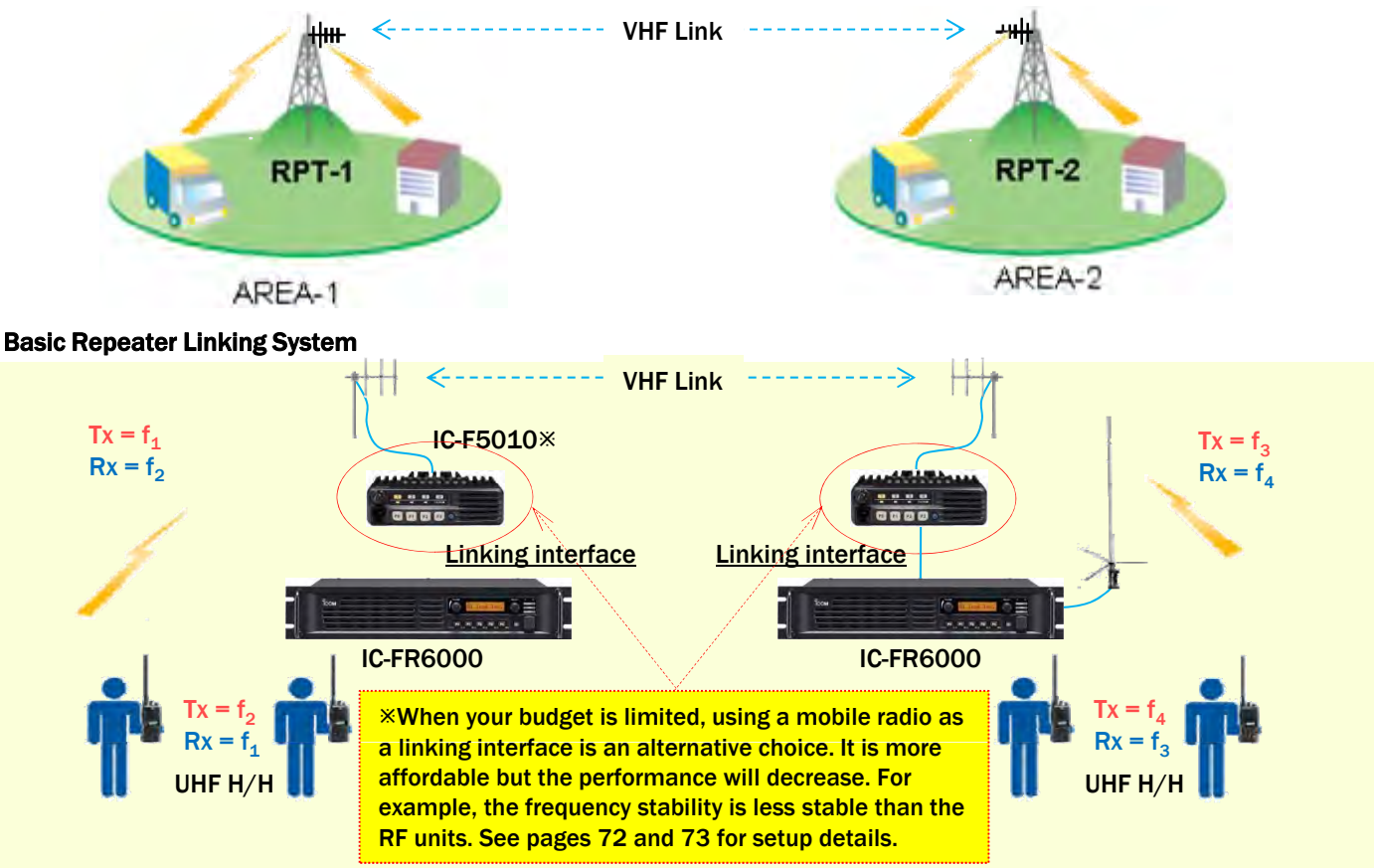

A repeater extends the communications service area and it is very useful for two-way communications. Everyone thinks that the service area should be as wide as possible, like a cellular phone system. Now the service area can be extended with lcom repeaters!

This is a basic plan to upgrade the repeater site to a link system. This plan is suitable for linking two or more repeater sites. When a subscriber transmits, the repeater re-transmits the received signal. At the same time, the received signal is sent to another repeater site, through a VHF mobile radio. These VHF radios work as link radios between repeater sites.

#### **Connection example**

![](_page_68_Figure_6.jpeg)

Connect two repeaters by an interface cable\*.

\*A 25pin-15pin interface cable for the OPC-1939 or

\*A 25pin-25pin interface cable for the OPC-2078

#### System requirements (One site)

ГСОМ

| Descriptions     | Model Number        | Quantity |
|------------------|---------------------|----------|
| UHF Repeater     | IC-FR6000           | 1        |
| UHF Antenna      |                     |          |
| Duplexer         |                     |          |
| VHF Mobile Radio | IC-F5010 series     | 1        |
| VHF Antenna      |                     |          |
| Power Supply     |                     |          |
| Duplexer         |                     |          |
| ACC Cable        | OPC-1939 (15p) or   | 1        |
| ACC Cable        | OPC-2078 (25p)      | т        |
| Interface Cable  | 25p to 15p (or 25p) | 1        |

These interface cables are not sold as Icom accessories, therefore please assemble the interface cable by yourself. The connection diagram is as follows;

| Papator (25     | Panastar (2Enin)         |    | OPC-1939 [15pin] or     |                   |
|-----------------|--------------------------|----|-------------------------|-------------------|
| Repeater (25pm) |                          |    | OPC-2078 [25pin] in ( ) |                   |
| Pin Description | Pin No.                  |    | Pin No.                 | Pin Description   |
| BUSY OUT        | <b>1</b> 7* <sup>1</sup> | \$ | 14(19)                  | PPT CONT IN       |
| MOD IN          | 8                        | \$ | 2(9)                    | DET AF OUT [DISC] |
| AF OUT*2        | 22                       | \$ | 13(8)                   | MOD IN            |
| EPPT            | 19                       | \$ | 4(2)                    | BUSY OUT          |
| GND             | 7,14                     | \$ | 1,3,8 (7,14)            | GND               |

**NOTE** : \*<sup>1</sup> If you want the repeater to send signals only when the CTCSS matches, select "Analog Audible" in the function cell for pin 21. \*<sup>2</sup> See page 73 to set the desired level.

![](_page_69_Picture_0.jpeg)

CAUTION : This is "Analog Use" Only. Icom does not guarantee the audio quality converted from Analog to Digital.

![](_page_69_Figure_3.jpeg)

#### **Advanced Repeater Linking System**

![](_page_69_Figure_5.jpeg)

This is an advanced plan to upgrade the repeater site to a linked system. This plan is suitable for linking three repeater sites. When a subscriber transmits, the repeater re-transmits a received signal. At the same time, the received signal is sent to other repeaters, through VHF mobile radios and UHF mobile radios. These VHF and UHF radios work as link radios between repeater sites.

#### System requirement (One site)

| Descriptions     | Model number      | Quantity |
|------------------|-------------------|----------|
| UHF Repeater     | IC-FR6000         | 1        |
| UHF Antenna      |                   |          |
| Duplexer         |                   |          |
| VHF Mobile Radio | IC-F5010 series   | 2        |
| VHF Antenna      |                   |          |
| UHF Mobile Radio | IC-F6010 series   | 1        |
| UHF Antenna      |                   |          |
| Power Supply     |                   |          |
| Duplexer         |                   |          |
| ACC Cable        | OPC-1939 (15p) or | 2        |
|                  | OPC-2078 (25p)    | 5        |
| Interface Cable  |                   | 3        |

#### **Connection example**

![](_page_69_Picture_10.jpeg)

Connect two repeaters by an interface cable\*. \*A 25pin-15pin interface cable for the OPC-1939 or \*A 25pin-25pin interface cable for the OPC-2078

These interface cables are not sold as Icom accessories, therefore please assemble the interface cable by yourself. The connection diagram is as follows;

| Papator (25     | inin)                    | OPC-1939 [15pin] or |                         |                   |
|-----------------|--------------------------|---------------------|-------------------------|-------------------|
| Repeater (25pm) |                          |                     | OPC-2078 [25pin] in ( ) |                   |
| Pin Description | Pin No.                  |                     | Pin No.                 | Pin Description   |
| BUSY OUT        | <b>1</b> 7* <sup>1</sup> | \$                  | 14(19)                  | PPT CONT IN       |
| MOD IN          | 8                        | \$                  | 2(9)                    | DET AF OUT [DISC] |
| AF OUT*2        | 22                       | \$                  | 13(8)                   | MOD IN            |
| EPPT            | 19                       | \$                  | 4(2)                    | BUSY OUT          |
| GND             | 7,14                     | \$                  | 1,3,8 (7,14)            | GND               |

**NOTE** : \*<sup>1</sup> If you want the repeater to send signals only when the CTCSS corresponds, please select "21", Analog Audible. \*<sup>2</sup> See page 73 to set the desired level.

## 5-3-4 IDAS<sup>™</sup> Repeater Linking System

![](_page_70_Figure_2.jpeg)

This is a repeater linking system connecting up to 16 IDAS<sup>™</sup> repeaters. The IDAS<sup>™</sup> Remote Communicator enables the operator to control the network from any place an IP network is available. The benefits over an analog repeater systems are no expensive microwave or UHF/VHF ink, easy installation and no sound degradation.

#### System requirement (One site)

| Descriptions              | Model Number   | Quantity |
|---------------------------|----------------|----------|
| UHF Repeater              | IC-FR6000      | 1        |
| Network Controller        | UC-FR5000*     | 1        |
| UHF Antenna               |                |          |
| Duplexer                  |                |          |
| Power Supply              |                |          |
| Remote Controller Package | RC-FS10        | 1        |
| Desktop Microphone        | SM-26          | 1        |
| Interface Cable           | Ethernet Cable | 1        |

#### Connection example

![](_page_70_Picture_7.jpeg)

UC-FR5000 <Rear>

Connect the repeater and IP network with an ethernet cable.

\*NOTE: Use the UC-FR5000 #02 controller. or the UC-FR5000 #01 with the compact flash card, CF-FR5000 #02 inserted.

The Mobile Radios can serve as a "link" to a remote site when connected to the repeaters, as illustrated on pages 69 and 70. It transmits or receives signals from remote sites. It is less costly than using the RF units. The low-tier IC-F5010 series mobile radios may be suitable for this purpose, in terms of cost. Here is an overall setup image.

![](_page_71_Figure_3.jpeg)

Here are the procedures on how to set up the IC-F5010 series radios for the purpose of linking sites.

#### **1. Preparation**

Following items are required per one site.

| Transceivers    | IC-F5010(VHF) or IC-F6010(UHF)                          | 1 set       |
|-----------------|---------------------------------------------------------|-------------|
| ACC cable       | OPC-1939 or OPC-2078                                    | <b>1</b> pc |
| Interface cable | D-sub 15pin for OPC-1939 or<br>D-sub 25pin for OPC-2078 | <b>1</b> pc |

\*Required tools:

• Screw driver • Soldering iron • a PC with CS-F5010 cloning software • OPC-1122U cloning cable.

#### 2. Cable connection

Connect the OPC-1939 or OPC-2078 cable to the MAIN unit board.

![](_page_71_Figure_12.jpeg)

#### Pin Assignment

![](_page_71_Picture_14.jpeg)

| OPC-1939<br>15pin | OPC-2078<br>25 pin | Description             |
|-------------------|--------------------|-------------------------|
| 1                 | 7                  | GND common              |
| 2                 | 9                  | DISC                    |
| 3                 | 14                 | GND (IN shield)         |
| 4                 | 2                  | Ext. I/O 4(2) (SERIAL)  |
| 6                 | 15                 | Ext. I/O 6(15) (IGSW)   |
| 7                 | 22                 | Ext. I/O 7(22) (AFO)    |
| 8                 | 14                 | GND (DISC shield)       |
| 10                | 3                  | Ext. I/O 10(3) (SERIAL) |
| 11                | 10                 | Ext. I/O 11(10) (HORN)  |
| 12                | 14                 | GND (AF shield)         |
| 13                | 8                  | Mod IN                  |
| 14                | 19                 | Ext. I/O 14(19) (EPTT)  |
| 15                | 11                 | VCC                     |

#### 3. Adjustments of the Main Unit

Solder or cut the patterns on the MAIN Unit board as shown below.

![](_page_71_Figure_18.jpeg)

#### Coffee beans setting for Analog and Analog repeater

| Coffee beans |                  | Default | Setting |  |
|--------------|------------------|---------|---------|--|
| D            | Ex Mod (Analog)  | Open    | Short   |  |
| F            | Ex Mod VCO       | Open    |         |  |
| G            | Mic AFO          | Open    |         |  |
| 1            | EAFO             | Open    | Short   |  |
| J            | Ex Mod (Digital) | Open    |         |  |
| κ            | EX I/O 7 AFO     | Short   | Open    |  |
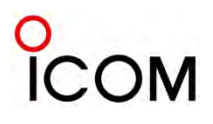

#### 4. Programming Software Configuration

 CS-F5010 (for mobile radios) Set the parameters in the Port Setting.

| ⊡ - 🔤 External<br>CH S<br>Port<br>© Opti | I I/O<br>Switch Table<br>Setting<br>on         |                 |
|------------------------------------------|------------------------------------------------|-----------------|
| Port Setting                             |                                                |                 |
| D-Sub 15pin (25pin)                      |                                                |                 |
| Port                                     | Purpose In/Out Function                        | Active Logic    |
| Ext.I/O 4 (2)                            | ExtI/O Output Busy                             | Low             |
| Ext.I/O 6 (15)                           | Ext O Input Dimmer                             | , High          |
| Ext.I/0 7 (22)                           | Ext./O Input Null                              | Low             |
| Ext.I/0 10 (3)                           | Ext.//O Input Null                             | Low             |
| Ext.I/O 11 (10)                          | Ext./O _Output _Horn                           | , Low           |
| Ext.I/O 14 (19)                          | EPTT , ,                                       | ·               |
|                                          |                                                |                 |
| Choose "Ex<br>"EPTT"                     | oose Choose Choose<br>(t. I/O" "Output" "Busy" | Choose<br>"Low" |

#### ② CS-FR5000 (for repeaters) Adjust "AF Min. Level"

-

| 🛥 LMR                     |              |       |                    |
|---------------------------|--------------|-------|--------------------|
| 🖶 🧰 Memory CH<br>🕀 🚞 DTMF |              | Value | Enable<br>/Inhibit |
| 🗄 📴 Continuous Tone       | Backlight    | Auto  | Enable             |
| ⊞ isonn<br>⊞ isone        | LCD Contrast | 50    | Enable             |
| 🗄 🧰 Multiple Table        | Fan          | Auto  | Enable             |
| 🗄 🧰 CW                    | Beep         | OFF   | Enable             |
| i ⊡ External I/O          | SQL Level    | 2     | Enable             |
| - Common                  | AF Min Level | 50    | Enable             |
| Set Mode                  | Mic Gain     | 3     | Enable             |
| Common                    | Signal Moni  | ON    | Enable             |
| Character Editor          | System Info  |       | Inhibit            |
|                           | LCD Check    |       | Inhibit            |
|                           | Information  |       | Inhibit            |
|                           | Key Check    |       | Inhibit            |

Select the audible volume level in "AF Min Level" in the CS-FR5000 Set Mode. Otherwise, no voice can be heard when the volume knob gets turned to the minimum setting.

### BAS<sup>™</sup> multi-site conventional IDAS<sup>™</sup> conventional IP networks link up to 16 repeater sites

5-4

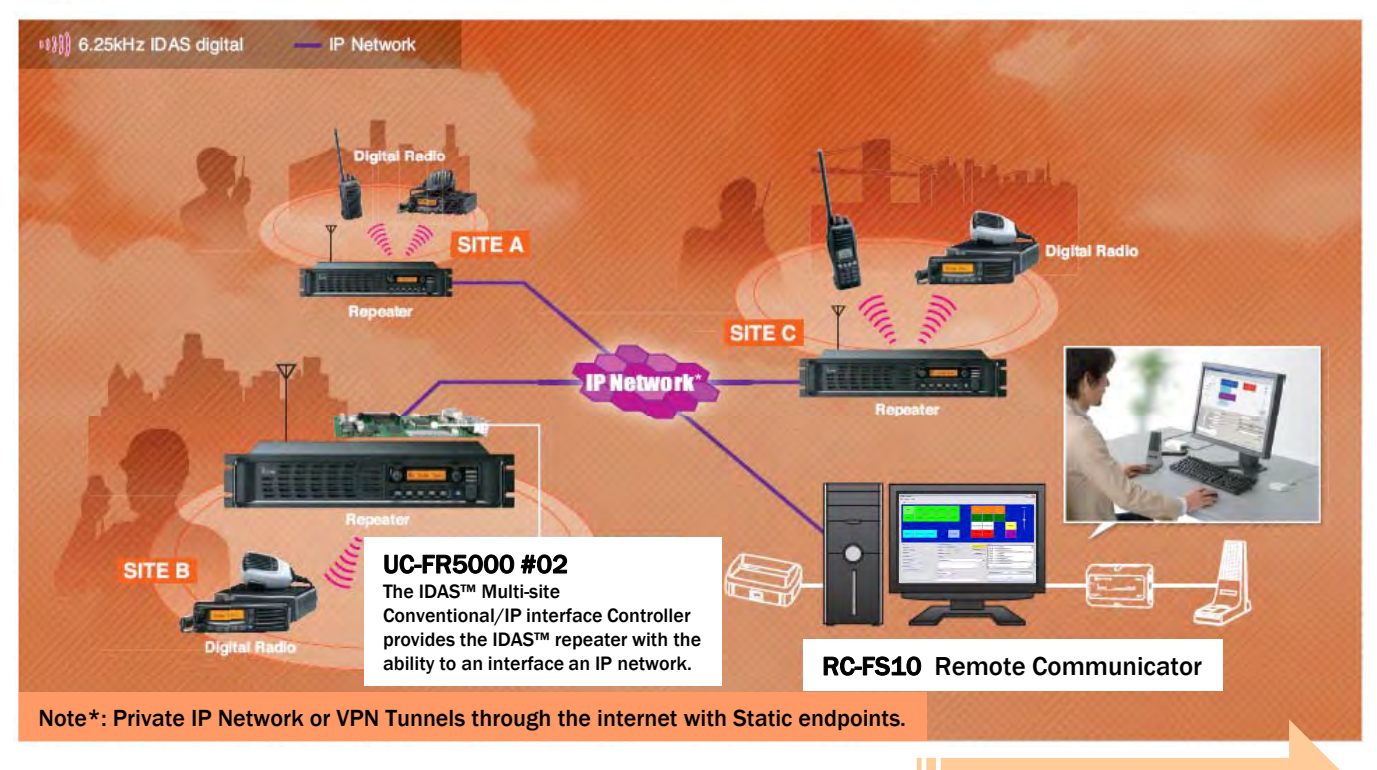

Please turn the page for application examples.

#### **Communication Link for distant location**

An IDAS<sup>™</sup> conventional IP network can extend your communication coverage. It lets you connect dispersed sites, and allows you to communicate like a single site.

## Up to 16 repeaters (RF units) can be connected over an IP Network

With the optional UC-FR5000 #02, up to 16 IDAS<sup>™</sup> repeaters can be linked with each other. An IDAS<sup>™</sup> terminal radio user can communicate with other IDAS<sup>™</sup> terminal radio users within the reach of each repeater site, and/or with the RC-FS10 remote communicator that serves as a virtual dispatch station on the network.

When an analog signal is uplinked to a repeater, it is downlinked to the local site. However it is not possible to relay that analog signal over the IP network.

#### **Narrow Bandwidth requirement**

By using the AMBE+2<sup>™</sup> vocoder compression, an IDAS<sup>™</sup> multi-site conventional requires only about 13kbps bandwidth per single voice path. It generally means a DSL class line is sufficient for the IDAS<sup>™</sup> multi-site conventional.

#### **RC-FS10 Remote Communicator Software**

The remote communicator creates an IP-based virtual radio on a PC and works as a simple dispatch. IDAS<sup>™</sup> communication features can be used with the remote communicator software.

#### Compatible with wide range of IDAS<sup>™</sup> radios

Both high and entry class radios can be used as terminals for the IDAS<sup>™</sup> multi-site conventional system. ● IC-F3060/D, IC-F3100D series handheld radios.

• IC-F5060/D, IC-F5120D series mobile radios.

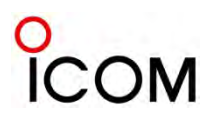

### **IDAS™** Multi-site Conventional

#### **Application examples**

#### CASE 1 Intra-building and inter-building solution

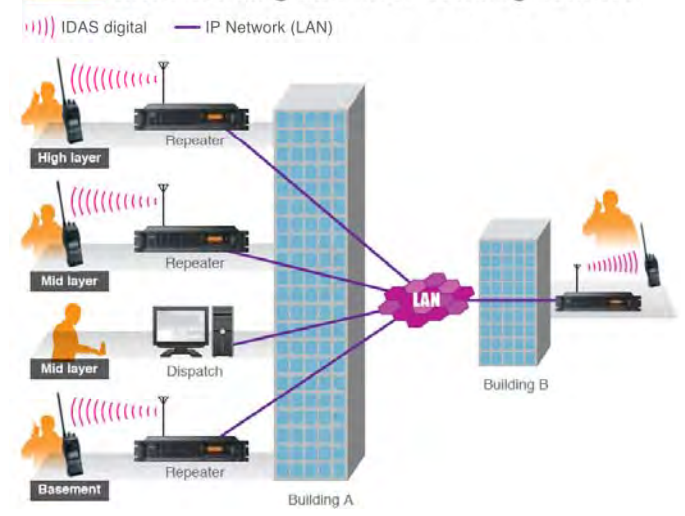

With an IDAS<sup>™</sup> conventional IP network system, it is possible to have radio communications all the way from the basement to the top floor, all in stable digital audio. Already deployed LAN cables can be used in an in-building solution.

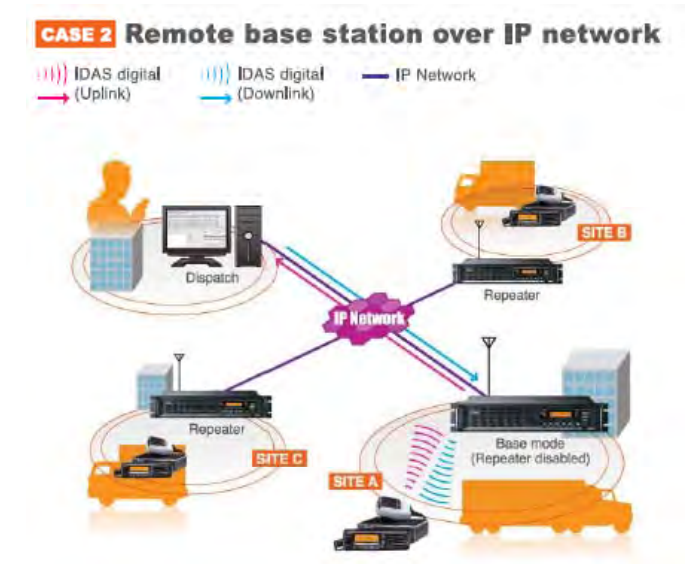

In base mode operations with an IDAS<sup>™</sup> conventional IP network system, the uplinked voice from IDAS<sup>™</sup> radios will not be repeated to other IDAS<sup>™</sup> terminal radios, but only sent to the assigned RC-FS10 remote communicator through the IP network. The uplink from the RC-FS10 remote communicator will be downlinked from the IDAS<sup>™</sup> repeaters. This mode may not be used to communicate between terminals, but for use in a simplex channel system.

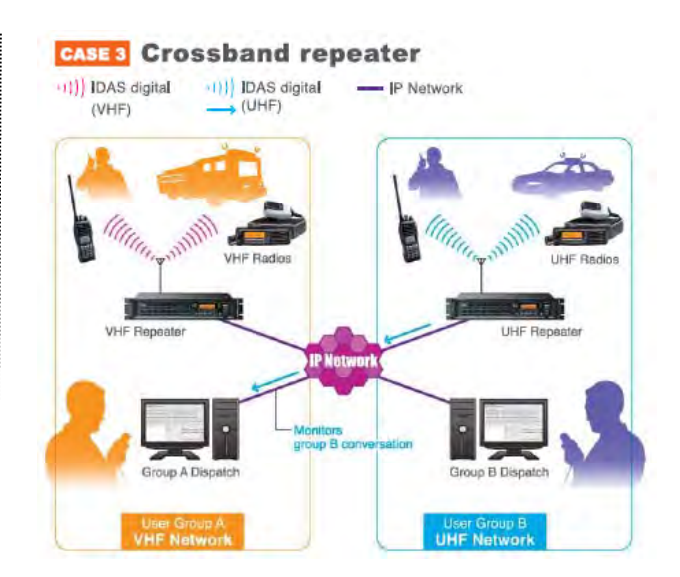

Different agencies might use different bands. For example, a police department might be using UHF while a fire department uses VHF. An IDAS<sup>™</sup> conventional IP network establishes a crossband repeater system so everyone can communicate with each other.

#### **CASE 4** Receiver voting operation

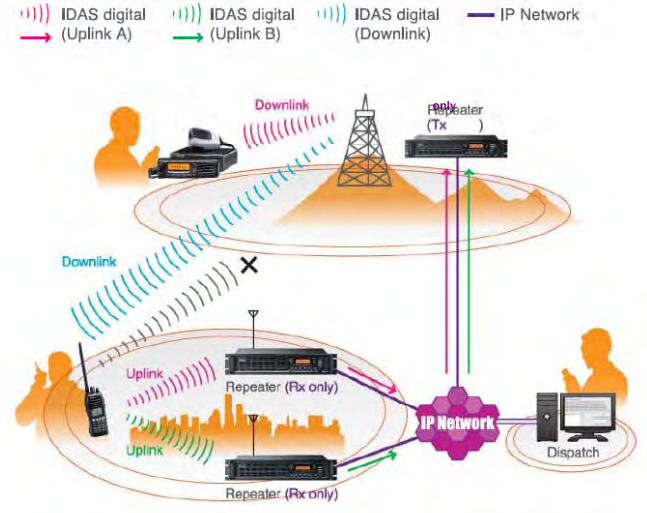

IDAS<sup>™</sup> receiver voting enables users to make stable communication using the IDAS<sup>™</sup> handheld and mobile radios. The IDAS<sup>™</sup> networked receivers are distributed in the communication area, where IDAS<sup>™</sup> repeaters' transmission is inhibited and used as receivers. Each receiver receives a signal from a terminal radio and transfers it to the repeater site, and the repeater relays the best signal or transfers it to the RC-FS10 remote communicator. The UC-FR5000 has a built-in voting function, so an external voter device is not required.

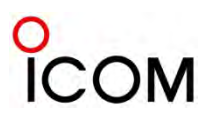

## 5-5 IDAS<sup>™</sup> Trunking System 5-5-1 IDAS<sup>™</sup> Single-site Trunking System

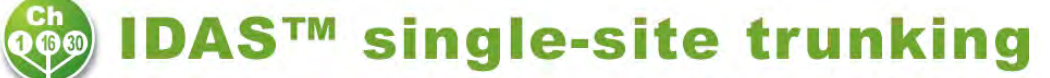

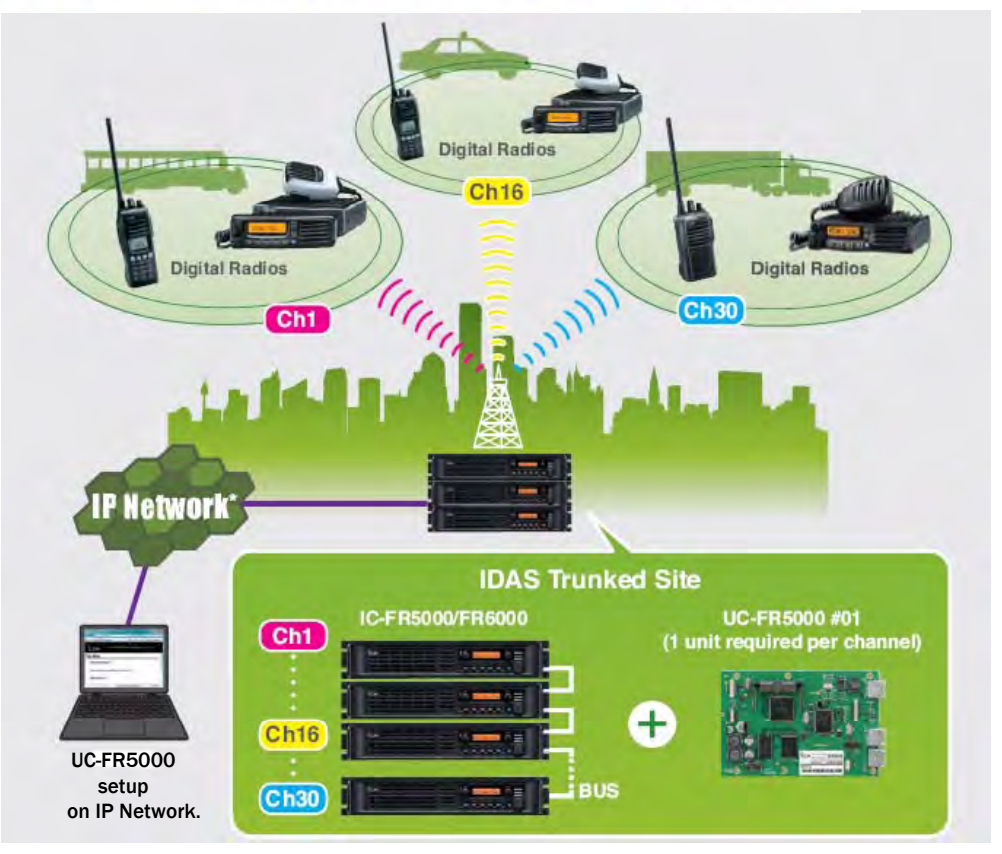

NOTE: Private IP Network or VPN Tunnels through the Internet with Static endpoints.

#### Shares up to 30 channels with a large number of users

#### **IDAS™ single-site trunking**

IDAS<sup>™</sup> single-site trunking provides an affordable digital trunked radio system. Selective call, group call, status message and short data message can be used over an IDAS<sup>™</sup> trunking system.

#### Up to 30 repeaters (RF units) in a system

IDAS<sup>™</sup> single-site trunking can have up to 30 repeaters (RF units) per site. All of the connected repeaters can be configured from a web browser using an IP network. All trunked channels can be used for voice traffic channels, so that a large number of users can share them effectively.

#### Up to 2,000 IDs

The system has an ability to handle up to 2,000 individual ID codes and 2,000 group ID codes per home channel.

#### **Secondary Home Channel**

If the home repeater fails, the radio automatically chooses a secondary repeater/channel for backup operation.

#### Area bit setting

If there are two IDAS<sup>™</sup> trunking systems using the same frequency within a close area, the area bit setting allows the trunked radios to identify its own repeater site.

#### **Other features**

Unit ID authentication

#### Compatible with a wide range of IDAS<sup>™</sup> radios

Both high and entry class radios can be used as terminals for the IDAS<sup>™</sup> multi-site conventional system. ● IC-F3060/D, IC-F3100D series handheld radios.

- IC-F5000/D, IC-F5100D series mailuleid radios
   IO F5000/D, IO F5400D series markile mailuleid radios
- IC-F5060/D, IC-F5120D series mobile radios.

## 5-5-2 IDAS<sup>™</sup> Multi-site Trunking System

## B IDAS™ multi-site trunking features

IDAS<sup>™</sup> multi-site trunking for high volume, wide area communication

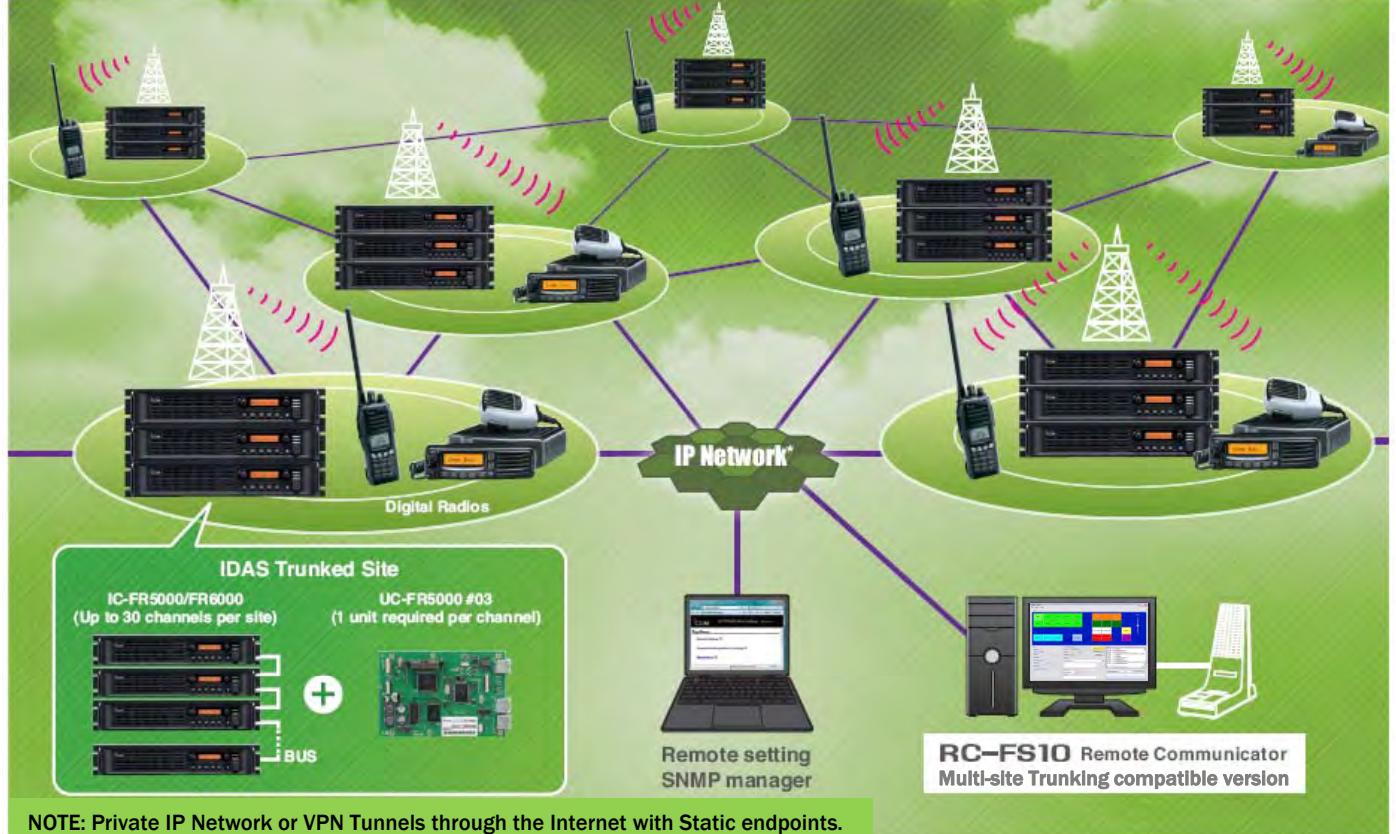

Shares up to 48 sites x 30 channels for managing large fleets.

#### **Distributed control channel**

ICOM

The IDAS<sup>™</sup> trunking uses a distributed logic system which does not use a dedicated control channel. All trunked channels can be used for voice traffic channels to be shared more effectively with a large number of users.

## Up to 48 IDAS™ trunked sites can be connected over an IP network

The IDAS<sup>™</sup> multi-site trunking can have up to 30 repeaters (RF units) per site, and up to 48 trunked sites can be interlinked over the IP network. An IDAS<sup>™</sup> terminal radio user can communicate with other IDAS<sup>™</sup> terminal radio users working under the interlinked trunked sites.\*

\*Up to 16 preset sites can be downlinked simultaneously for a group call.

## Up to 60,000 individual ID and 60,000 group ID numbers

In the IDAS<sup>™</sup> multi-site trunking, the combination of prefix ID and individual ID (or group ID) codes is used as a unique identifier. The IDAS<sup>™</sup> multi-site trunking can have up to 30 prefix ID codes per system and up to 2,000 individual ID codes and 2,000 group ID codes per prefix ID. In total, up to 60,000 individual IDs and 60,000 group ID numbers can be used in a system.

#### **Automatic site roaming**

When a user turns on a radio, or moves from one site to another site, the radio automatically starts the hunt scan and registers its own ID information to the repeater site. No user interaction is required.

#### **RC-FS10** Remote Communicator, New Version

The remote communicator for the multi-site trunking has been released as the RC-FS10 #15 EXP. (The firmware revision number: 2.0 or later).

#### **Fleet management**

The fleet management allows the system manager to control a user group in a fleet. Users can be assorted into up to 5,000 fleets, and the system manager can enable or disable the use of the system for any fleet.

| Fleet<br>(1–5000) | Alias name | Prefix ID<br>(1–30) | Individual ID<br>(1–2000) | Group ID<br>(1–2000) | Status  |
|-------------------|------------|---------------------|---------------------------|----------------------|---------|
| 1                 | Security A | 1                   | 1-10,31-400               | 1–20                 | Enable  |
| 2                 | Taxi B     | 1                   | 11–30                     | 21–25                | Enable  |
| 3                 | Bus C      | 2                   | 1–30                      | 1–30                 | Disable |
| 4                 | Truck D    | 2                   | 1001-1005                 | 51–53                | Enable  |

The system manager can enable or disable the use of the system for any fleet. (The above example shows the Fleet 3 is disabled.)

## Integrated system for clean and simple installation

The IDAS<sup>™</sup> multi-site trunking requires only the UC-FR5000 #03 IP Network/Trunking Controller which can be installed into the IC-FR5000 series repeater; no external server and no extra rack space is required.

#### **ESN** authentication

IDAS<sup>™</sup> multi-site trunking can refuse to register an unauthorized terminal radio to the repeater site by using the electronic serial number (ESN) or individual ID of the radio.

#### Over the air update

IDAS<sup>™</sup> repeater sites can update terminal radios' content with new system information, like added channels and new sites, over the air without interrupting use of the radio.

#### **Call priorities**

Even while the radio is receiving a lower priority call, it can also receive a higher priority call. The priority is given based on the following order, from high (1) to low (7).

- (1) Emergency Group Call (set "E" at Atr)
- (2) Priority Group Call
- (3) Broadcast Group Call
- (4) Individual Calls
- (5) Group Call
- (6) All Call (ID:2047)
- (7) Block Mode

#### **SNMP** system monitoring

When used with a third party SNMP manager software, the MIB (Management Information Base) of the trunked site can be remotely monitored. The system manager can efficiently manage the multi-site trunked sites over the network.

## **RC-FS10** Remote Communicator for multi-site trunking\*

The remote communicator software creates an IPbased virtual radio on a PC, and works as a simple dispatch. IDAS<sup>™</sup> communication features can be used with the remote communicator software. (\*The firmware revision number of the compatible models is 2.0 or later.)

#### **Other features**

·Load-leveling for trunk-out channels.

• Restriction control can limit transmission from the terminal radios in case there is too much traffic.

## Application example — Intra-building and inter-building solution

With an IDAS<sup>™</sup> multi-site trunking, it is possible to have radio communications all the way from the basement to the top floor, all in stable digital audio. Already deployed LAN cables can be used in an in-

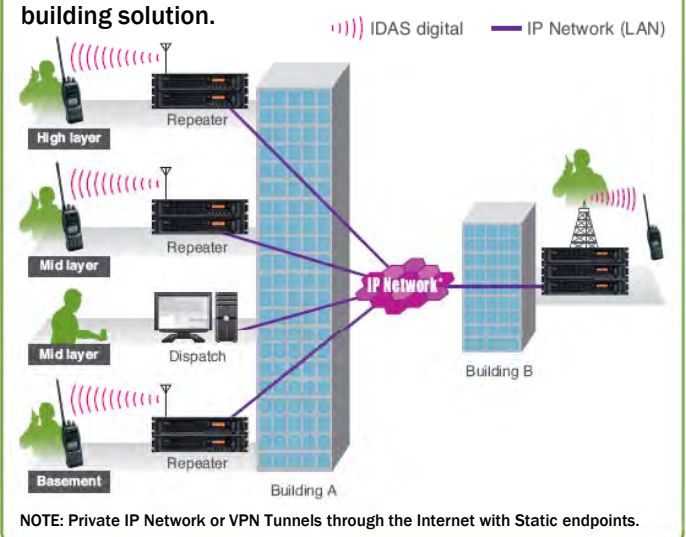

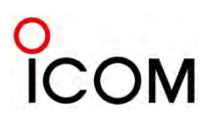

# 5-6 LTR™ Trunking System 5-6-1 Single-site LTR™ Trunking System

All diagrams in this section show a 3 channel system.

#### The Single-site LTR™ Trunking System

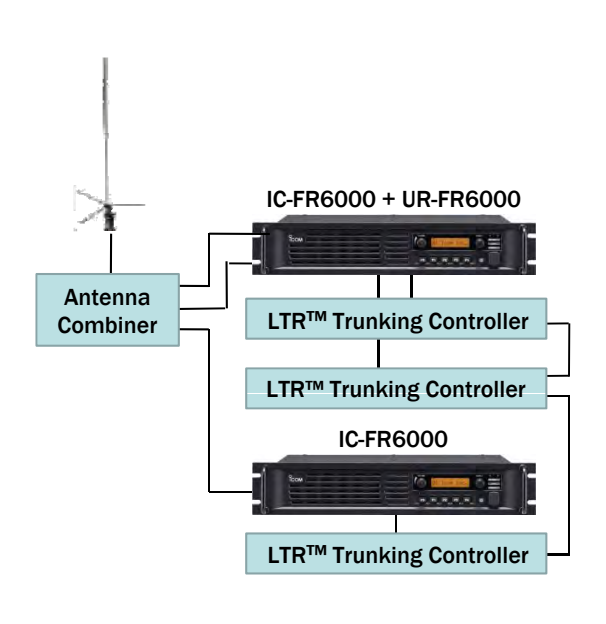

The Single-site LTR™ Trunking System with Telephone Line Connection

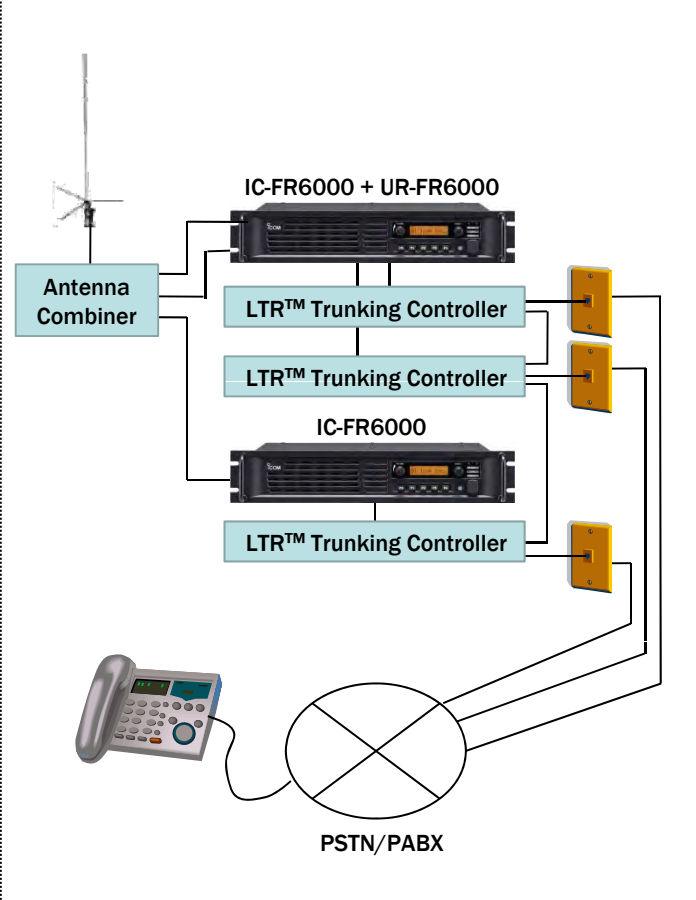

This is an example of adding a telephone to upgrade a

The IC-FR6000 series has D-SUB 25 pin/modular interfaces for external controllers such as the LTR™, PassPort™ and MPT1327. LTR™ is a signalling standard for trunked private land mobile radio systems. It defines the protocol rules for communication between a trunking system controller and users' radio units. This plan is an example of single trunking repeater site .

#### System requirements for one site

| Descriptions        | Model Number | Quantity |
|---------------------|--------------|----------|
| UHF Repeater        | IC-FR6000    |          |
| Channel Module Unit | UR-FR6000    |          |
| UHF Antenna         |              |          |
| Antenna Combiner    |              |          |
| Trunking Controller |              |          |
|                     |              |          |
|                     |              |          |
|                     |              |          |
|                     |              |          |
|                     |              |          |

### System requirements for one site

single trunking repeater site.

| Descriptions        | Model Number | Quantity |
|---------------------|--------------|----------|
| UHF Repeater        | IC-FR6000    |          |
| Channel Module Unit | UR-FR6000    |          |
| UHF Antenna         |              |          |
| Antenna Combiner    |              |          |
| Trunking Controller |              |          |
| PSTN or PABX        |              |          |
|                     |              |          |
|                     |              |          |
|                     |              |          |
|                     |              |          |

ICOM

#### Digital Networked LTR™ or PassPort™ Trunking System

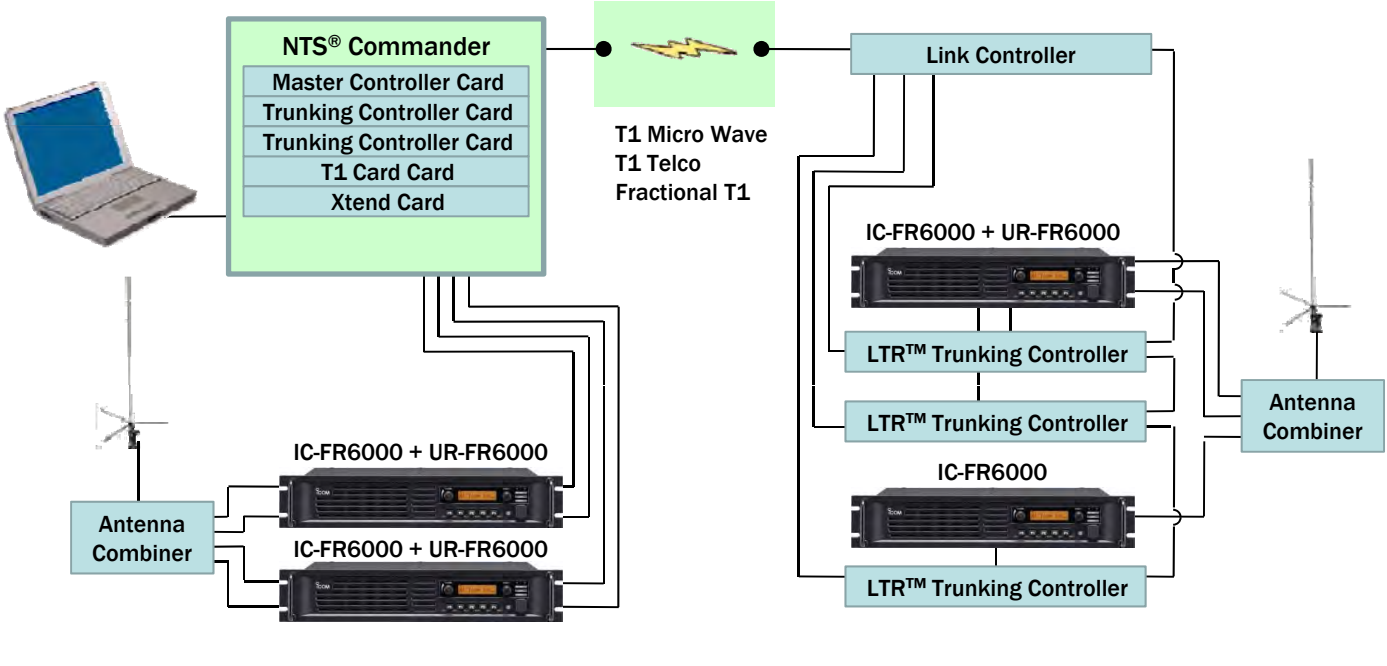

Site 1

Site 2

This is an example of adding a digital network to upgrade a single trunking repeater site.

#### Site 1 system requirements

| Descriptions               | Model Number | Quantity |
|----------------------------|--------------|----------|
| UHF Repeater               | IC-FR6000    |          |
| Channel Module Unit        | UR-FR6000    |          |
| UHF Antenna                |              |          |
| Antenna Combiner           |              |          |
| NTS <sup>®</sup> Commander |              |          |
| Master Controller Card     |              |          |
| Trunking Controller Card   |              |          |
| T1 Card                    |              |          |
| Xtend Card                 |              |          |
| PC                         |              |          |
|                            |              |          |

#### Site 2 system requirements

| Descriptions        | Model Number | Quantity |
|---------------------|--------------|----------|
| UHF Repeater        | IC-FR6000    |          |
| Channel Module Unit | UR-FR6000    |          |
| UHF Antenna         |              |          |
| Antenna Combiner    |              |          |
| Trunking Controller |              |          |
| Link Controller     |              |          |
|                     |              |          |
|                     |              |          |
|                     |              |          |
|                     |              |          |
|                     |              |          |

O ICOM

## 5-6-3 Analog Networked LTR<sup>™</sup> or PassPort<sup>™</sup> Trunking System

#### Analog Networked LTR™ or PassPort™ Trunking System

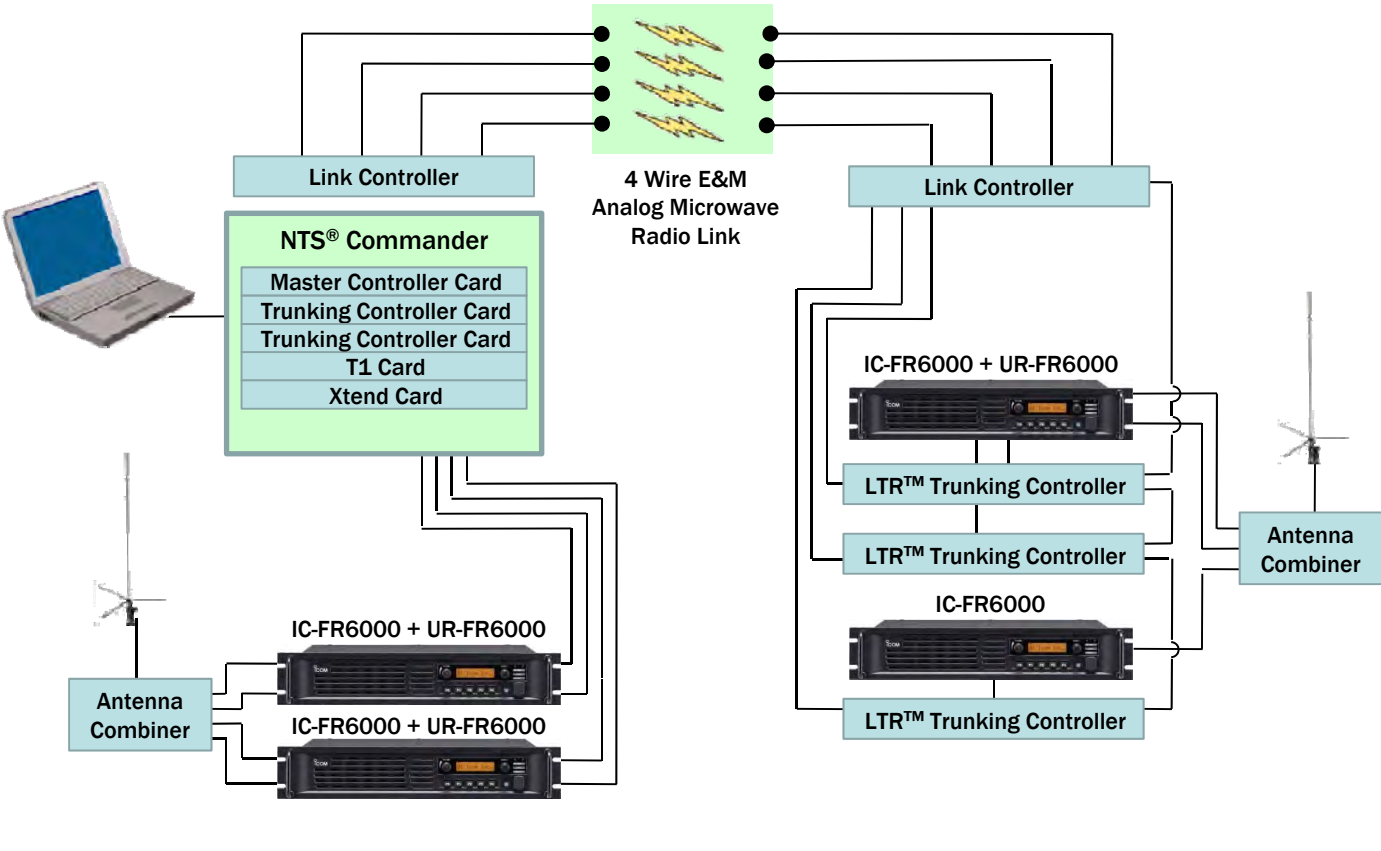

Site 1

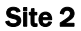

This is an example of adding an analog network to upgrade a single trunking repeater site.

#### Site 1 system requirements

| Descriptions               | Model Number | Quantity |
|----------------------------|--------------|----------|
| UHF Repeater               | IC-FR6000    |          |
| Channel Module Unit        | UR-FR6000    |          |
| UHF Antenna                |              |          |
| Antenna Combiner           |              |          |
| Link Controller            |              |          |
| NTS <sup>®</sup> Commander |              |          |
| Master Controller Card     |              |          |
| Trunking Controller        |              |          |
| Card                       |              |          |
| T1 Card                    |              |          |
| Xtend Card                 |              |          |
| PC                         |              |          |

#### Site 2 system requirements

| Descriptions        | Model Number | Quantity |
|---------------------|--------------|----------|
| UHF Repeater        | IC-FR6000    |          |
| Channel Module Unit | UR-FR6000    |          |
| UHF Antenna         |              |          |
| Antenna Combiner    |              |          |
| Trunking Controller |              |          |
| Link Controller     |              |          |
|                     |              |          |
|                     |              |          |
|                     |              |          |
|                     |              |          |
|                     |              |          |

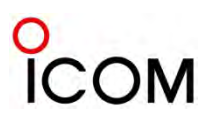

## 5-7 MPT1327 Trunking System5-7-1 Single-site Trunking System

All diagrams in this section show a 3 channel system.

#### The Single-site Trunking System

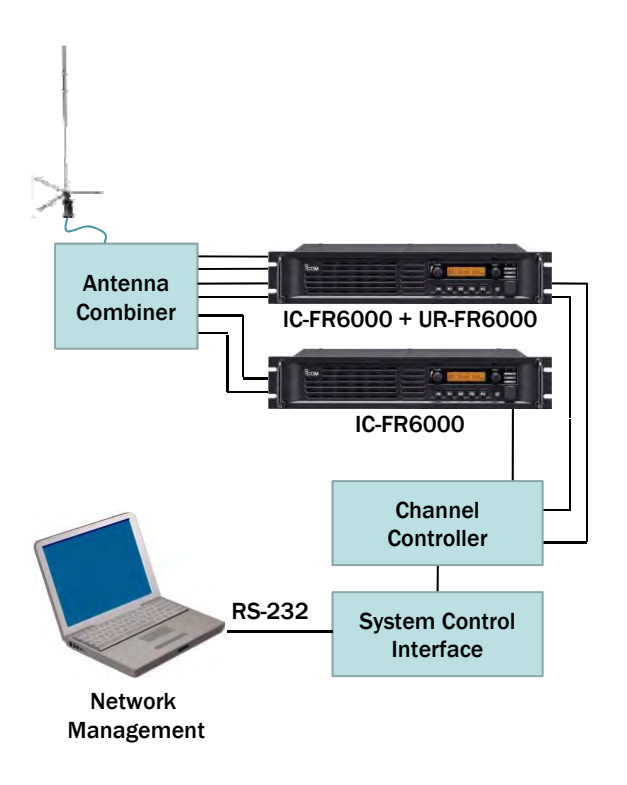

The IC-FR5000/IC-FR6000 series has D-SUB 25 pin/modular interfaces for external controllers such as PassPort™ and MPT1327. MPT1327 is a signalling standard for trunked private land mobile radio systems. It defines the protocol rules for communication between a trunking system controller (TSC) and users' radio units.

This is a basic plan to upgrade the repeater site to a trunking system. This plan is an example of a single trunking repeater site.

#### System requirements for one site

| Descriptions        | Model Number | Quantity |
|---------------------|--------------|----------|
| UHF Repeater        | IC-FR6000    |          |
| Channel Module Unit | UR-FR6000    |          |
| UHF Antenna         |              |          |
| Antenna Combiner    |              |          |
| Channel Controller  |              |          |
| System Control IF   |              |          |
| PC                  |              |          |
| Management Software |              |          |
|                     |              |          |
|                     |              |          |
|                     |              |          |

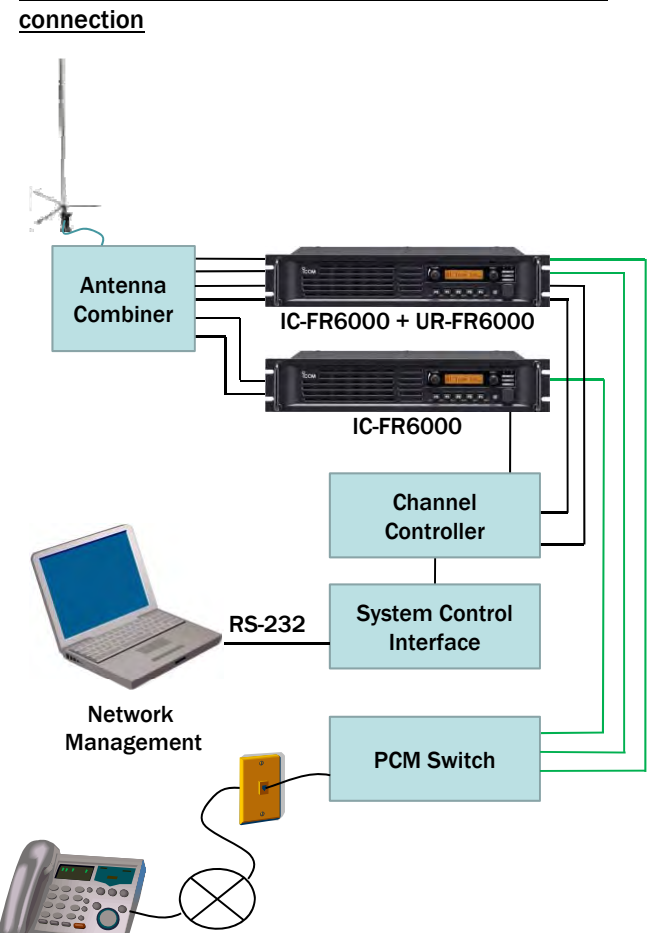

This is an example of adding a telephone to upgrade a single trunking repeater site.

#### System requirements for one site

| Descriptions        | Model Number | Quantity |
|---------------------|--------------|----------|
| UHF Repeater        | IC-FR6000    |          |
| Channel Module Unit | UR-FR6000    |          |
| UHF Antenna         |              |          |
| Antenna Combiner    |              |          |
| Channel Controller  |              |          |
| System Control IF   |              |          |
| PC                  |              |          |
| Management Software |              |          |
| PCM Switch          |              |          |
| PSTN or PABX        |              |          |
|                     |              |          |

The Single-site Trunking System with telephone line connection

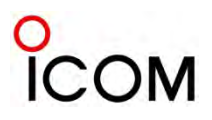

#### **Regional Trunking System**

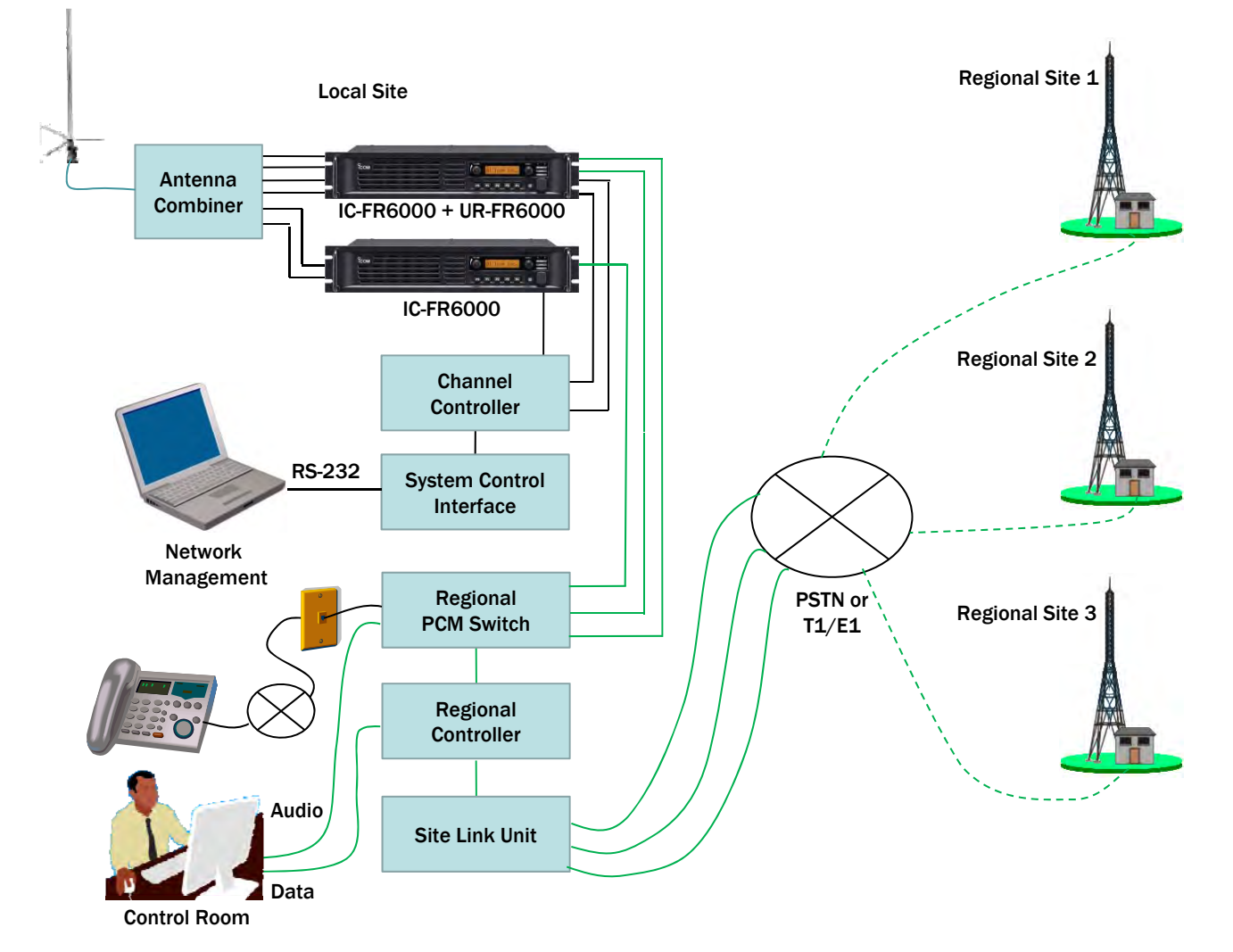

This is a plan to upgrade to a site linked regional trunking system.

#### System requirement for one site

| Descriptions        | Model Number | Quantity |
|---------------------|--------------|----------|
| UHF Repeater        | IC-FR6000    |          |
| Channel Module Unit | UR-FR6000    |          |
| UHF Antenna         |              |          |
| Antenna Combiner    |              |          |
| Channel Controller  |              |          |
| System Control IF   |              |          |
| PC                  |              |          |
| Management Software |              |          |
| Regional PCM Switch |              |          |
| Regional Controller |              |          |
| PSTN/PABX or T1/E1  |              |          |
|                     |              |          |

о ICOM

## 5-7-3 MPT1327 Trunking System with telephone line

#### The Single-site Trunking System with telephone line.

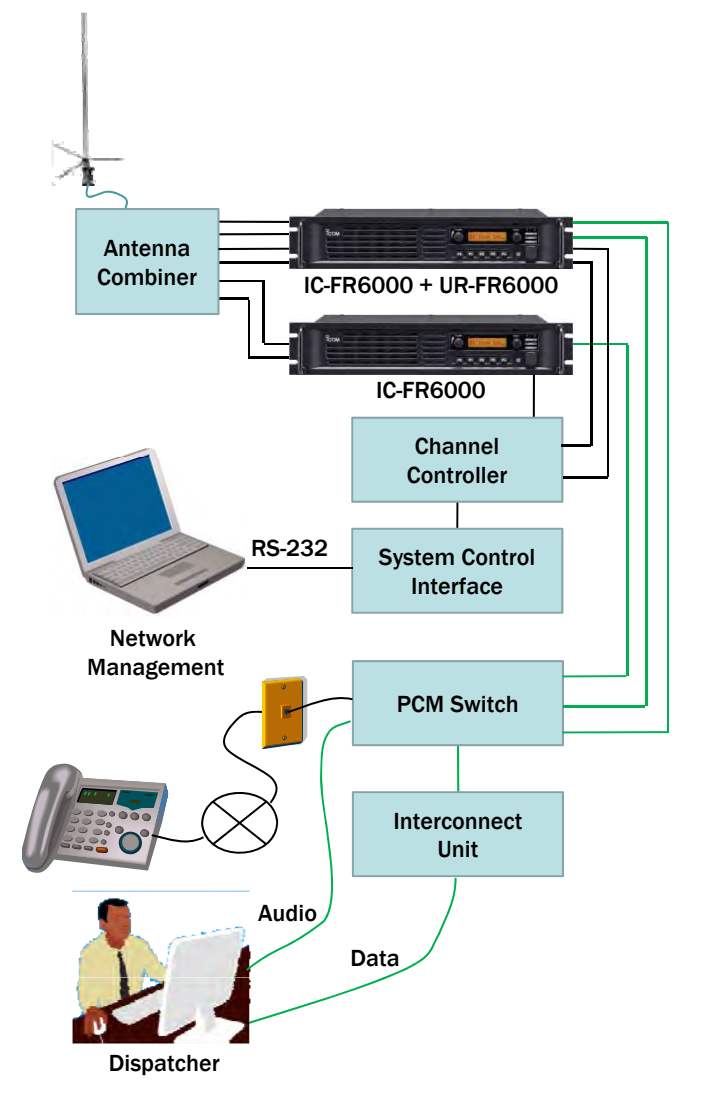

This is an example of adding a telephone and data connection to upgrade a single trunking repeater site.

#### System requirements for one site

| Descriptions        | Model Number | Quantity |
|---------------------|--------------|----------|
| UHF Repeater        | IC-FR6000    |          |
| Channel Module Unit | UR-FR6000    |          |
| UHF Antenna         |              |          |
| Antenna Combiner    |              |          |
| Channel Controller  |              |          |
| System Control IF   |              |          |
| PC                  |              |          |
| Management Software |              |          |
| PCM Switch          |              |          |
| Interconnect Unit   |              |          |
| PSTN or PABX        |              |          |
|                     |              |          |

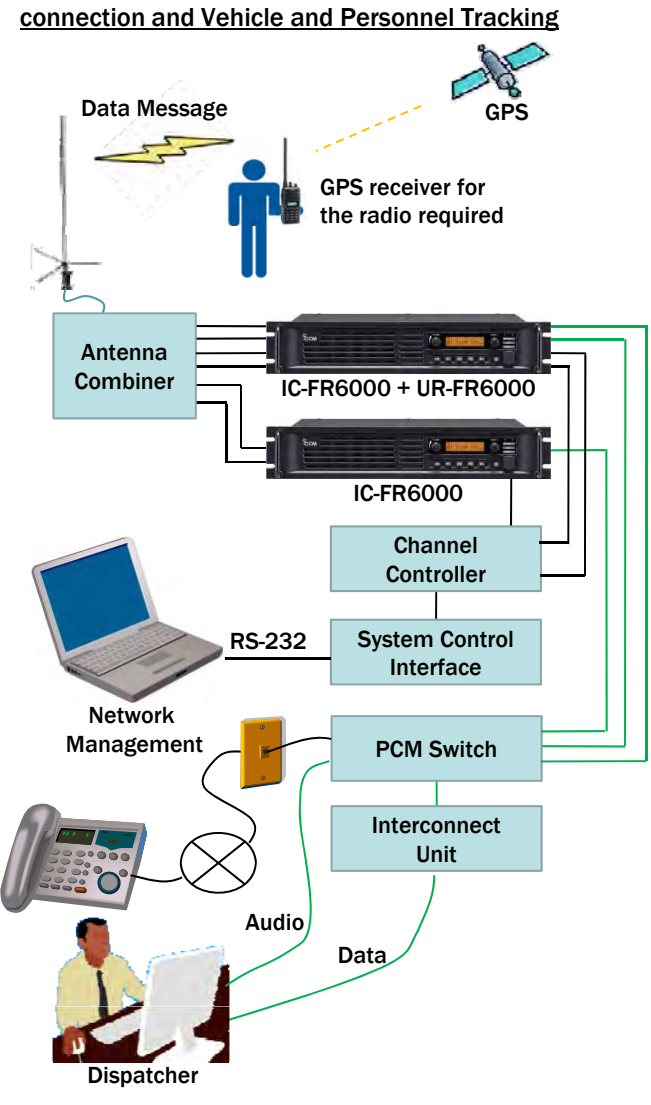

The Single-site Trunking System with telephone line

This is an example of adding a telephone and data connection to upgrade a single trunking repeater site. It also enables expansion to Vehicle and Personnel Tracking.

#### System requirements for one site

| Descriptions        | Model Number | Quantity |
|---------------------|--------------|----------|
| UHF Repeater        | IC-FR6000    |          |
| Channel Module Unit | UR-FR6000    |          |
| UHF Antenna         |              |          |
| Antenna Combiner    |              |          |
| Channel Controller  |              |          |
| System Control IF   |              |          |
| PC                  |              |          |
| Management Software |              |          |
| PCM Switch          |              |          |
| Interconnect Unit   |              |          |
| Mapping Software    |              |          |
| PSTN or PABX        |              |          |

#### Basic Repeater to Phone Line Connecting System

5-8

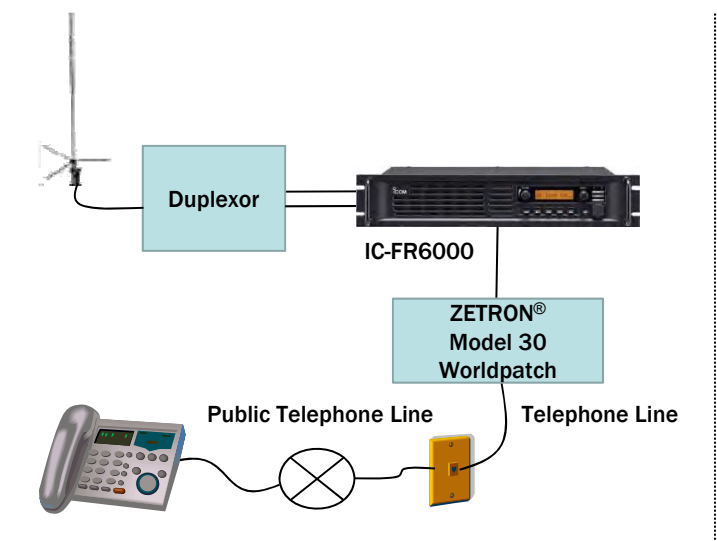

This is an example of a telephone connection added to a single repeater site. The repeater can be connected to the telephone line using an external phone patch. When a subscriber transmits DTMF dialing codes, they are sent to the telephone line to connect the phone.

Repeater and Worldpatch Connection

| Repeater (25pin) |         |    | Worldpatch (10pin) |                 |
|------------------|---------|----|--------------------|-----------------|
| Pin Description  | Pin No. |    | Pin No.            | Pin Description |
| AF OUT           | 22      | \$ | 3                  | DISC            |
| MOD IN           | 8       | \$ | 5                  | TX AUD          |
| EXT.I/0 18       | 18      | ₽  | 7                  | PTT             |
| EXT.I/0 15       | 15      | \$ | 8                  | COR IN          |
| VCC              | 11      | \$ | 1                  | +12 VDC         |
| GND              | 14      | \$ | 2                  | GND             |
| GND (Shield)     | 7       | \$ |                    |                 |

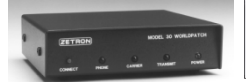

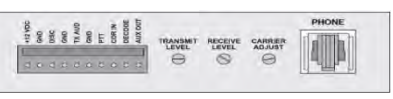

Zetron<sup>®</sup> Model 30 Worldpatch

< Rear side >

#### System requirements for one site

| Descriptions      | Model Number | Quantity |
|-------------------|--------------|----------|
| UHF Repeater      | IC-FR6000    |          |
| UHF Antenna       |              |          |
| Antenna Combiner  |              |          |
| ZETRON Worldpatch |              |          |
|                   |              |          |

**NOTE:** The above connections are for reference only.

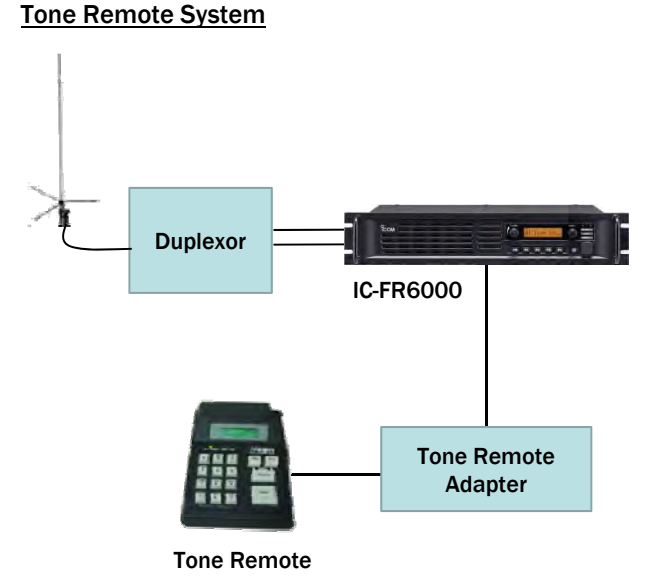

This is an example of a Tone Remote Controller added to a single repeater site.

#### > Repeater and Tone Remote Adaptor connection

| Repeater (25pin) |         |   | Tone Remote Adaptor |                 |
|------------------|---------|---|---------------------|-----------------|
| Pin Description  | Pin No. |   | Pin No.             | Pin Description |
| +13.6V OUT       | 11      | ¢ |                     | +12V IN         |
| AF OUT           | 22      | ¢ |                     | RX IN           |
| MOD IN           | 8       | ₽ |                     | TX OUT          |
| EPPT             | 19      | ₿ |                     | PTT OUT         |
| Key Moni         | 17*     | ₿ |                     | MONITOR OUT     |
| GND              | 7,14    | ₿ |                     | GND             |
| MCH Select :1    | 15*     | ₿ |                     | F1              |
| MCH Select :2    | 16*     | ₽ |                     | F2              |
| MCH Select :3    | 23*     | ₽ |                     | F3              |
| MCH Select :4    | 24*     | ₽ |                     | F4              |
| MCH Select :5    | 25*     | ₿ |                     | F5              |

\* The desired functions can be assigned to External I/O 15 to 25.

#### System requirements for one site

| Descriptions        | Model Number | Quantity |
|---------------------|--------------|----------|
| Repeater            | IC-FR6000    |          |
| Antenna             |              |          |
| Antenna Combiner    |              |          |
| Tone Remote Adaptor |              |          |
| Tone Remote         |              |          |

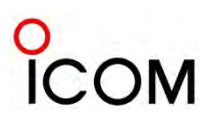

#### ■ V2 PC Commands support IDAS<sup>™</sup> transceivers

5-9

This table shows the availability of PC commands in analog and IDAS<sup>™</sup> transceivers. The V1 PC Command supports only the analog mode while V2 PC Command supports both analog and digital modes.

|               | Analog (BIIS) | IDAS™ |
|---------------|---------------|-------|
| V1 PC Command | $\checkmark$  | N/A   |
| V2 PC Command | $\checkmark$  | ✓     |

**NOTE**: The latest version of V2 PC Command is Rev.1.6.

Using V2 PC Command, operators can control IDAS<sup>™</sup> transceivers as illustrated below. Please refer to the next page for details of V2 PC commands.

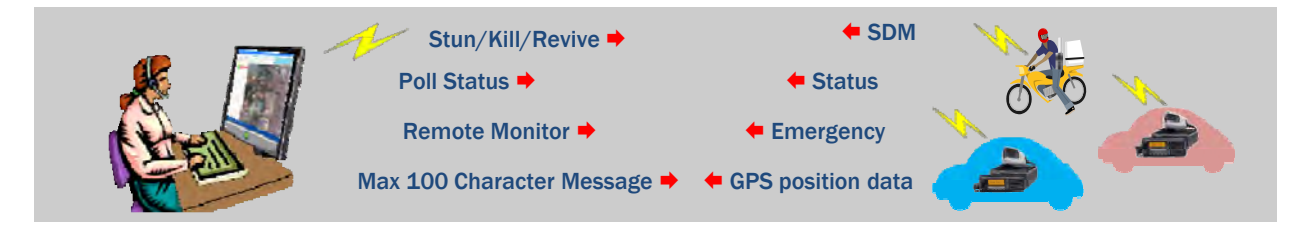

#### ■Operation of PC Command

To send V2 PC commands, connect a RC-232 cable between the PC and the D-Sub 25 pin Serial Port connector on the rear of the repeater.

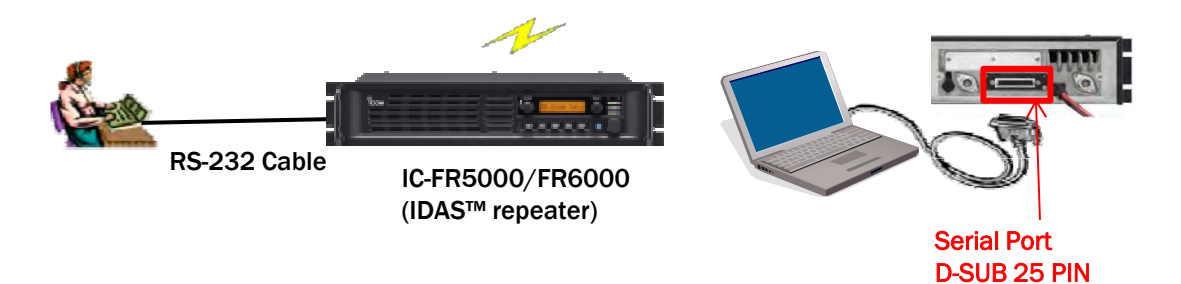

In IP Network where IDAS<sup>™</sup> repeaters are connected through an IP, an ethernet cable is used to connect the PC and the IP network. As there is no need to set the PC near the repeater, operators can send commands to the selected repeater from any place where an IP connection is available.

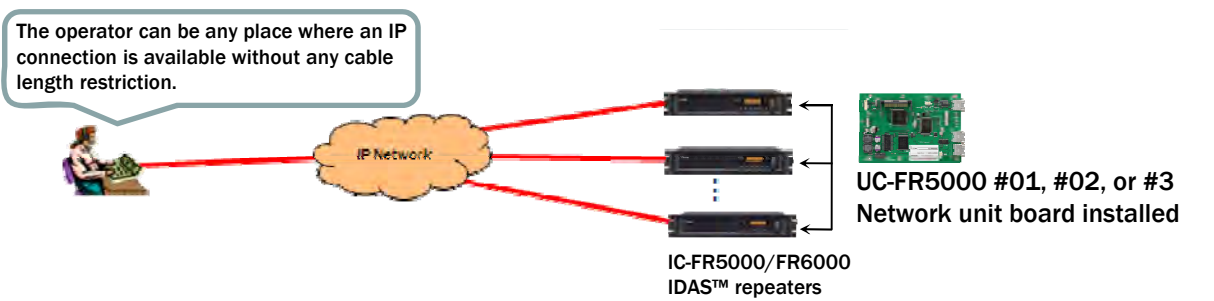

#### NOTE

- After installing the UC-FR5000 into the repeater, the serial port at the rear of the repeater cannot be used to
- send serial commands.

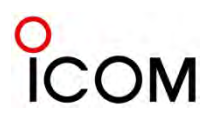

#### U V2 PC Command Rev.1.6

There are many of PC commands that enable you to control a radio from an IP-connected PC in a remote place. The latest revision number is Rev. 1.6, as of December 2011. A Non-disclosure agreement shall be made with Icom to use these commands.

| Category | General Information                                  |  |  |
|----------|------------------------------------------------------|--|--|
|          | Common settings                                      |  |  |
| CMD      | Reply for unknown or illegal command                 |  |  |
|          | Automatic report ON/OFF                              |  |  |
|          | Radio Information related                            |  |  |
|          | Obtain firmware recognition information              |  |  |
| INFO     | Obtain firmware recognition information (DSP Unit)   |  |  |
|          | Obtain firmware recognition information (Front Unit) |  |  |
|          | Obtain coning comment                                |  |  |
|          | Obtain Electronic Serial Number                      |  |  |
|          | User Interface related                               |  |  |
|          | User operation (Reset SW) control                    |  |  |
| UI       | User operation (AF Volume) control                   |  |  |
|          | User operation (PTT) control                         |  |  |
|          | User operation (KEY) control                         |  |  |
|          | LCD, TEXT control (specify text content)             |  |  |
|          | Memory CH selection, Memory CH-dependent             |  |  |
|          | setting temporary change                             |  |  |
|          | Memory CH selection                                  |  |  |
| МСН      | C. Tone control                                      |  |  |
|          |                                                      |  |  |
|          | RF Power control                                     |  |  |
|          | Compander control                                    |  |  |
|          | Scrambler control                                    |  |  |
| SETM     | SOL Level control                                    |  |  |
|          | For internal state controls and hardware controls    |  |  |
|          | Transmit/Receive control                             |  |  |
|          |                                                      |  |  |
|          | SOL report                                           |  |  |
|          | BSSI report                                          |  |  |
|          | Digital BX report                                    |  |  |
|          | Automatic BER reporting                              |  |  |
|          | BER reporting                                        |  |  |
|          | UNLK report                                          |  |  |
|          | UNLK report (TX)                                     |  |  |
|          | UNLK report (RX)                                     |  |  |
|          | Repeater function control (only for repeater)        |  |  |
|          | MMUT control                                         |  |  |
| 0751     | RMUT control                                         |  |  |
| CIRL     | AFON control                                         |  |  |
|          | AUX1 control                                         |  |  |
|          | AUX2 control                                         |  |  |
|          | AUX3 control                                         |  |  |
|          | AUX4 control                                         |  |  |
|          | Obtain power supply voltage                          |  |  |
|          | Obtain temperature                                   |  |  |
|          | Obtain PLL lock voltage (TX)                         |  |  |
|          | Obtain PLL lock voltage (RX)                         |  |  |
|          | Obtain irregular power supply voltage state          |  |  |
|          | information                                          |  |  |
|          | Obtain irregular temperature information             |  |  |
|          | Obtain irregular FAN status information (applicable  |  |  |
|          | only for radios with a fan)                          |  |  |

|      | System dependent (only for 5 Tone)   |
|------|--------------------------------------|
|      | Call request (TX Code CH based)      |
| 5T   | Call report (RX Code CH based)       |
|      | Call request (specifying each digit) |
|      | Call report (specifying each digit)  |
|      | System dependent (only for 2 Tone)   |
| 2T   | Call request (TX Code CH based)      |
|      | Call report (RX Code CH based)       |
|      | System dependent (only for DTMF)     |
|      | Call request (Code CH based)         |
| DTMF | Call report (Code CH based)          |
|      | Call request (Specifying each digit) |
|      | Call report (specifying each digit)  |
|      | System dependent (IDAS™ commands)    |
|      | Control currently set ID             |
|      | Voice Call Report                    |
|      | Status Request                       |
|      | Status Report                        |
|      | Status Poll Request                  |
|      | Message Request                      |
|      | SDM, GPS etc. Message Report         |
|      | Call Alert Request                   |
|      | Call Alert Report                    |
|      | Stun Request                         |
| CAI- | Stun Report                          |
|      | Kill Request                         |
| IDAS | Kill Report                          |
|      | Revive Request                       |
|      | Revive Report                        |
|      | Remote Monitor Request               |
|      | Radio Check Report                   |
|      | Emergency RX Report                  |
|      | Man Down RX Report                   |
|      | Set/obtain RAN information           |
|      | RAN RX information report            |
|      | Automatic reporting of RX Encryption |
|      | ACK control                          |

#### NOTE :

• PC commands for IDAS<sup>™</sup> dPMR<sup>™</sup> are omitted from the above table.

6

#### □ Troubleshooting

ICOM

The following chart is designed to help correct problems which are not equipment malfunctions.

If you are unable to locate the cause of a problem or solve it through the use of this chart, contact the nearest lcom Dealer or Service Center

| PROBLEM                                                                    | POSSIBLE CAUSE                                                                                                    | SOLUTION                                                                                                    |
|----------------------------------------------------------------------------|----------------------------------------------------------------------------------------------------|----------------------------------------------------------------------------------------------------|
| Power does not come on<br>when the [ <b>POWER]</b> switch<br>is turned ON. | <ul> <li>DC power cable is improperly connected.</li> <li>Fuse is blown.</li> </ul>                                                                                                    | <ul> <li>Reconnect the DC power cable correctly.</li> <li>Check the cause, repair it, then replace the fuse with a new, rated one.</li> </ul>                                                                                                    |
| No sounds from the<br>speaker.                                             | <ul> <li>Volume level is too low.</li> <li>The squelch is closed.</li> <li>The audio mute function is activated.</li> <li>A selective call or squelch function is activated, such as 5 tone call or tone squelch.</li> <li>The front speaker is set to OFF.</li> </ul> | <ul> <li>Rotate [VOLUME] clockwise to obtain a suitable listening level.</li> <li>While in the base operating mode, rotate [SELECT] counterclockwise to open the squelch. (When the [SQL Level Up/Down] key function is assigned) to [SELECT].)</li> <li>Push [MONI], if assigned, to turn the audio mute function OFF.</li> <li>Turn OFF the appropriate function.</li> <li>Turn ON the front speaker using the optional CS-FR5000 cloning software.</li> </ul> |
| Sensitivity is low and<br>only strong signals are<br>audible.              | <ul> <li>The antenna feedline or the antenna<br/>connector has a poor contact or it is short-<br/>circuit.</li> </ul>                                                                                                    | Check and reconnect, or replace if necessary,<br>the antenna feedline or antenna connector.                                                                                                    |
| Received audio is unclear or distorted.                                    | <ul> <li>Optional voice scrambler is turned OFF.</li> <li>Scrambler code is not set correctly.</li> </ul>                                                                                                    | <ul><li>Turn ON the optional voice scrambler.</li><li>Reset the scrambler code.</li></ul>                                                                                                    |
| Output power is too low.                                                   | <ul> <li>Output power is set to Low.</li> <li>Power amplifier protection circuit is activated.</li> </ul>                                                                                                    | <ul> <li>Push [HIGH/LOW], if assigned, to select the<br/>High power.</li> <li>Cool down the repeater or stop accessing it<br/>until it has cooled down.</li> </ul>                                                                                                    |
| No contact possible with another station.                                  | <ul> <li>The other station is using tone squelch.</li> <li>While in the base operating mode, the repeater is set to duplex.</li> </ul>                                                                                                    | <ul> <li>Turn ON the tone squelch function.</li> <li>Set the repeater to simplex, when the other transceiver is set to simplex.</li> </ul>                                                                                                    |

#### □ Fuse replacement

If a fuse blows or the repeater stops functioning, try to find the source of the problem, repair it, and replace the damaged fuse with a new, rated fuse. **CAUTION: DISCONNECT** the DC power cable from the repeater. Otherwise, there is danger of electric shock and/or equipment damage.

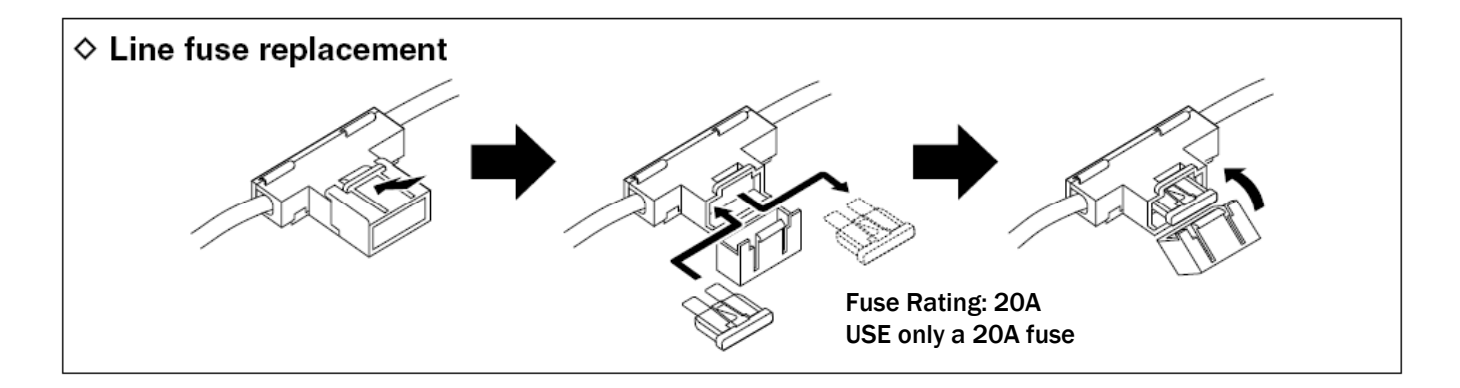

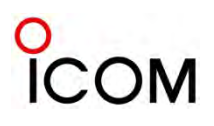

**A-1** 

➤ The following catalogs and information regarding the NXDN<sup>™</sup> -CAI-based IDAS<sup>™</sup> radios are available on the Icom web site. URL: <u>http://www.icom.co.jp/world/index.html</u>

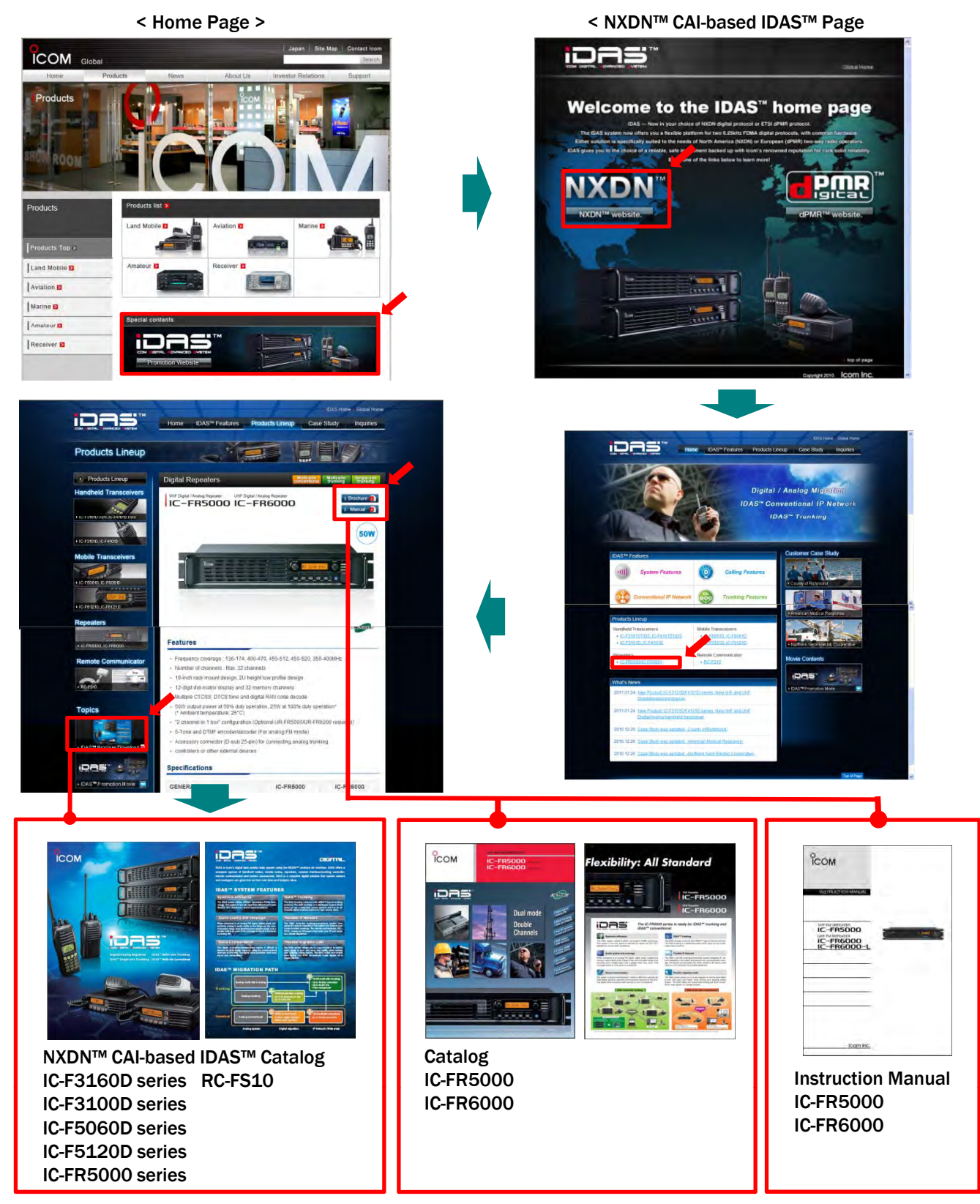

### O ICOM

NXDN<sup>™</sup> CAI-based IDAS<sup>™</sup> Website -Downloadable Material

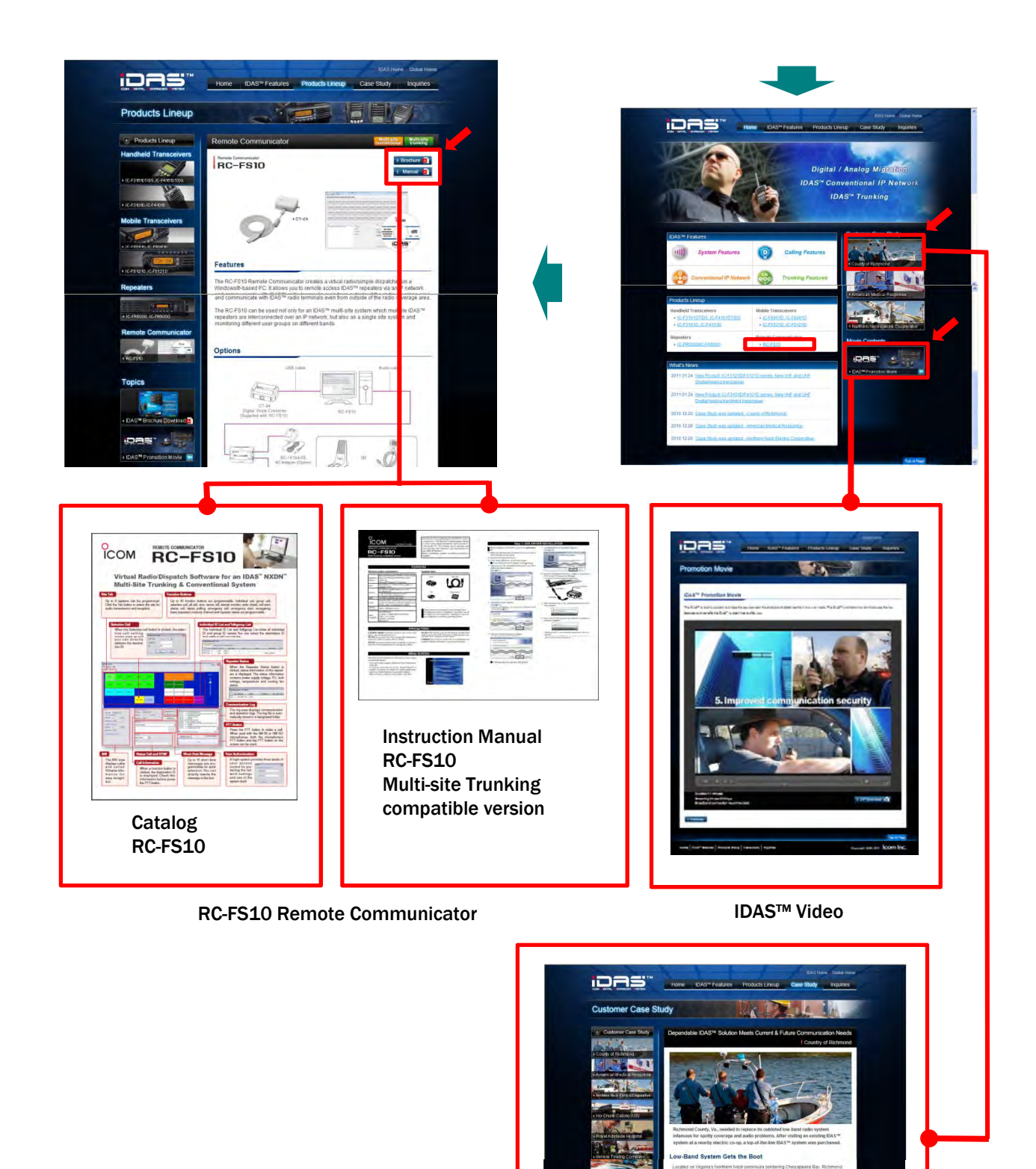

Case Study

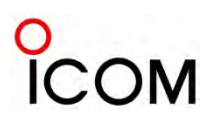

The following instruction manuals are available on the Icom web site. URL: http://www.icom.co.jp/world/index.html

A-2

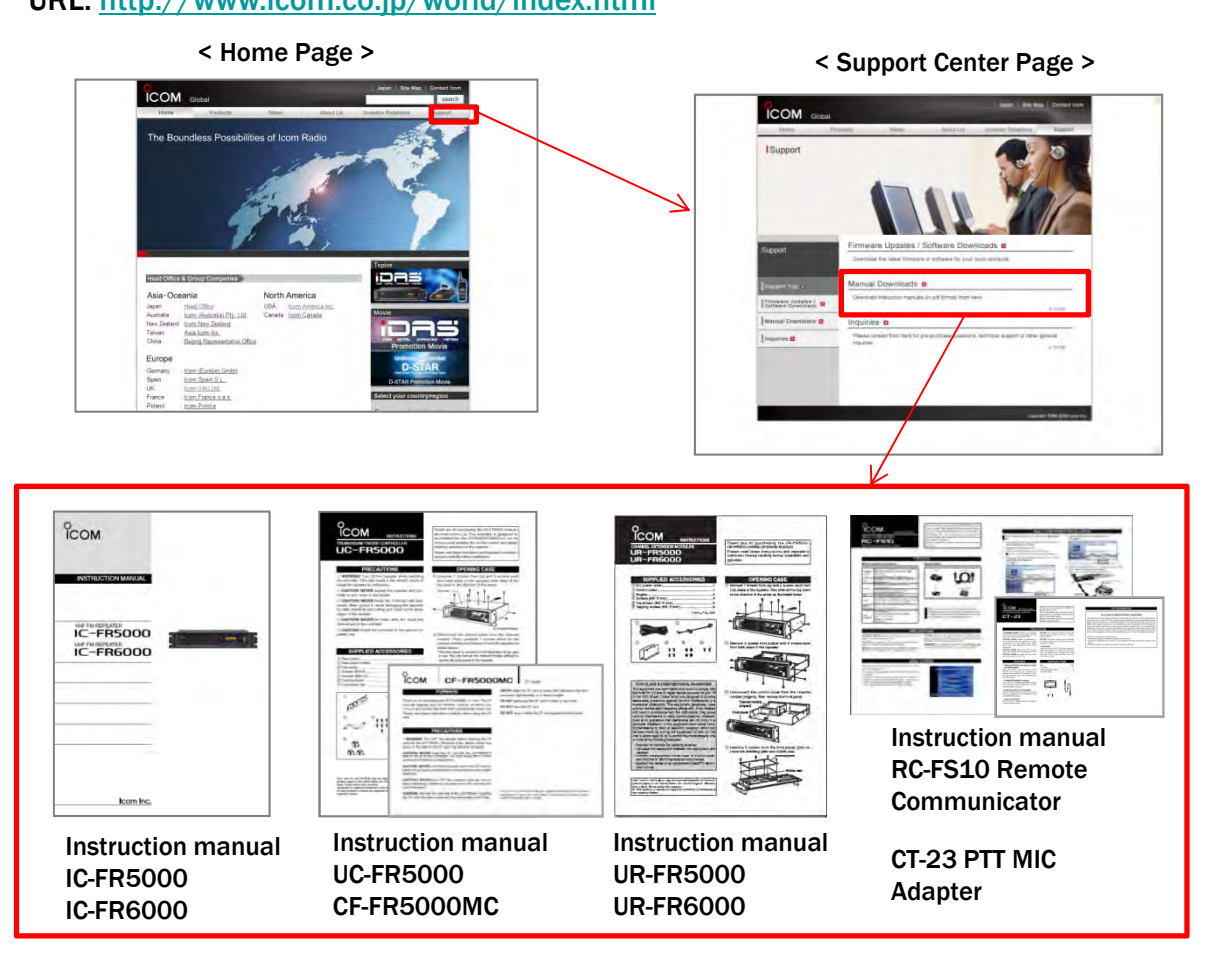

> The following service manuals and other material are available upon request through local lcom Distributors in your region.

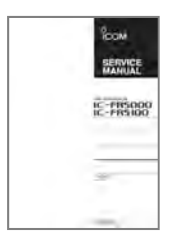

Service Manual IC-FR5000/IC-FR5100

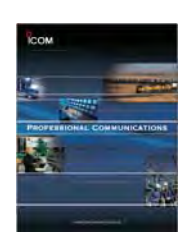

Catalog Professional Communication LMR

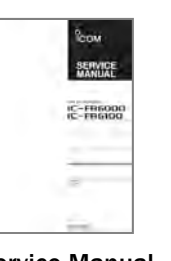

Service Manual IC-FR6000/IC-FR6100

Catalog

MDC1200

**Compatible models** 

Service Manual UR-FR5000/UR-FR5100

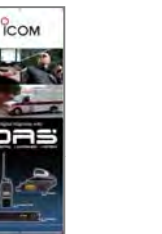

Banner Digital Migration with IDAS™

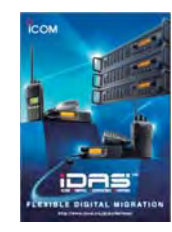

Poster IDAS™ Flexible Digital Migration

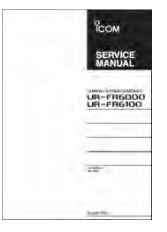

Service Manual UR-FR6000/UR-FR6100

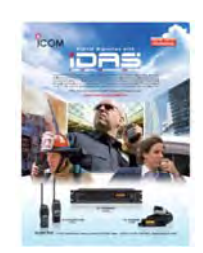

AD Digital Migration with IDAS<sup>™</sup> Now with Trunking

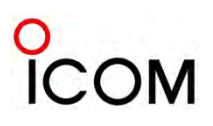

> The following handbooks, guides and other material are available upon request through local lcom Distributors in your region.

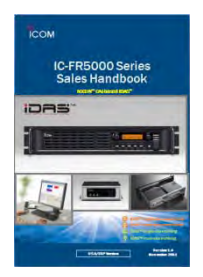

Sales Handbook IC-FR5000 series IDAS™ (Ver.1.4)

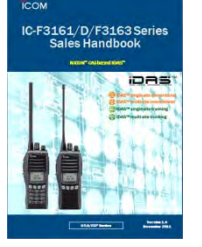

Sales Handbook IC-F3161/D/ IC-F3163 series IDAS<sup>™</sup> (Ver.1.4)

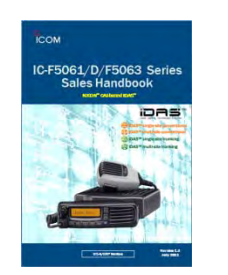

Sales Handbook IC-F5061/D IC-F5063 series IDAS™ (Ver.2.5)

iDas'

IDAS™ Quick Guide

Multi-Site Trunking up and Demonstratio

Territor 3.3 Way 2013

**Multi-site Trunking** 

**Quick Guide** 

IDAS™

COM

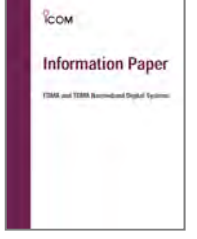

Information Paper FDMA vs TDMA\*

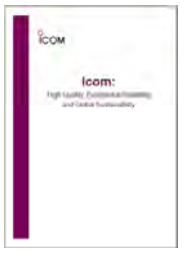

Information paper High Quality, **Reliability and** Global sustainability

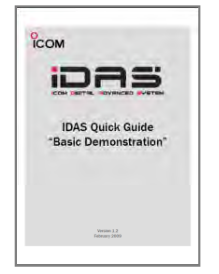

**Quick Guide** IDAS™ Basic Demonstration (Ver.1.3)

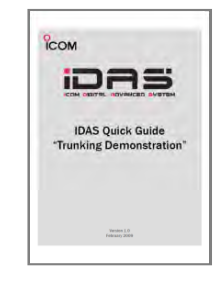

**Quick Guide** IDAS™ Trunking Demonstration (Ver.1.0)

COM

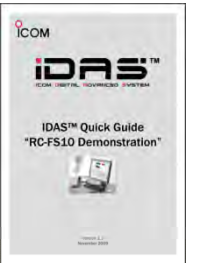

**Quick Guide** RC-FS10 Demonstration (Ver.1.0)

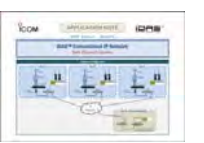

Application Note Split Dispatch System (AN1009)

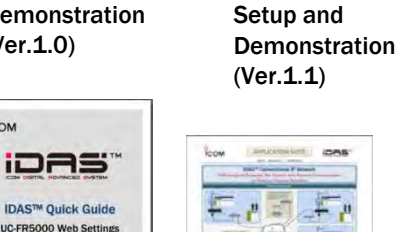

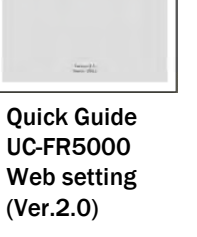

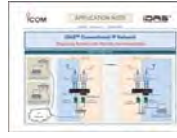

**Application Note Drop Link System** with RC-FS10 (AN1007)

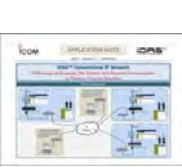

Application Note Conventional IP Network with RC-FS10, memory channel selection (AN1017)

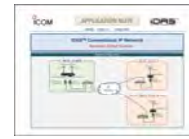

**Application Note Receiver Voting** System (AN1003)

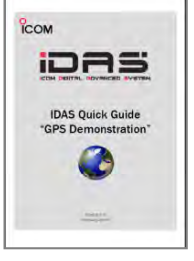

**Quick Guide** IDAS<sup>™</sup> GPS Demonstration (Ver.1.0)

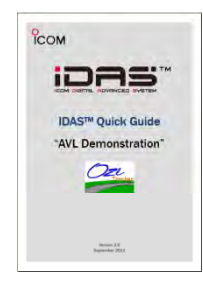

**Quick Guide** IDAS<sup>™</sup> AVL Demonstration (Ver.2.0)

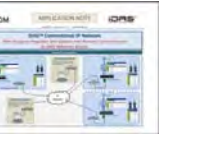

Application Note **Conventional IP** Network with RC-FS10. **RAN** selection button (AN1015)

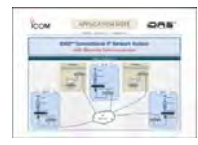

**Application Note** System with RC-FS10 (AN1002)

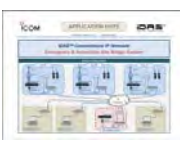

**Application Note Conventional IP** Network. Emergency & Selectable Site **Bridge System** (AN1012)

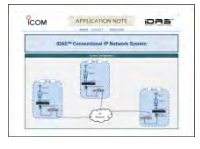

**Application Note** System (AN1001)

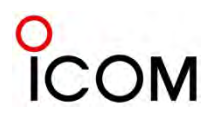

## COM

#### Icom Inc. 1-1-32, Kami-minami, Hirano-ku, Osaka 547-0003, Japan Phone: +81 (06) 6793 5302 Fax: +81 (06) 6793 0013 www.icom.co.jp/world

#### Icom America Inc.

2380 116th Avenue NE, Bellevue, WA 93004, U.S.A. Phone: +1 (425) 454-8155 Fax :+1 (425) 454-1509 E-mail : sales @icomamerica.com URL : http://www.icomamerica.com

Icom Canada Glenwood Centre #150-6165 Highway 17, Delta, B.C., V4K 5B8, Canada Phone : +1 (604) 952-4266 Fax : +1 (604) 952-0090 E-mail : info@icomcanada.com URL : http://www.icomcanada.com

Icom (Australia) Pty. Ltd. Unit 1 / 103 Garden Road, Clayton, VIC 3168 Australia Phone: +61 (03) 9549 7500 Fax: :+61 (03) 9549 7505 E-mail: sales@icom.net.au URL: http://www.icom.net.au

## Icom New Zealand 146A Harris Road, East Tamaki, Auckland, New Zealand Phone: +64 (09) 274 4062 Fax :+64 (09) 274 4708 E-mail: inquiries@icom.co.nz URL : http://www.icom.co.nz

#### Icom (Europe) GmbH

Communication Equipment Auf der Krautweide 24 65812 Bad Soden am Taunus, Germany Phone :+49 (6196) 76685-0 Fax :+49 (6196) 76685-50 E-mail :Info @icomeurope.com URL : http://www.icomeurope.com

#### Icom Spain S.L.

Ctra. Rubi, No. 88 \*Edifcio Can Castanyer\* Bajos A 08174, Sant Cugat del Valles, Barcelona, Spain Phone: +34 (93) 590 26 70 Fax : +34 (93) 599 04 46 E-mail : icom @icomspain.com URL : http://www.icomspain.com

#### Icom (UK) Ltd.

Blacksole House, Altira Park, Herne Bay, Kent, CT6 6GZ, U.K. Phone: +44 (01227) 741741 Fax : +44 (01227) 741742 E-mail: info@icomuk.co.uk URL : http://www.icomuk.co.uk Icom France s.a.s.

 Zac de la Plaine,
 1

 1
 Rue Brindejonc des Moulinais, BP 45804,

 31505
 Toulouse Cedex 5, France

 Phone: +33 (5) 61 36 03 03

 Fax: +33 (5) 61 36 03 00

 Famil: i.com@icom-france.com

 URL: http://www.icom-france.com

#### Icom Polska

81-850 Sopot, ul. 3 Maja 54, Poland Phone : +48 (58) 550 7135 Fax : +48 (58) 551 0484 E-mail : icompolska@icompolska.com.pl URL : http://www.icompolska.com.pl

#### Asia Icom Inc.

Asid ICOMINIC. 6F No. 68, Sec. 1 Cheng-Teh Road, Taipei, Taiwan, R.O.C. Phone: +886 (02) 2559 1899 Fax :+886 (02) 2559 1874 E-mail : sales @ asia-icom.com URL : http://www.asia-icom.com

Count on us!

Your local distributor/dealer:

@ 2011 lcom Inc.